## Digitaler Design HD-Camcorder Caméscope numérique HD design Digitale design HD Camcorder

MEDION<sup>®</sup> LIFE<sup>®</sup> E47006 (MD 86279)

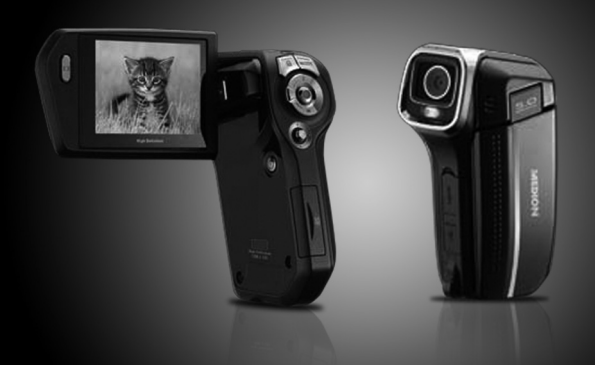

Bedienungsanleitung Mode d'emploi Handleiding

# Inhaltsverzeichnis

| Inhaltsverzeichnis                      | 1  |
|-----------------------------------------|----|
| Sicherheitshinweise                     |    |
| Verletzungsgefahren                     |    |
| Der Camcorder                           | 10 |
| Lieferumfang                            |    |
| Systemvoraussetzungen                   | 11 |
| Gerätebeschreibung                      | 12 |
| Geräteübersicht                         | 13 |
| Vorbereitung                            | 20 |
| Akkufach öffnen                         | 20 |
| Akku / Batterien einlegen und entnehmen | 20 |
| SD-Speicherkarte einlegen und entnehmen |    |
| Grundbedienung                          | 23 |
| Das Display im Aufnahmemodus            |    |
| Aufnahmen machen                        | 33 |
| Schnellzugriff                          |    |
| Einstellungsmenü                        | 38 |
| 5                                       | 1  |

| Filmmenü                       |     |
|--------------------------------|-----|
| Fotomenü                       | 50  |
| Wiedergabe                     | 56  |
| Das Videowiedergabemenü        | 60  |
| Das Fotowiedergabemenü         | 66  |
| ArcSoft Total Media™ HDCam 2.0 | 74  |
| Medien-Browser                 | 77  |
| Vorschaubereich                |     |
| Funktionsleiste                | 85  |
| Fotoalben erstellen            |     |
| Albumseiten erstellen          |     |
| Wartung und Pflege             | 100 |
| Fehler beheben                 |     |
| Technische Daten               | 104 |
| Entsorgung                     |     |

## Sicherheitshinweise

- Dieses Gerät ist nicht dafür bestimmt, durch Personen (einschließlich Kinder) mit eingeschränkten physischen, sensorischen, oder geistigen Fähigkeiten oder mangels Erfahrung und/oder mangels Wissen benutzt zu werden, es sei denn, sie werden durch eine für Ihre Sicherheit zuständige Person beaufsichtigt oder erhielten von Ihnen Anweisungen, wie das Gerät zu benutzen ist. Kinder sollen beaufsichtigt werden, um sicherzustellen, dass sie nicht mit dem Gerät spielen.
- Halten Sie Verpackungsfolien von Kindern fern, es besteht Erstickungsgefahr!

### Verletzungsgefahren

#### Elektrische Schläge vermeiden

- Öffnen Sie niemals das Gehäuse des Camcorders oder der Ladeschale, außer zum Einsetzen des Akkus oder der SD-Karte.
- Schließen Sie den Stecker nur an eine fachgerecht installierte Netz-Steckdose von 230 V, 50 Hz an.

- Um die Ladeschale im Notfall einfach und schnell vom Stromnetz zu trennen, muss die Steckdose frei zugänglich sein und sich in der Nähe des Gerätes befinden.
- Knicken oder quetschen Sie das Netzkabel nicht.
- Verwenden Sie nur das mitgelieferte Netzkabel.
- Verhindern Sie das Eindringen von Feuchtigkeit oder Flüssigkeit in den Camcorder oder in die Ladeschale.
- Berühren Sie die Ladeschale nicht mit feuchten Händen.
- Wenn die Ladeschale oder die Anschlussleitung beschädigt ist, muss es durch eine Ladeschale gleichen Typs ersetzt werden, um Gefährdungen zu vermeiden. Wenden Sie sich in diesem Fall an unsere Serviceadresse.
- Schalten Sie den Camcorder bei Funktionsstörungen sofort aus.
- Setzen Sie den Camcorder und die Ladeschale keinem Tropfund Spritzwasser aus.
- Stellen Sie keine mit Flüssigkeit gefüllten Gefäße, wie z.B. Vasen, auf das Gerät, die Ladeschale oder in die nähere Umgebung und schützen Sie alle Teile vor Tropf- und Spritzwasser. Das Gefäß kann umkippen und die Flüssigkeit kann die elektrische Sicherheit beeinträchtigen.

#### Explosionsgefahr

- Setzen Sie Batterien bzw. Akkus niemals übermäßiger Wärme, wie durch Sonnenschein, Feuer oder dergleichen aus.
- Werfen Sie den Akku nicht ins Feuer.
- Schließen Sie Batterien bzw. Akkus nicht kurz.
- Nehmen Sie Batterien oder Akkus nicht auseinander.

ACHTUNG! Explosionsgefahr bei unsachgemäßem Auswechseln des Akkus. Ersatz nur durch denselben oder einen gleichwertigen Typ.

#### Brandgefahr

- Wickeln Sie immer die gesamte Länge des Netzkabels ab.
- Sorgen Sie für eine ausrechende Belüftung und decken Sie die Ladeschale nie ab.
- Stellen Sie keine offenen Brandquellen wie z. B. brennende Kerzen auf oder in unmittelbare Nähe des Gerätes.

#### Vergiftungsgefahr

• Halten Sie den Akku von Kindern fern.

#### Verätzungsgefahr

• Nehmen Sie einen erschöpften Akku umgehend aus dem Gerät. Es besteht erhöhte Auslaufgefahr. Vermeiden Sie Kontakt mit Haut, Augen und Schleimhäuten. Bei Kontakt mit Batteriesäure die betroffenen Stellen sofort mit reichlich klarem Wasser spülen und umgehend einen Arzt aufsuchen.

#### Schäden am Camcorder vermeiden

- Nehmen Sie einen ausgelaufenen Akku sofort aus dem Camcorder. Reinigen Sie die Kontakte, bevor Sie einen neuen Akku einlegen.
- Prüfen Sie vor dem Einlegen des Akkus, ob die Kontakte im Camcorder und am Akku sauber sind. Reinigen Sie die verschmutzten Kontakte mit einem trockenen, sauberen Tuch oder einem Radiergummi.
- Berühren Sie weder das Objektiv, noch die Objektivfassung.
- Verwenden Sie nur die mitgelieferte Ladeschale.

#### Beschädigung des Akkus vermeiden

- Vertauschen Die niemals die Polarität. Achten Sie darauf das die Pole Plus (+) und Minus (-) korrekt eingesetzt sind, um Kurzschlüsse zu vermeiden.
- Bringen Sie den Akku nie mit Flüssigkeiten in Berührung.
- Direkte starke Wärme kann den Akku beschädigen. Setzen Sie den Camcorder daher keinen starken Hitzequellen aus.
- Wenn Sie den Camcorder längere Zeit nicht benutzen, nehmen Sie den Akku heraus.

#### Bruchschäden vermeiden

- Lassen Sie den Camcorder nicht fallen.
- Legen Sie den Trageriemen um Ihr Handgelenk, wenn Sie den Camcorder tragen.

#### Datenverlust vermeiden

• Unterbrechen Sie nie die Stromversorgung, während Daten verarbeitet werden.

#### Beschädigung von SD-Karten vermeiden

• Nehmen Sie nie die SD-Karte aus dem Camcorder, wenn er gerade Daten speichert.

#### Vor Kondenswasser schützen

- Vermeiden Sie schnelle Temperaturwechsel.
- Legen Sie den Camcorder in eine Schutztasche oder eine Kunststofftüte, bevor Sie ihn einem raschen Temperaturwechsel aussetzen.
- Warten Sie mit dem Anschluss der Ladeschale, wenn das Gerät von einer kalten Umgebung in einen warmen Raum gebracht wird. Wenn die Ladeschale Zimmertemperatur erreicht hat, kann die Ladeschale gefahrlos zum Laden angeschlossen werden.

Benutzen bzw. lagern Sie den Camcorder nicht im direkten Sonnenlicht oder bei hohen Temperaturen.

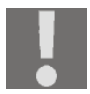

Bei niedrigen Temperaturen kann die Kapazität des Akkus durch die Verlangsamung der chemischen Reaktion deutlich abnehmen. Halten Sie für Aufnahmen bei kaltem Wetter einen zweiten Akku an einem warmen Ort (z.B. Hosentasche) bereit.

#### Dieses Zeichen auf Ihrem Camcorder bescheinigt, dass der Camcorder die EU-Richtlinien (Europäische Union) zu Störstrahlung erfüllt. CE steht für Conformité Européenne (europäische Konformität)

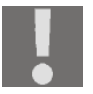

Das Gerät ist nur für den privaten Gebrauch und nicht für den Betrieb in einem Unternehmen der Schwerindustrie konzipiert.

# Der Camcorder

## Lieferumfang

Vergewissern Sie sich nach dem Auspacken, dass folgende Teile mitgeliefert worden sind:

- HD Camcorder
- Ladeschale
- Netzkabel
- 2 GB SD Speicherkarte
- HDMI-Kabel
- USB/AV-Kabel
- Aufbewahrungstasche
- Trageschlaufe
- 2 x Li-Ion-Akku
- CD mit Software
- Bedienungsanleitung und Garantieunterlagen

## Systemvoraussetzungen

Um die Kamera am Computer zu nutzen, braucht der Computer folgende Systemvoraussetzungen: Intel Pentium III Prozessor oder höher

- Windows XP<sup>®</sup>/Vista<sup>®</sup>, Windows<sup>®</sup> 7
- DirectX 9.0c oder höher
- 512 MB RAM
- 500 MB freien Festplattenspeicher
- 1 x 4-fach CD-ROM-Laufwerk
- 1 freier USB-Anschluss

# Gerätebeschreibung

Der Camcorder bietet in einem handlichen Gerät:

- die Funktionen eines digitalen Camcorders,
- einer Digitalkamera
- eines Diktiergerätes.

Statt eines Suchers besitzt der Camcorder ein hochauflösendes LC-Display, mit dem Sie Ihre Aufnahmen kontrollieren können. Das LC-Display dient darüber hinaus zum Darstellen der Bildschirm-Menüs, in denen Sie Ihre Einstellungen vornehmen können.

Der Camcorder besitzt einen 8-fach Digitalzoom und kann Filme in einer max. Auflösung von 1280 x 720, Bilder in 2592 x 1944 (5 M) aufnehmen.

Der Camcorder lässt sich bequem über USB an einen Rechner oder über HDMI an ein HD-fähiges TV-Gerät anschließen.

## Geräteübersicht

#### Vorderseite

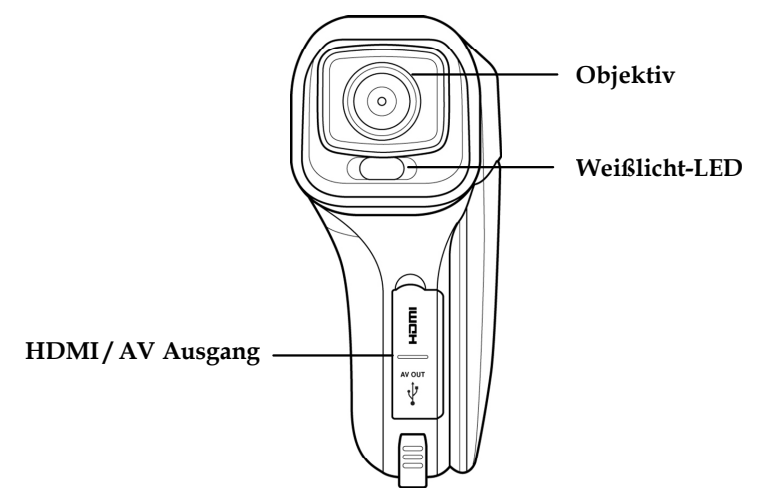

#### Rückseite

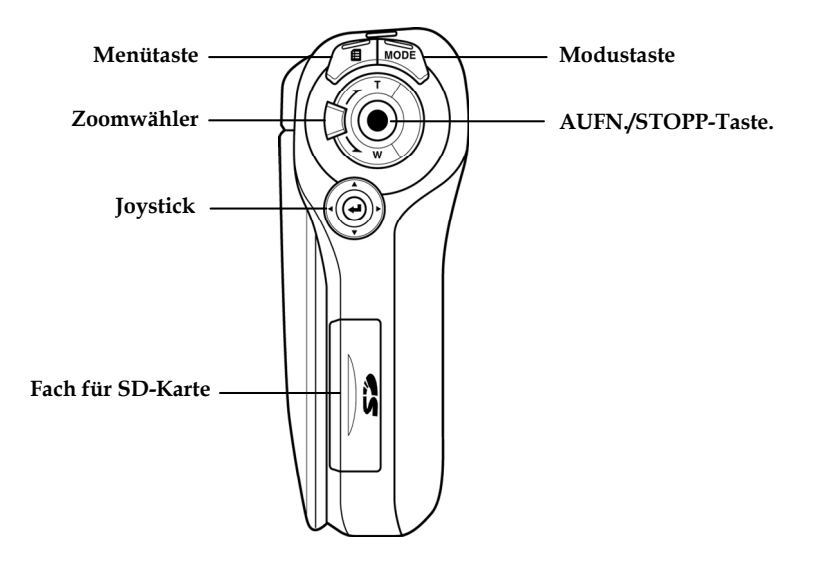

#### Oberseite

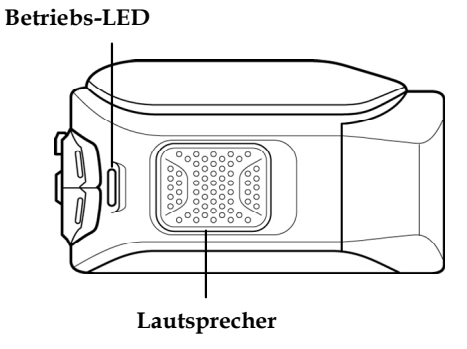

#### Unterseite

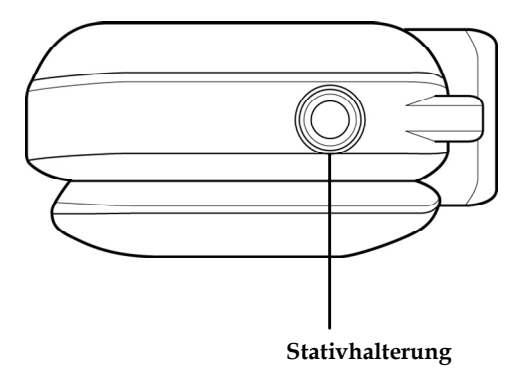

#### Linke Seite

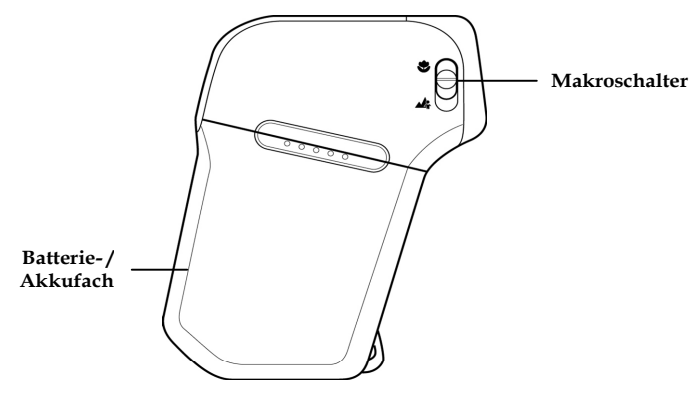

#### **Rechte Seite**

Mikrofon

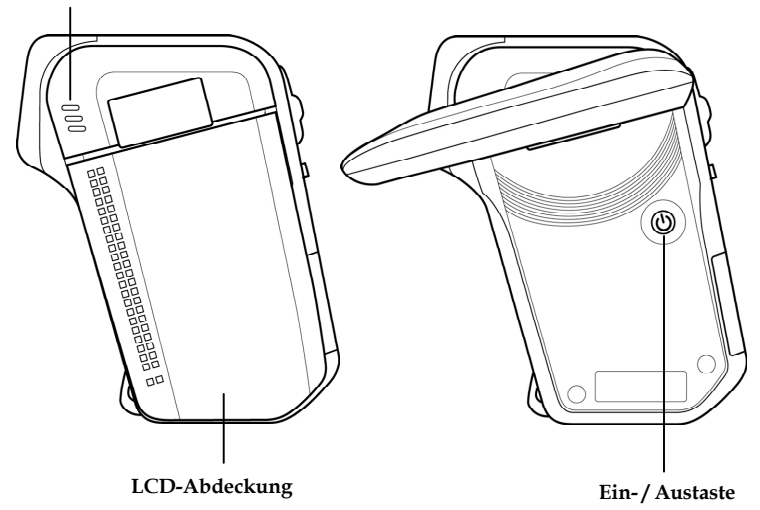

#### LC-Display

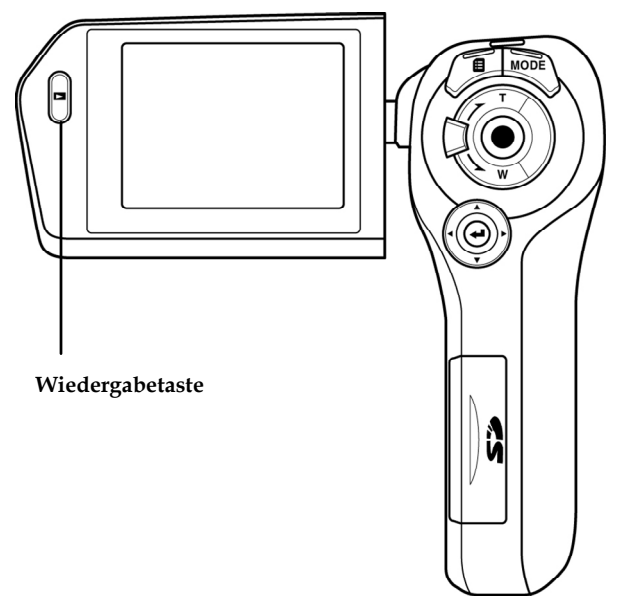

# Vorbereitung

## Akkufach öffnen

Das Akkufach befindet sich an der Seite der Kamera.

- Halten Sie den Camcorder so in der Hand, dass der Deckel des Akkufachs nach oben zeigt.
- > Ziehen Sie den Deckel wie rechts beschrieben auf.

# Akku / Batterien einlegen und entnehmen

Sie können den mitgelieferten Akku vom Typ (NP60) oder 4 Batterien vom Typ 1,5 V AAA einlegen.

- Legen Sie die Batterien wie dargestellt, in das dafür vorgesehene Fach.
  - Vertauschen Sie niemals die Polarität. Achten Sie darauf das die Pole (+) und Minus (-) korrekt eingesetzt sind, um Kurzschlüsse zu vermeiden. Achten Sie auf die Skizzierung im Batteriefach.

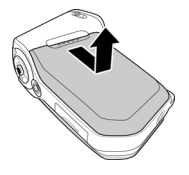

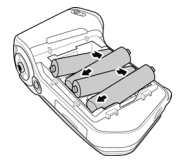

 Legen Sie den Akku, mit der Beschriftung nach oben, in das dafür vorgesehene Fach.

## SD-Speicherkarte einlegen und entnehmen

- Öffnen Sie das Kartenfach.
- Nehmen Sie eine SD Speicherkarte und schieben Sie diese wie hier dargestellt in den SD Kartenslot.
- Um die Speicherkarte zu entnehmen, drücken Sie die Speicherkarte, bis ein Klicken zu hören ist, in den Schacht und lassen Sie dann los. Die Speicherkarte wird automatisch ein Stück aus dem Schacht gedrückt, so dass Sie die Karte nun entnehmen können.
- Schließen Sie das Kartenfach.

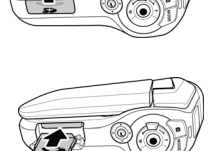

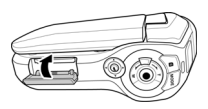

#### Speicherkarte sperren

Wenn Sie Aufnahmen auf der Speicherkarte ablegen möchten, achten Sie darauf, dass die Karte nicht gesperrt ist:

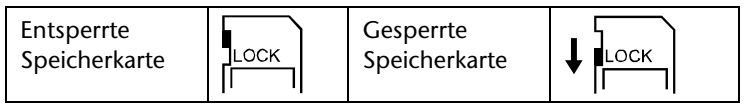

#### Akku laden

Um den Akku mit Hilfe des mitgelieferten Akkuladegerätes zu laden, gehen Sie wie folgt vor:

- Legen Sie den Akku vom Typ NP 60 mit der Beschriftung nach oben in das Akku-Ladegerät
- Stecken Sie den Netzstecker in eine 230 V ~ 50 Hz Steckdose und das andere Ende in das Akku-Ladegerät.
- Der Akku benötigt für die erste vollständige Ladung ca. sechs Stunden. Während des Ladevorgangs leuchtet die Betriebs-LED orange. Die Betriebs-LED leuchtet grün, sobald der Ladevorgang beendet ist. Wenn der Camcorder mit eingelegtem Akku am Netz angeschlossen ist, wird der Akku nicht geladen.

# Grundbedienung

#### Camcorder ein- und ausschalten

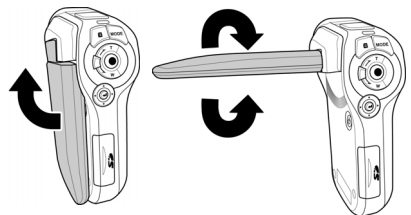

 Um den Camcorder zu aktivieren, klappen Sie das LC-Display auf.

Die Betriebs LED leuchtet nun grün.

- Klappen Sie einfach das Display zu, um den Camcorder in den "STDBY-Modus" zu schalten.
- Um den Camcorder einzuschalten, klappen Sie das Display einfach wieder auf.
- Um den Camcorder auszuschalten, halten Sie die Ein-/Aus-Taste (1) kurz gedrückt.

#### **Betriebs-Modus wechseln**

Der Camcorder hat einen Aufnahme- und einen Wiedergabe-Modus.

Nach dem Start befindet sich der Camcorder im Aufnahme-Modus. Sie können sofort Fotos erstellen oder Filme aufzeichnen.

- Um vom Aufnahme-Modus in den Wiedergabe-Modus zu wechseln, drücken Sie die Wiedergabte-Taste am LC-Display.
- Um vom Wiedergabe-Modus wieder in den Aufnahme-Modus zu wechseln, drücken Sie erneut auf die Wiedergabe-Taste
   .
- Betätigen Sie die Mode- Taste wur zwischen Foto- / Video-Modus oder dem Einstellungsmenü zu wechseln.

## Das Display im Aufnahmemodus

In den verschiedenen Aufnahmemodi (Video-, Foto-, Audiomodus) zeigt Ihnen der Camcorder alle wichtigen Informationen an.

#### **Display im Videomodus**

Im Videomodus zeigt Ihnen der Camcorder folgende Informationen:

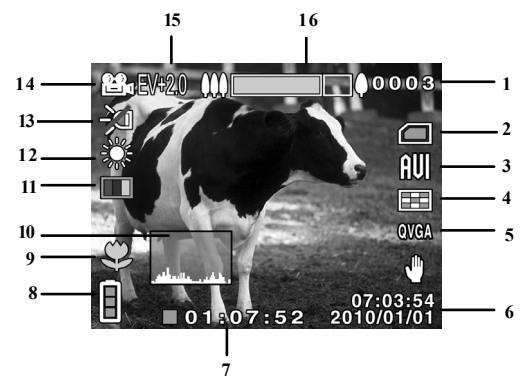

| 1 | 0003 | Zeigt die Anzahl der aufgenommenen Filme |
|---|------|------------------------------------------|
|   |      | an.                                      |
| 3 |      | Speicherstatus                           |
| 5 |      | Eine SD Karte ist eingelegt und          |
|   |      | wird als speicher verwendet.             |
|   |      | 🛅 : Es ist keine SD Karte eingelegt, der |
|   |      | interne Speicher wird verwendet.         |
| 3 |      | Dateiformat                              |
| 4 |      | Bildqualität                             |
| 5 | QVGA | Auflösung                                |

| 6  | 07:03:54<br>2009/01/08 | Datum und Uhrzeit                                                                      |
|----|------------------------|----------------------------------------------------------------------------------------|
| 7  | 01:07:52               | Verbleibende Aufnahmezeit                                                              |
| 8  |                        | Akkustatus                                                                             |
| 9  | Ş                      | Makromodus                                                                             |
| 10 | ر يدهد مالساله         | Histogramm                                                                             |
| 11 |                        | Effekt                                                                                 |
| 12 | зўс                    | Weißabgleich                                                                           |
| 13 | X                      | Beleuchtung                                                                            |
| 14 | E3                     | Filmmodus                                                                              |
| 15 | EV +2.0                | Belichtungskorrektur                                                                   |
| 16 | 000                    | <b>WEITWINKEL</b> -/ <b>TELEZOOM</b> -Taste<br>Zoom-Anzeige: Zoom: 5 x digitaler Zoom. |

#### **Display im Fotomodus**

Im Fotomodus zeigt Ihnen der Camcorder folgende Informationen:

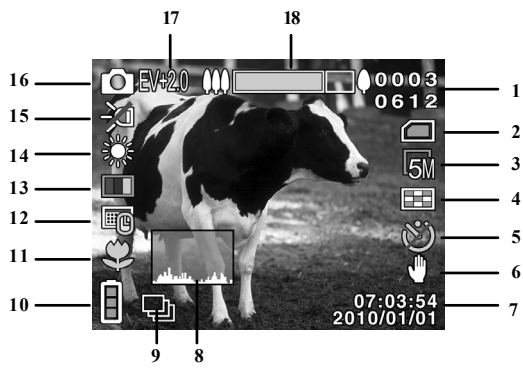

| 1 | 0003<br>0612 | Anzahl der aufgenommenen Bilder<br>Anzahl der Bilder, die noch<br>aufgenommen werden können |
|---|--------------|---------------------------------------------------------------------------------------------|
| 2 |              | Speicherstatus<br>Eine SD Karte ist<br>eingelegt und wird als<br>speicher verwendet.        |

|    |                        | Es ist keine SD Karte<br>eingelegt, der interne<br>Speicher wird<br>verwendet. |
|----|------------------------|--------------------------------------------------------------------------------|
| 3  | ß                      | Gewählte Auflösung                                                             |
| 4  |                        | Qualität                                                                       |
| 5  | Ø                      | Selbstauslöser                                                                 |
| 6  | ſ                      | Stabilisator                                                                   |
| 7  | 07:03:54<br>2009/01/03 | Datum / Uhrzeit                                                                |
| 8  | ويقادر والسألم         | Histogramm                                                                     |
| 9  | Ĵ                      | Anzeige für Ununterbrochen-<br>Modus                                           |
| 10 |                        | Akkustatus                                                                     |
| 11 | 5                      | Makro                                                                          |
| 12 | Ē                      | Datumsstempel ein (nur bei<br>komplett eingeschaltetem OSD                     |

|    |          | sichtbar)                                  |
|----|----------|--------------------------------------------|
| 13 |          | Effekt                                     |
| 14 |          | Weißabgleich                               |
| 15 | R        | Beleuchtung                                |
| 16 | 6        | Filmmmodus                                 |
| 17 | EV + 2.0 | Belichtungskorrektur                       |
| 18 |          | WEITWINKEL-/TELEZOOM-Taste                 |
|    |          | Zoom-Anzeige: Zoom: 5 x digitaler<br>Zoom. |

#### **Display im Audiomodus**

Im Audiomodus zeigt Ihnen der Camcorder folgende Informationen an:

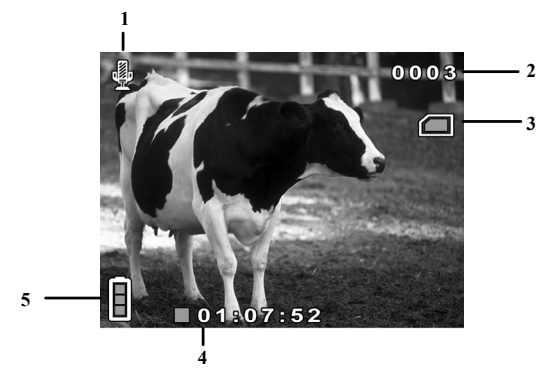

| 1 | Ш.   | Audiomodus                                               |
|---|------|----------------------------------------------------------|
| 2 | 0003 | Zeigt die Anzahl der gespeicherten Audio-<br>Dateien an. |
| 3 |      | Speicherstatus Interface SD Karte ist eingelegt und      |

|   |          | wird als speicher verwendet.                                             |
|---|----------|--------------------------------------------------------------------------|
|   |          | Es ist keine SD Karte eingelegt, der<br>interne Speicher wird verwendet. |
| 4 | 01:07:52 | Zeigt die verbleibende Aufnahmezeit an                                   |
| 5 |          | Akkustatus                                                               |

## Aufnahmen machen

#### Filme

Um einen Film aufzunehmen, gehen Sie wie folgt vor:

- Klappen Sie das LC-Display auf.
- Wählen Sie mit WEITWINKEL/TELEZOOM den gewünschten Bildausschnitt.
- Um die Filmaufnahme zu starten, drücken Sie den AUSLÖSER O.
  - Bei den Filmaufnahmen ist das Mikrofon eingeschaltet. Es wird automatisch ein Ton aufgenommen.

Während der Filmaufnahme wird auf dem LC-Display die Zeit (Stunden: Minuten: Sekunden) angezeigt. Während der Aufnahme blinkt die Betriebs-LED grün/rot auf.

- i

Aktivieren Sie den Makromodus um Motive auf kurzer Distanz aufzunehmen. Schieben Sie den Makroschalter auf Wum den Makromodus zu aktivieren.

#### Fotos

Um Fotos zu erstellen, gehen Sie wie folgt vor:

- Klappen Sie das LC-Display auf.
- Wechseln Sie in den Fotomodus, indem Sie die MODE-Taste
   betätigen.
- Wählen Sie mit WEITWINKEL/TELEZOOM den gewünschten Bildausschnitt.
- Drücken Sie den AUSLÖSER 
   etwas herunter. Es erscheint ein Fokussierungsrahmen.
- Fokussieren Sie Ihr Motiv und drücken Sie den AUSLÖSER
   ganz herunter.
- Aktivieren Sie den Makromodus um Motive auf kurzer Distanz aufzunehmen. Schieben Sie den Makroschalter auf wum den Makromodus zu aktivieren.

#### Audiodatei

Um eine Audiodatei aufzunehmen, gehen Sie wie folgt vor:

• Klappen Sie das LC-Display auf.

- Öffnen Sie das Aufnamemenü, indem Sie im Filmmodus die MENÜ – Taste I drücken.
- Wählen Sie im Menü "Aufnahmemodus" die Audioaufnahme aus und bestätigen Sie duch Druck auf den Joystick.
- Drücken Sie den **AUSLÖSER** um die Aufnahme zu starten.

## Schnellzugriff

Um schnell auf veränderte Lichtverhältnisse zu reagieren, können Sie während der Aufnahme mit Hilfe des "Schnellzugriffes" die Belichtungskorrektur, die Beleuchtung oder die Displayanzeigen verändern.

#### Belichtungskorrektur

Passen Sie die Belichtungskorrektur den aktuellen Lichtverhältnissen an.

- ▶ Drücken Sie den Joystick in Richtung ▲ um Lichtempfindlichkeit zu erhöhen.
- Drücken Sie den Joystick in Richtung ▼ um die Lichtempfindlichkeit zu verringern.
## Beleuchtung

Sie können die Beleuchtung der Aufnahme an die momentane Belichtungssituation anpassen.

Drücken Sie auf den Joystick um zwischen den folgenden Beleuchtungsmodus stehen zu wählen:

| Ð | Nachtmodus         | Die Beleuchtung ist heller als bei der<br>Langzeitbelichtung eingestellt. |
|---|--------------------|---------------------------------------------------------------------------|
| Ą | Langzeitbelichtung | Die Beleuchtung ist dauerhaft<br>aktiviert.                               |
| × | Ausgeschaltet      | Die Beleuchtung ist deaktiviert.                                          |

## Displayanzeigen

Sie können die Informationen, die auf dem Display angezeigt werden anpassen.

▶ Drücken Sie den Joystick in Richtung ▶ um zwischen den folgenden Displayanzeigen zu wählen:

| Standard    | Zeigt das Standard OSD            |
|-------------|-----------------------------------|
| Erweitert   | Zeigt das erweiterte OSD          |
| OSD Aus     | Das komplette OSD ist deaktiviert |
| Display aus | Das Display ist deaktiviert       |

# Einstellungsmenü

Um in das "**Einstellungsmenü"** zu gelangen, gehen Sie wie folgt vor:

- Klappen Sie das LC-Display auf.
- Öffnen Sie das Einstellungsmenü indem Sie zwei Mal die
   MODE Taste drücken.
- Schieben Sie den Joystick ▲/▼ um das gewünschte Untermenü auszuwählen.
- Öffnen Sie das Untermenü indem Sie auf den Joystick drücken.
- Drücken Sie die MODE-Taste erneut, um das Einstellungsmenü zu schliessen.

#### Sprache

Stellen Sie hier die gewünschte Sprache ein.

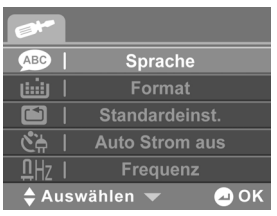

- Wählen Sie "Sprache" um die gewünschte Sprache einzustellen.
- Wählen Sie mit ◄/► die gewünschte Sprache aus und bestätigen Sie mit Druck auf den Joystick.

## Formatieren

Hier können Sie den Speicher neu formatieren.

- ▶ Wählen Sie "**Formatieren"** und bestätigen Sie mit ☑, um den eingelegten Speicherdatenträger zu formatieren.
- ▶ Wählen Sie 🖾 um die Formatierung abzubrechen.

#### ACHTUNG!

Wenn Sie den Speicher formatieren, werden alle darin gespeicherten Daten gelöscht.

Stellen Sie sicher, dass sich keine wichtigen Daten mehr im Speicher oder auf der SD Karte befinden.

Wenn keine Karte eingelegt ist, wird der interne Speicher formatiert.

## Standardeinst.

Mit dieser Funktion können Sie die Werkseinstellungen des Camcorders wiederherstellen.

- ▶ Wählen Sie "**Standardeinst."** und bestätigen Sie mit ☑, um den Camcorder in die Werkseinstellung zurück zu setzen.
- ▶ Wählen Sie 🛛 um die Rücksetzung abzubrechen.

#### Stromsparen

Stellen Sie hier die Zeit ein, nach der Ihr Camcorder automatisch den Standby-Modus aktiviert.

- Wählen Sie 1 Min. oder 5 Min. um die Zeit der automatischen Abschaltung auf 1 Minute oder 5 Minuten einzustellen.
- ▶ Wählen Sie ⊠ um die automatische Abschaltung zu deaktivieren.

### Frequenz

Stellen Sie hier die Bildfrequenz Ihres Fernsehers ein.

- ➤ Wählen Sie 60 Hz, wenn Sie den Camcorder an einen Fernseher oder Monitor mit 60 Hz anschließen wollen.
- ➤ Wählen Sie 50 Hz, wenn Sie den Camcorder an einen Fernseher oder Monitor mit 50 Hz anschließen wollen.

### TV-Standard

Stellen Sie hier den TV-Standard Ihres Fernsehers ein.

- Wählen Sie NTSC, wenn Sie über einen NTSC-TV verfügen.
   NTSC ist unter anderen in Japan, USA, Kanada, Taiwan gültig.
- ▶ Wählen Sie **PAL**, wenn Sie über einen PAL-TV verfügen. PAL ist unter anderen in Europa und Ozeanien gültig.

## Datum / Zeit

Stellen Sie hier Datum und Uhrzeit ein, damit Ihre Aufnahmen richtig datiert werden.

- Wählen Sie mit ◄/► das zu ändernde Feld und bestätigen mit Drucken auf den Joystick.
- Stellen Sie das gewünschte Datum ein indem Sie den Joystick in Richtung ▲/▼ drücken.
- Bestätigen Sie den eingegebenen Wert durch Druck auf den Joystick.
- ▶ Wählen Sie mit </ > das nächste zu ändernde Feld.
- Um die geänderten Einstellungen zu übernehmen,wählen Sie
   und bestätigen mit Druck auf den Joystick.

### Ton

Stellen Sie die Lautstärke der Signal-/Tastentöne des Camcorders ein.

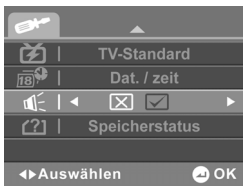

- ▶ Wählen Sie ⊠, um alle Camcordertöne zu deaktivieren.
- ▶ Wählen Sie 🗹, um alle Camcordertöne zu aktivieren.

#### Speicherstatus

Hier können Sie sich den freien und belegten Speicherplatz der Speicherkarte anzeigen lassen.

# Filmmenü

Im "**Filmmenü**" nehmen Sie Einstellungen für die Filmaufnahmen vor.

- Drücken Sie im Filmmodus die MENÜ-Taste , um in das Filmmenü zu gelangen.
- Um das Menü zu verlassen drücken Sie erneut die MENÜ-Taste .

Sie können diverse Videoeinstellungen wie z.b. Weissabgleich, Qualität, Effekt, Auflösung, Aufnahmemodus und Stabilisator verändern.

## Weissabgleich

Stellen Sie hier den Camcorder auf den Weisswert des Lichtes am Aufnahmeort ein.

| 8                    | 84                                           |
|----------------------|----------------------------------------------|
| WB   Weissabgleich   | WB   <a th="" ぶ="" む="" ト<="" 崇="" 本=""></a> |
| 📕   Qualität         | Qualität                                     |
| 😫   Effekt           | 📕   Effekt                                   |
| 🚛   Auflösung        | 📲   Auflösung                                |
| 📇   Aufnahmemodus    | 📇 📔 Aufnahmemodus                            |
| 🖨 Auswählen 👻 🛛 🛥 OK | ∢⊳Auswählen 🛛 🖉 OK                           |

- Wählen Sie **A**, um den Automatischen Weißabgleich zu aktivieren.
- ➤ Wählen Sie ¥, um den Camcorder auf Aufnahmen bei Tageslicht einzustellen.
- ▶ Wählen Sie ▲, um den Camcorder auf Aufnahmen bei reduziertem Tageslicht einzustellen.
- ▶ Wählen Sie ♣, um den Camcorder auf Aufnahmen bei Glühlampenlicht einzustellen.
- ➤ Wählen Sie ₩, um den Camcorder auf Aufnahmen bei Leuchtstofflicht einzustellen.

## Qualität

Stellen Sie hier vor der Aufnahme die Bildqualität der Bilder ein.

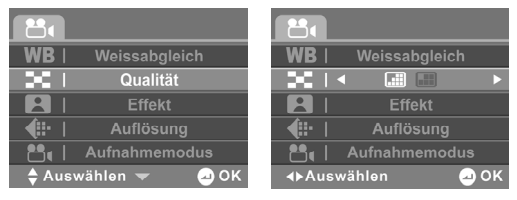

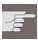

Beachten Sie, dass Bilder mit besserer Qualität mehr Speicherplatz benöti

- Wählen Sie **Fein**, um eine gute Qualität zu erhalten.
- Wählen Sie Normal 
   *m*, um eine ausgewogene Qualität der Bilder zu erhalten.

#### Effekt

Stellen Sie hier einen von 3 Effekten für die Aufnahme ein.

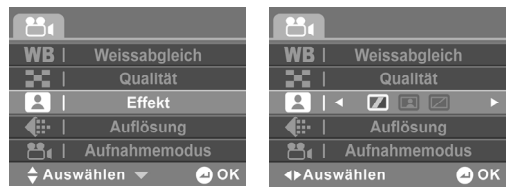

- Wählen Sie **Farbe**, um farbige Aufnahmen zu erstellen.
- Wählen Sie Sepia, um Aufnahmen "Antik" wirken zu lassen.
- Wählen Sie **S&W**, um Aufnahmen in Schwarz & Weiß zu erstellen.

#### Auflösung

Stellen Sie hier die gewünschte Auflösung ein.

| 8                    | 8                  |
|----------------------|--------------------|
| WB   Weissabgleich   | WB   Weissabgleich |
| 📕   Qualität         | 📕   Qualität       |
| 👤   Effekt           | 📕   Effekt         |
| 🚛   Auflösung        | I < QVGA WVGA HD ► |
| 📇   Aufnahmemodus    | 📑 💾 Aufnahmemodus  |
| 🖨 Auswählen 👻 🛛 🛥 OK | ∢⊳Auswählen 🛛 🗠 OK |

- ▶ Wählen Sie **Qvga**, um eine Auflösung in 320 x 240 Pixel einzustellen.
- ▶ Wählen Sie **Wvga**, um eine Auflösung in 848 x 480 Pixel einzustellen.
- ▶ Wählen Sie **HD**, um eine Auflösung in 1280 x 720 Pixel einzustellen.

#### Aufnahmemodus

Stellen Sie hier den gewünschten Aufnahmemodus ein. Wählen sie zwischen Video- und Tonaufnahme.

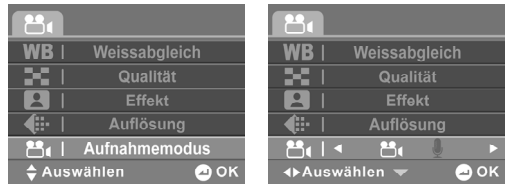

- ▶ Wählen Sie , um in den Audiomodus zu kommen.
- ▶ Wählen Sie , um in den Videomodus zu kommen.

## Stabilisator

Stellen Sie hier den Bild Stabilisator an oder aus.

|                    | 124                |
|--------------------|--------------------|
| 👘 I Stabilisator   | ■ 🛛 🖂 🕨 ►          |
|                    |                    |
|                    |                    |
|                    |                    |
|                    |                    |
| 🔷 Auswählen 🛛 🗠 OK | ∢⊳Auswählen 🛛 🖉 OK |

- ▶ Wählen Sie 🖾, um den Stabilisator zu deaktivieren.
- ▶ Wählen Sie 🗹, um den Stabilisator zu aktivieren.

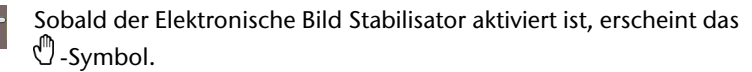

# Fotomenü

Im **"Fotomenü**" nehmen Sie Einstellungen für die Bildaufnahmen vor.

- Drücken Sie im Fotomodus die MENÜ-Taste , um in das Fotomenü zu gelangen.
- Um das Menü zu verlassen drücken Sie erneut die MENÜ-Taste .

Sie können diverse Fotoeinstellungen wie Weissabgleich, Qualität, Effekt, Größe, Datumsstempel, Sequenz und Stabilisator verändern.

## Weissabgleich

Stellen Sie hier den Camcorder auf den Weisswert des Lichtes am Aufnahmeort ein.

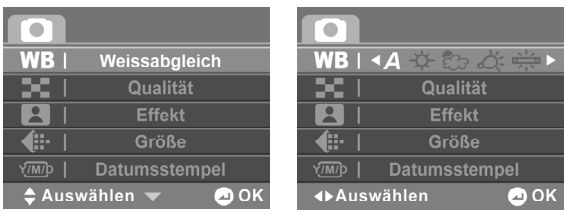

- Wählen Sie **A**, um den Automatischen Weißabgleich zu aktivieren.
- ▶ Wählen Sie ★, um den Camcorder auf Aufnahmen bei Tageslicht einzustellen.
- ▶ Wählen Sie ▲, um den Camcorder auf Aufnahmen bei reduziertem Tageslicht einzustellen.
- ▶ Wählen Sie ♣, um den Camcorder auf Aufnahmen bei Glühlampenlicht einzustellen.
- ▶ Wählen Sie ₩, um den Camcorder auf Aufnahmen bei Leuchtstofflicht einzustellen.

## Qualität

Stellen Sie hier vor der Aufnahme die Bildqualität der Fotos ein.

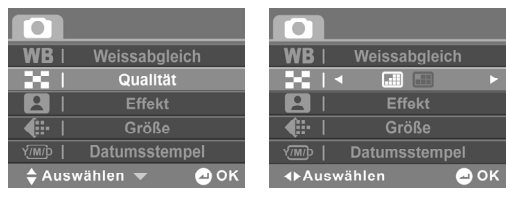

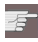

Beachten Sie, dass Bilder mit besserer Qualität, mehr Speicherplatz benötigen.

- Wählen Sie Fein , um die bestmögliche Qualität der Bilder zu erhalten.
- Wählen Sie Normal [1], um eine ausgewogene Qualität der Bilder zu erhalten.

#### Effekt

Stellen Sie hier einen von 3 Effekten für die Aufnahme ein.

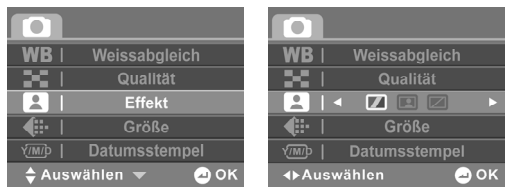

- Wählen Sie **Farbe**, um farbige Aufnahmen zu erstellen.
- Wählen Sie Sepia, um Aufnahmen "Antik" wirken zu lassen.
- Wählen Sie S&W, um Aufnahmen in Schwarz & Weiß zu erstellen.

#### Größe

Stellen Sie hier die Auflösung ein, mit der der Camcorder fotografieren soll.

| WB   Weissabgleich   | WB   Weissabgleich             |
|----------------------|--------------------------------|
| 📕   Qualität         | 📕   Qualität                   |
| 📕   Effekt           | 😫   Effekt                     |
| 🚛   Größe            | <b>↓ H ↓ ↓ ↓ ↓ ↓ ↓ ↓ ↓ ↓ ↓</b> |
| VIII Datumsstempel   | Mip   Datumsstempel            |
| 🔷 Auswählen 👻 🛛 🛥 OK | ∢⊳Auswählen 🛛 🛥 OK             |

Es stehen Ihnen folgende Einstellungen zur Verfügung:

| Einstellung | Erläuterung                                                                      |  |
|-------------|----------------------------------------------------------------------------------|--|
| 16 M        | Wählen Sie diese Einstellung, für eine Auflösung von 4616 x 3462 (interpoliert). |  |
| 8 M         | Wählen Sie diese Einstellung, für eine Auflösung von 3264 x 2448 (interpoliert). |  |
| 5 M         | Wählen Sie diese Einstellung, für eine Auflösung von 2592 x 1944.                |  |
| 3 M         | Wählen Sie diese Einstellung, für eine Auflösung von 2048 x 1536.                |  |
| 1 M         | Wählen Sie diese Einstellung, für eine Auflösung von 1280 x 960.                 |  |

#### Datumsstempel

Stellen Sie hier ein, ob das Datum auf dem Foto angezeigt wird oder nicht.

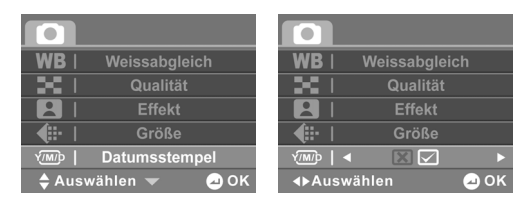

- ▶ Wählen sie ⊠, um den Datumsstempel zu deaktivieren.
- ▶ Wählen Sie 🖾, um den Datumsstempel zu aktivieren.

## Sequenz

Stellen Sie hier die Betriebsart des Camcorders im Fotomodus ein.

|                  | SEQUENZ      | • • • • •       |           | . >  |
|------------------|--------------|-----------------|-----------|------|
| - <del>(</del> ) | Stabilisator | - @ I           | Stabilisa | tor  |
|                  |              |                 |           |      |
|                  |              |                 |           |      |
|                  |              |                 |           |      |
| ≜ Ausw           | ählen 😞 OK   | <b>∢</b> ⊳Auswa | hlen      | 🔿 ок |

- ▶ Wählen Sie □, um ein einziges Foto aufnehmen zu lassen.
- ▶ Wählen Sie ■, um eine Sequenz von 3 Fotos aufnehmen zu lassen.

## Stabilisator

Stellen Sie hier den Bild Stabilisator an oder aus.

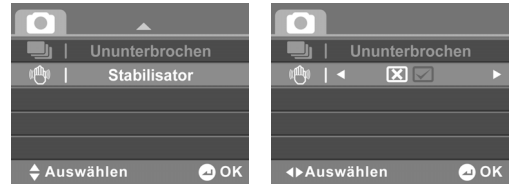

- ▶ Wählen Sie 🖾, um den Bildstabilisator zu deaktivieren.
- ▶ Wählen Sie 🗹, um den Bildstabilisator zu aktivieren.

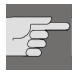

Sobald der Bild Stabilisator aktiviert ist, erscheint das  $^{igtop}$  -Symbol.

# Wiedergabe

Über die Filmwiedergabe verwalten oder verändern Sie Film-/ Fotound Audiodateien die sich auf dem internen Speicher oder auf der SD Karte befinden.

Um in den jeweilligen Wiedergabemodus zu gelangen, drücken Sie die **WIEDERGABE**-Taste **►**.

## Filmwiedergabe

Bei der Filmwiedergabe, sehen Sie alle auf der Karte oder im internen Speicher befindlichen Filme.

▶ Drücken Sie im Filmmodus die WIEDERGABE-Taste ▶, um den Wiedergabemodus zu öffnen.

Bei der Filmwiedergabe zeigt Ihnen der Camcorder folgende Informationen:

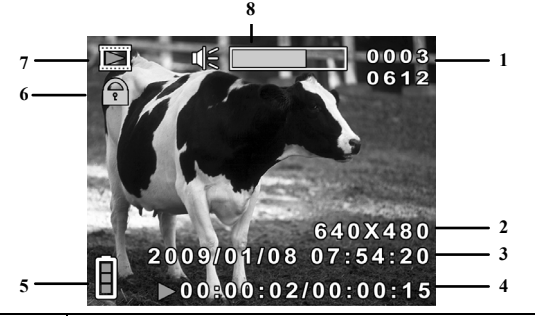

| 1 | 0003<br>0612           | Zeigt die Dateinummer und die Gesamtanzahl der<br>im Speicher befindlichen Filme an. |
|---|------------------------|--------------------------------------------------------------------------------------|
| 2 | 640X480                | Zeigt die Auflösung an.                                                              |
| 3 | 07:03:54<br>2009/01/03 | Zeigt das Datum / die Uhrzeit an.                                                    |
| 4 | ▶00:00:02/00:0         | Zeigt die verstrichene Zeit und Gesamtlänge des Clips an.                            |
| 5 |                        | Akkustatus                                                                           |
| 6 | P                      | Die aktuelle Datei ist schreibgeschützt.                                             |
| 7 |                        | Anzeige für den Filmwiedergabemodus                                                  |
| 8 |                        | Lautstärkepegel                                                                      |

### Miniaturbildmodus

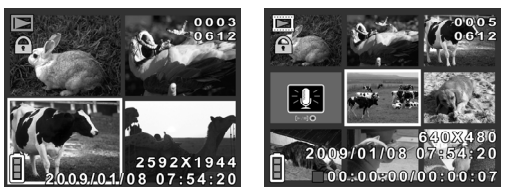

Um mehrere aufgenommenen Dateien im LC- Display Ihres Camcorders anzuzeigen, gehen Sie wie folgt vor:

Drücken Sie im Wiedergabemodus
 TELEZOOM/WEITWINKEL Richtung W.

Es erscheint ein Mosaik mit den abgespeicherten Dateien.

- Drücken Sie den Joystick in die gewünschte Richtung, um die Datei zu wählen.
- Drücken Sie auf den Joystick um die gewählte Datei zu öffnen.

#### Filme betrachten

Um den gewünschten Film anzusehen, gehen Sie wie folgt vor:

- Drücken Sie im Filmmodus die WIEDERGABE-Taste 
  , um den Wiedergabemodus zu öffnen
- Wählen Sie mit ▲/▼ den gewünschten Film.

Drücken Sie auf den Joystick um die gewählte Datei zu öffnen.
 Der gewünschte Film wird nun auf dem LC – Display des

Camcorders angezeigt.

- Drücken Sie den AUSLÖSER 

   um die Wiedergabe zu starten. Um die Wiedergabe zu Pausieren, drücken Sie den AUSLÖSER 

   erneut.
- Schieben Sie den Zoomregler in Richtung **T**, um die Lautstärke zu erhöhen.
- Schieben Sie den Zoomregler in Richtung **W**, um die Lautstärke zu veringern.

DE

# Das Videowiedergabemenü

Im **"Videowiedergabemenü**" nehmen Sie Einstellungen für die aufgenommenen Videodateien vor.

- ► Drücken Sie die **MENÜ**-Taste <sup>(■</sup> im Video-Wiedergabemenü.
- Um das Menü zu verlassen drücken Sie die MENÜ-Taste erneut.

## Löschen

Um Filme zu löschen, gehen Sie wie folgt vor:

- ▶ Drücken Sie die WIEDERGABE-Taste ▶, um das Wiedergabemenü zu öffnen.
- Drücken Sie die MENÜ- Taste <sup>■</sup> und wählen Sie mit dem Joystick ▲/▼ den Menüpunkt "Löschen" aus. Bestätigen Sie durch Druck auf den Joystick.
- ▶ Wählen Sie ⊠, um keine Datei zu löschen.
- Wählen Sie 🔤 um ein Video zu löschen.
- Wählen Sie mit dem Joystick ▲/▼ die zu löschende Datei.
- ▶ Drücken Sie auf den Joystick und bestätigen Sie, indem Sie wählen.

- Wählen Sie 🔤, um alle gespeicherten Videos zu löschen.
- ▶ Drücken Sie auf den Joystick und bestätigen Sie, indem Sie wählen.

Wenn eine Speicherkarte eingesetzt ist, können Sie nur die auf der Speicherkarte vorhandenen Filme löschen.

Wenn die Speicherkarte gesperrt ist, können Sie die auf der Speicherkarte vorhandenen Filme nicht löschen.

Eine gelöschte Datei kann nicht wiederhergestellt werden. Gehen Sie daher beim Löschen von Dateien vorsichtig vor.

#### Schützen

Hier können Sie Filme vor versehentlichem Löschen schützen.

- Drücken Sie die WIEDERGABE-Taste D, um das Wiedergabemenü zu öffnen.
- Drücken Sie die MENÜ- Taste <sup>■</sup> und wählen Sie mit dem Joystick ▲/▼ den Menüpunkt "Schützen" aus. Bestätigen Sie durch Druck auf den Joystick.
- ▶ Wählen Sie ⊠, um keine Datei zu schützen.
- Wählen Sie 🔤, um ein Video zu schützen.
- ▶ Wählen Sie mit dem Joystick ▲/▼ die zu schützende Datei.

- ▶ Drücken Sie auf den Joystick und bestätigen Sie, indem Sie wählen.
- Wählen Sie Mi, um alle gespeicherten Videos zu schützen.
- Drücken Sie auf den Joystick und bestätigen Sie, indem Sie wählen.
- i Geschützte Dateien werden mit dem 🛱 Symbol im Display angezeigt.

### **Die Fotowiedergabe**

Bei der Fotowiedergabe, sehen Sie alle auf der Karte befindlichen Fotos.

▶ Drücken Sie im Fotomodus, die WIEDERGABE-Taste ▶, um den Wiedergabemodus zu öffnen.

Bei der Fotowiedergabe zeigt Ihnen der Camcorder folgende Informationen:

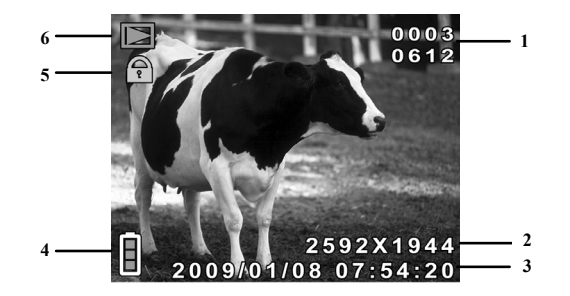

| 1 | 0003<br>0612           | Zeigt die Dateinummer und die Gesamtanzahl<br>der im Speicher befindlichen Videos an. |
|---|------------------------|---------------------------------------------------------------------------------------|
| 2 | 2592X1944              | Zeigt die Fotogröße                                                                   |
| 3 | 07:03:54<br>2009/01/03 | Zeigt das Datum / die Uhrzeit an.                                                     |
| 4 |                        | Akkustatus                                                                            |
| 5 |                        | Schreibschutz                                                                         |
| 6 |                        | Anzeige für den Fotowiedergabemodus                                                   |

### Fotos betrachten

Um das gewünschte Foto anzusehen, gehen sie wie folgt vor:

- Drücken Sie im Fotomodus die WIEDERGABE-Taste , um den Wiedergabemodus zu öffnen
- Wählen Sie mit ▲/▼ das gewünschte Foto.
- Drücken Sie auf den Joystick um die gewählte Datei zu öffnen.

Das gewünschte Foto wird nun auf dem LC – Display des Camcorders angezeigt.

## Fotos vergrößern

Um ein erstelltes Foto im LC- Display Ihres Camcorders zu vergrößern, gehen Sie wie folgt vor:

- ▶ Drücken Sie im Fotomodus die WIEDERGABE-Taste ▶, um den Wiedergabemodus zu öffnen.
- Wählen Sie mit dem Joystick ▲/▼ die gewünschte Datei um sie anzeigen zu lassen.
- Drücken Sie TELEZOOM/WEITWINKEL Richtung T. Der Bildausschnitt wird nun vergrößert dargestellt.
- Drücken Sie den Joystick in die gewünschte Richtung, um den gewünschten Bildausschnitt zu wählen.

## Miniaturbildmodus

Um mehrere aufgenommenen Dateien im LC- Display Ihres Camcorders anzuzeigen, gehen Sie wie folgt vor:

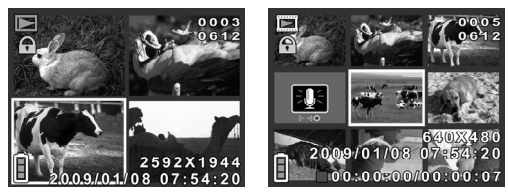

Drücken Sie im Wiedergabemodus
 TELEZOOM/WEITWINKEL Richtung W.

Es erscheint ein Mosaik mit den abgespeicherten Dateien.

- Drücken Sie den Joystick in die gewünschte Richtung, um die Datei zu wählen.
- Drücken Sie auf den Joystick um die gewählte Datei zu öffnen.

# Das Fotowiedergabemenü

Im "**Fotowiedergabemenü**" nehmen Sie Einstellungen für die aufgenommenen Fotodateien vor.

- ▶ Drücken Sie die **MENÜ**-Taste 🔎 im Foto-Wiedergabemenü.
- Um das Menü zu verlassen drücken Sie die MENÜ-Taste erneut.

## Löschen

Um Fotos zu löschen, gehen Sie wie folgt vor:

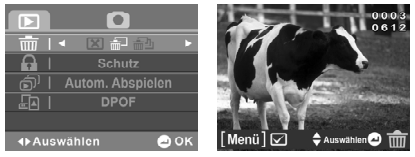

- Drücken Sie die WIEDERGABE-Taste D, um das Wiedergabemenü zu öffnen.
- Drücken Sie die MENÜ- Taste <sup>■</sup> und wählen Sie mit dem Joystick ▲/▼ den Menüpunkt "Löschen" aus. Bestätigen Sie durch Druck auf den Joystick.
- ▶ Wählen Sie ⊠, um keine Datei zu löschen.

- Wählen Sie 🔤, um ein Foto zu löschen.
- Wählen Sie mit dem Joystick ▲/▼ die zu löschende Datei.
- ▶ Drücken Sie auf den Joystick und bestätigen Sie, indem Sie wählen.
- ▶ Wählen Sie 🔤, um alle gespeicherten Fotos zu löschen.
- ▶ Drücken Sie auf den Joystick und bestätigen Sie, indem Sie wählen.
- Wenn eine Speicherkarte eingesetzt ist, können Sie nur die auf der Speich vorhandenen Fotos löschen.

Wenn die Speicherkarte gesperrt ist, können Sie die auf der Speicherkarte vorhandenen Fotos nicht löschen.

Eine gelöschte Datei kann nicht wiederhergestellt werden. Gehen Sie dah Löschen von Dateien vorsichtig vor.

#### Schutz

Hier können Sie Videos oder Fotos vor versehentlichem Löschen schützen.

| 🔟   Löschen        | 🔟   Löschen      |
|--------------------|------------------|
| 🔒   Schutz         |                  |
|                    |                  |
|                    |                  |
|                    |                  |
| 🖨 Auswählen 🛛 🗠 OK | ∢⊳Auswählen 🖉 OK |

- Drücken Sie die WIEDERGABE-Taste , um das Wiedergabemenü zu öffnen.
- Drücken Sie die MENÜ-Taste → und wählen Sie mit dem Joystick ▲/▼ den Menüpunkt "Schützen" aus. Bestätigen Sie durch Druck auf den Joystick.
- ▶ Wählen Sie ⊠, um keine Datei zu schützen.
- Wählen Sie 🔤, um ein Foto zu schützen.
- Wählen Sie mit dem Joystick ▲/▼ die zu schützende Datei.
- Drücken Sie auf den Joystick und bestätigen Sie, indem Sie wählen.
- Wählen Sie M, um alle gespeicherten Fotos zu schützen.
- Drücken Sie auf den Joystick und bestätigen Sie, indem Sie wählen.
- i Geschützte Dateien werden mit dem 🕞 Symbol im Display angezeigt.

#### Autom. Abspielen

Um die erstellten Fotos automatisch anzeigen zu lassen, gehen Sie wie folgt vor.

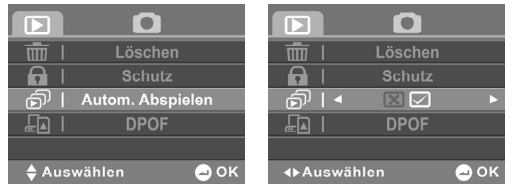

- Drücken Sie die WIEDERGABE-Taste 
  , um das Wiedergabemenü zu öffnen.
- Drücken Sie die MENÜ-Taste → und wählen Sie mit dem Joystick ▲ oder ▼ den Menüpunkt "Autom. Abspielen" aus. Bestätigen Sie durch Druck auf den Joystick.
- ▶ Wählen Sie 🗹, um das automatische Abspielen zu aktivieren.
- Wenn eine Speicherkarte eingesetzt ist, können Sie nur die auf der Speicherkarte vorhandenen Fotos löschen. Wenn die Speicherkarte gesperrt ist, können Sie die auf der Speicherkarte vorhandenen Fotos nicht löschen.

## DPOF

DPOF steht für "Digital Print Order Format". Mit einem DPOFkompatiblen Drucker können Sie die Bilder direkt ausdrucken, ohne sie vorher auf den Computer zu übertragen.

- Drücken Sie auf **Einzeldruck** ■, um die Fotos auszuwählen, die mit DPOF gedruckt werden sollen und bestätigen Sie die Sicherheitsabfrage durch Druck auf ☑.
- Drücken Sie auf Alle drucken <sup>100</sup>, um Alle Fotos auszuwählen und bestätigen Sie die Sicherheitsabfrage durch Druck auf <sup>1</sup>2.
- ► Drücken Sie auf X, um alle DPOF Einstellungen zurückzusetzen und bestätigen Sie die Sicherheitsabfrage durch Druck auf Z.

### **Die Audiowiedergabe**

Bei der Audiowiedergabe, hören Sie alle auf der Karte befindlichen Dateien.

Drücken Sie im Audiomodus, die WIEDERGABE-Taste 
, um den Wiedergabemodus zu öffnen.

Bei der Audiowiedergabe zeigt Ihnen der Camcorder folgende Informationen:

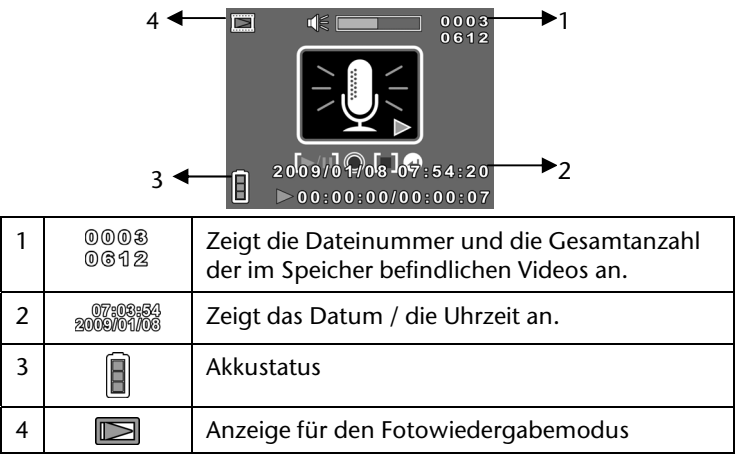
# Audiodatei abspielen

Um die gewünschte Audiodatei anzuhören, gehen sie wie folgt vor:

- ▶ Drücken Sie im Audiomodus die WIEDERGABE-Taste ▶, um den Wiedergabemodus zu öffnen
- Wählen Sie mit ▲/▼ die gewünschte Audiodatei.
- Drücken Sie auf den AUSLÖSER , um die gewählte Datei zu öffnen. Drücken Sie erneut den AUSLÖSER , um die Wiedergabe zu pausieren.
- Drücken Sie auf den Joystick um die Wiedergabe zu stoppen.

Die gewünschte Datei wird nun wiedergegeben.

- Schieben Sie den Zoomregler in Richtung **T**, um die Lautstärke zu erhöhen.
- Schieben Sie den Zoomregler in Richtung W, um die Lautstärke zu veringern.

# Filme und Fotos am TV-Gerät anzeigen

- Schalten Sie das Fernsehgerät ein.
- Verbinden Sie den Camcorder mit dem mitgelieferten HDMI-Kabel.
- Schließen Sie den Camcorder mit dem mitgelieferten AV-Kabel an Ihren TV an, wenn Sie keinen HD f\u00e4higen TV benutzen. Solange der Camcorder an ein TV-Ger\u00e4t angeschlossen ist, ist der LC-Monitor ausgeschaltet.
- Wählen Sie, den Film oder das Foto aus.

Die Aufnahmen werden auf dem TV-Gerät angezeigt.

### Filme und Fotos auf einen Computer übertragen

Um Ihre Film- bzw. Fotoaufnahmen zum Archivieren oder Bearbeiten auf Ihren Computer zu übertragen, gehen Sie wie folgt vor:

- Schließen Sie die Kamera mit dem mitgelieferten Kabel an den USB-Anschluss des Computers an.
  Die Betriebs LED leuchtet orange.
- Wählen Sie am Camcorder die Funktion Massenspeicher aus.

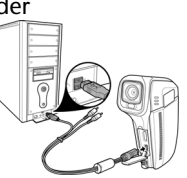

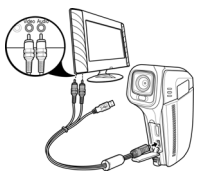

Der Computer erkennt den Camcorder nun als Massenspeicher und Sie haben die Möglichkeit die gewünschten Dateien auf Ihren Computer zu übertragen.

Die Filmdateien befinden sich in dem Ordner: DCIM/100VIDEO. Die Fotodateien befinden sich in dem Ordner: DCIM/200IMAGE. Die Audiodateien befinden sich in dem Ordner; DCIM/300VOICE.

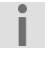

Diese Ordner werden automatisch auf der SD-Karte angelegt.

# ArcSoft Total Media™ HDCam 2.0

### Installation

So installieren Sie Total Media<sup>™</sup> HDCam:

- 1. Schließen Sie Ihr Gerät an Ihrem Desktop- oder Notebook-PC an.
- 2. Legen Sie die Installations-CD in das DVD-/CD Laufwerk ein.
- 3. Die Installation wird automatisch ausgeführt.
- 4. Befolgen Sie die Anweisungen zum Abschließen der Installation.

Falls die Installation nicht automatisch ausgeführt wird, befolgen Sie die nachstehenden Schritte zur Installation der Software:

- 1. Doppelklicken Sie auf **Arbeitsplatz**.
- 2. Bewegen Sie den Mauszeiger auf das DVD-/CD-Laufwerk.
- 3. Rechtsklicken Sie mit der Maus, klicken Sie dann auf Öffnen.
- 4. Doppelklicken Sie auf **Total Media**<sup>™</sup> **HDCam.exe**.
- 5. Ein Assistent erscheint und führt Sie durch die Installation.
- 6. Befolgen Sie die Anweisungen zum Abschließen der Installation.

### Deinstallation

So deinstallieren Sie Total Media<sup>™</sup> HDCam:

- 1. Klicken Sie auf Start> Programme> ArcSoft Total Media HDCam>Uninstall.
- 2. Ein Assistent erscheint und führt Sie durch die Deinstallation.
- 3. Befolgen Sie die Anweisungen zum Abschließen der Deinstallation.

### Sprache

So ändern Sie nach der Installation die Sprache der Benutzeroberfläche:

- 1. Klicken Sie auf dem Hauptschirm auf **Präferenzen**.
- 2. Wählen Sie eine Sprache, klicken Sie auf **OK**.

# **Registration und Aufrüstung**

So registrieren und aktualisieren Sie die Software:

- Klicken Sie auf dem Hauptbildschirm zum Herstellen einer Verbindung mit dem Informationszentrum auf
- 2. Wählen Sie Aufrüsten, Patches oder Registrierung.

# **Medien-Browser**

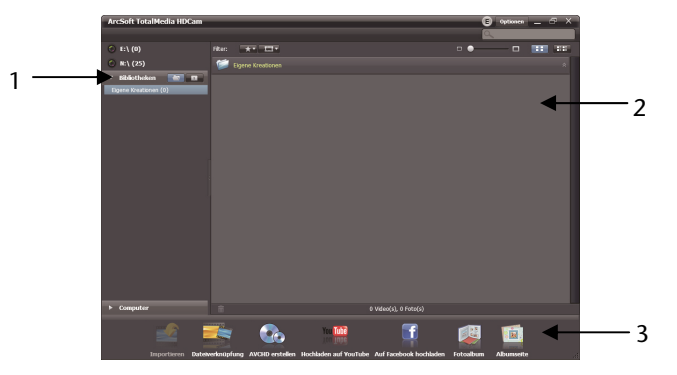

| Nr. | Bereich         | Funktion                                                                              |
|-----|-----------------|---------------------------------------------------------------------------------------|
| 1   | Ansichtsmodus   | Bietet drei Modi zur Anzeige der<br>Mediendateien                                     |
| 2   | Vorschau        | Zur Auswahl und Anzeige von<br>Dateiminiaturbildern und detailierten<br>Informationen |
| 3   | Funktionsleiste | Listet die Hauptfunktionsschaltflächen auf.                                           |

### Mediendateien betrachten

Befolgen Sie zum Betrachten der Mediendateien auf Ihrem Gerät die nachstehenden Anweisungen:

- 1. Schließen Sie das Gerät am Computer an.
- 2. Der Gerätecode erscheint oberhalb des Ansichtsmodus.
- 3. Klicken Sie zur Anzeige aller Mediendateien auf das gewünschte Gerät.

Mediendateien auf dem Gerät

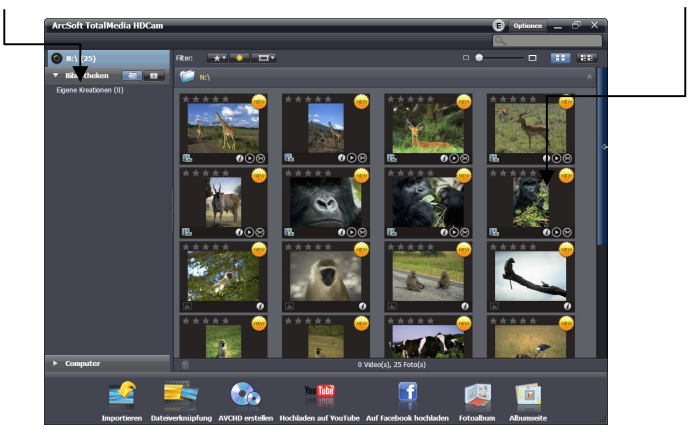

Doppelklicken Sie zum Wiedergeben eines Videoclips auf den entsprechenden Clip oder auf **O**.

- Klicken Sie zum Unterbrechen / Stoppen / Fortfahren der Wiedergabe des Videoclips auf □ / □ / □.
- Klicken Sie zum Wiedergeben des vorherigen oder nächsten Clips auf ☑ / ☑.
- Klicken Sie zum Löschen einer Datei auf das 🗐 Symbol.
- Klicken Sie zum Zuschneiden eines Videoclips auf das I -Symbol.
- Klicken Sie zum Bewerten einer Datei auf das \*- Symbol der entsprechenden Datei.
- Klicken Sie zum Betrachten der Eigenschaften einer Datei auf das D - Symbol der entsprechenden Datei.
- Doppelklicken Sie zum Aufrufen der Vorschau eines Bildes in einem neuen Fenster auf das entsprechende Bild.
- Klicken Sie zum Aufrufen der Vorschau des vorherigen oder nächsten Bildes auf die Rechts-/Linksschaltfläche.

# Anzeigemodus

Es stehen drei Anzeigemodi zur Anzeige der Mediendateien zur Auswahl:

Bibliotheksansicht, Kalenderansicht und Durchsuchen-Ansicht.

i

Zur Betrachtung der Mediendateien auf Ihrem Gerät in der Bibliotheks- oder Kalenderansicht müssen Sie die Dateien zuerst importieren.

# Bibliotheksansicht

Die Bibliotheksansicht listet den "Eigene Kreation"- Ordner sowie andere Ordner, die während des Importierens der Dateien erstellt werden, auf.

- So schalten Sie in die Bibliotheksansicht:
- 1. Klicken Sie zum Erweitern des Bibliotheken-Fensters auf Bibliotheken.
- 2. Wählen Sie den gewünschten Ordner.
- 3. Klicken Sie zum Umschalten in die Bibliotheksansicht auf
- Betrachten oder bearbeiten Sie die Eigenschaften eines Ordners, indem Sie den Ordner auswählen und *anklicken*.
- Klicken Sie zum Löschen eines Ordners auf das a- Symbol des entsprechenden Ordners.

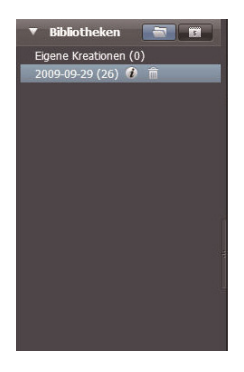

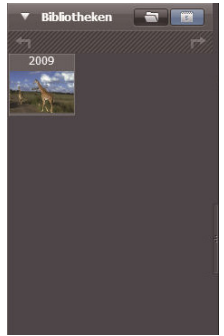

# Kalenderansicht

Die Kalenderansicht nutzt das Erstellungsdatum der Dateien zur Anordnung der Mediendateien.

- So schalten Sie in die Kalenderansicht:
- 1. Klicken Sie zum Erweitern des Kalender-Fensters auf Bibliotheken.
- 2. Wählen Sie den gewünschten Ordner.
- 3. Klicken Sie zum Umschalten in die Kalenderansicht auf

In der Kalenderansicht stehen drei Modi zur Verfügung: Jahr-, Monat- und Tag-Modus.

So schalten Sie zwischen den drei verschiedenen Modi um:

- Klicken Sie zum Aufrufen des Monat-Modus auf das Bild des gewünschten Jahres.
- Klicken Sie zum Aufrufen des vorherigen oder nächsten Jahres (sofern verfügbar) auf szw.
- Klicken Sie zum Aufrufen des Tag-Modus auf das Bild des gewünschten Monats.
- Klicken Sie zum Aufrufen des vorherigen oder n\u00e4chsten Monats (sofern verf\u00fcgbar) auf sub bzw.

#### Klicken Sie zum Zurückkehren in den vorherigen Modus auf

| 🔻 Bibliotheken 📑 🔟 | ▼ Bibliot | heken |                         |    | Bibli | othe | ken  |       |    |    |
|--------------------|-----------|-------|-------------------------|----|-------|------|------|-------|----|----|
| *1 F*              | t m       | 2009  | ////// <del>st/</del> / | t  | +7    |      | 2009 | ) Sep |    | F  |
| 2009               | Jan       | Feb   | Mär                     | So |       |      |      |       |    |    |
| the second second  |           |       |                         |    |       |      |      |       | 4  |    |
|                    | Apr       | Mai   | Juni                    | 6  |       |      |      |       |    |    |
|                    |           |       |                         | 13 |       |      |      |       | 18 |    |
| 1                  | Juli      | Aug   | Sep                     | 20 |       | 22   |      |       |    | 26 |
|                    |           |       | A-A-                    | 27 | 28    | 29   | 30   |       |    |    |
|                    | Okt       | Nov   | Dez                     |    |       |      |      |       |    |    |
|                    |           |       |                         |    |       |      |      |       |    |    |
|                    |           |       | k                       |    |       |      |      |       |    |    |

### **Browser Ansicht**

.

Die Browser-Ansicht ermöglicht Ihnen, die Mediendateien auf Ihrem Computer mit Hilfe einer Baumstruktur zu durchsuchen.

So schalten Sie in die Browser-Ansicht:

- 1. Klicken Sie zum Erweitern des Computer-Fensters auf Computer.
- 2. Wählen Sie zur Betrachtung der Mediendateien den gewünschten Ordner auf Ihrem Computer.
- 3. Klicken sie zum Aktualisieren der Liste auf

# Vorschaubereich

Auf dem Vorschaubereich stehen Ihnen verschiedene Optionen zur Anzeige der Dateiminiaturbilder und zur Anzeige detaillierter Informationen zur Auswahl. Eine Beschreibung der jeweilligen Optionen entnehmen Sie bitte der nachstehenden Tabelle:

| Symbol | Beschreibung                   | Funktion                                                                   |
|--------|--------------------------------|----------------------------------------------------------------------------|
| *      | Bewertungsfilter               | Zeigt die Mediendateien<br>entsprechend der ausgewählten<br>Bewertung an.  |
| *      | Neuer Filter                   | Zeigt die neuen Mediendateien an.                                          |
|        | Typfilter                      | Zeigt die Mediendateien<br>entsprechend des ausgewählten<br>Typs an.       |
|        | Schnellsuche                   | Zeigt die Mediendateien<br>entsprechend des eingegebenen<br>Buchstaben an. |
|        | Miniaturbild-<br>Schieberegler | Passt die Größe der Miniaturbilder<br>mit Hilfe des Schiebereglers an.     |

| H | Miniaturbilder | Zeigt die Dateien als Miniaturbilder an.                                                |
|---|----------------|-----------------------------------------------------------------------------------------|
|   | Einzelheiten   | Zeigt die Miniaturbilder der Dateien<br>gemeinsam mit detailierten<br>Informationen an. |

# Funktionsleiste

Die Funktionsleiste listet die Hauptfunktionsschaltflächen auf. Durch Anklicken der Schaltflächen greifen Sie auf die entsprechenden Funktionen zu. Eine Beschreibung der jeweiligen Schaltflächen entnehmen Sie bitte der nachstehenden Tabelle:

| Symbol | Bezeichnung      | Funktion                                                                                                    |
|--------|------------------|----------------------------------------------------------------------------------------------------|
|        | Importieren      | Importiert Mediendateien von<br>einer Kamera, einem<br>Camcorder oder einem<br>Speichergerät auf den<br>Computer. |
|        | Dateiverknüpfung | Erstellt Filme mit Ihren<br>Videodateien.                                                                         |

DE

|          | AVCHD erstellen           | Brennt Ihre Videdateien auf eine AVCHD-Disk.     |
|----------|---------------------------|--------------------------------------------------|
| You Tube | Hochladen auf<br>YouTube  | Lädt die Dateien auf Ihr<br>YouTube-Konto hoch.  |
| f        | Auf Facebook<br>hochladen | Lädt die Dateien auf Ihr<br>Facebook-Konto hoch. |
|          | Fotoalbum                 | Erstellt Fotoalben mit Ihren<br>Bildern.         |
|          | Albumseite                | Erstellt Albumseiten mit Ihren<br>Bildern.       |

DE

# Mediendateien importieren

So importieren Sie Mediendateien auf Ihren Computer:

- 1. Wählen Sie den gewünschten Ordner.
- 2. Wählen Sie die gewünschten Dateien.
- 3. Klicken Sie auf Importieren. Das **"Importieren"**-Fenster erscheint.
- 4. Wählen Sie "Neue Szenen importieren", "Ausgewählten Szenen importieren" oder "Alle Szenen importieren".
- 5. Wählen Sie einen Ordnernamen oder geben Sie einen Namen ein.
- 6. Klicken Sie zum Importieren der Dateien auf **OK**.

### Videoclips zuschneiden

So schneiden Sie Videoclips zu:

1. Klicken Sie auf

#### "Dateiverknüpfung".

Der Arbeitsbereich erscheint.

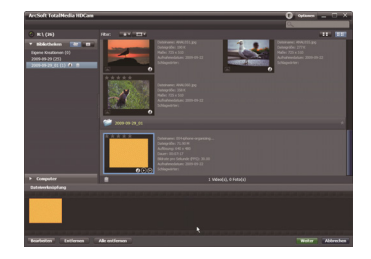

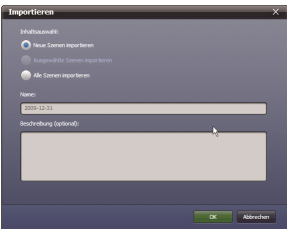

- 2. Verschieben Sie die gewünschten Videoclips durch Anklicken-und-Ziehen in den Arbeitsbereich.
- 3. Doppelklicken Sie zum Aufrufen der Vorschau und zum Bearbeiten auf die Clips.

| Cutoformet  | t: nov               |                    |                       |            |          |
|-------------|----------------------|--------------------|-----------------------|------------|----------|
| Bidrate pro | Selunde FPS() 30.    |                    |                       |            |          |
|             |                      |                    |                       |            |          |
| waten s     | e och celpres et     | •                  |                       |            |          |
| O Adre      |                      |                    |                       |            |          |
| C:(Decum    | ents and Settings (d | (antsal/Wy Documen | ts (HDCam Data (Dipor | r,20091231 | urbades. |
| ALCO        |                      |                    |                       |            |          |
|             |                      |                    |                       |            |          |
| CHIMINE.    |                      |                    |                       |            |          |
|             |                      |                    |                       |            |          |

- 4. Klicken Sie zum Zuschneiden der Clips auf "Weiter".
- 5. Wählen Sie das Gerät und den Pfad, unter dem der zugeschnittene Clip gespeichert werden soll.

### **Brennen von AVCHD-Disks**

So brennen Sie AVCHD-Disks:

- 1. Klicken Sie auf AVCHD erstellen. Der Arbeitsbereich erscheint.
- 2. Verschieben Sie die gewünschten Videoclips durch Anklicken-und-Ziehen in den Arbeitsbereich.
- 3. Doppelklicken Sie zum Aufrufen der Vorschau und zum Bearbeiten auf die Clips.
- 4. Klicken sie auf Weiter.
- Wählen Sie das Laufwerk, mit dem Sie die AVCHD-Disk brennen möchten, bzw. wählen Sie den Pfad zum Speichern der Dateien auf Ihrem Computer.

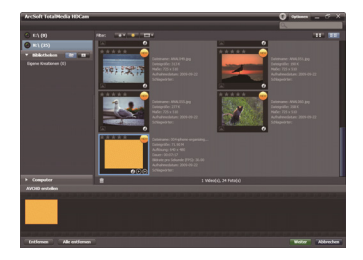

| AVCHD erstellen              | >            |
|------------------------------|--------------|
| Laufwerk: Festplatte 🔻       | )            |
| Wählen Sie den Zielpfad aus: |              |
| D:\Badoup                    | Dardsucher   |
|                              |              |
|                              |              |
|                              | OK Abbrechen |

# Videoclips bearbeiten

So bearbeiten Sie einen Videoclip:

- Doppelklicken Sie auf einen Videoclip im Arbeitsbereich. Das "Bearbeiten"-Fenster erscheint.
- Klicken Sie zum Auswählen des Anfangs Ihres zugeschnittenen Clips auf .

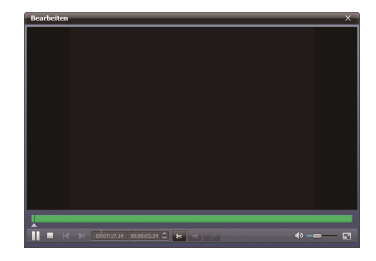

- 3. Klicken Sie zum Auswählen des Endes Ihres zugeschnittenen Clips auf
- 4. Klicken Sie zum Speichern des zugeschnittenen Clips auf

Eine Beschreibung weiterer Werkzeuge des "Bearbeiten"-Fensters entnehmen Sie bitte der nachstehenden Tabelle:

| Symbol           | Bedeutung             | Funktion                                                                                                    |
|------------------|-----------------------|----------------------------------------------------------------------------------------------------|
|                  | Wiedergabe /<br>Pause | Zum Wiedergeben oder<br>Unterbrechen des Clips anklicken.                                                                       |
|                  | Stopp                 | Zum Beenden der Wiedergabe des<br>Clips anklicken.                                                                              |
| M                | Vorheriges            | Zum Aufrufen des vorherigen Clips anklicken.                                                                                    |
| X                | Nächstes              | Zum Aufrufen des nächsten Clips<br>anklicken.                                                                                   |
| 00:00:00:00<br>> | Zeitfeld              | Klicken sie auf die Ziffer; verwenden<br>Sie zum Betrachten eines<br>bestimmten Ausschnittes des<br>Videoclips die Pfeiltasten. |
|                  | Lautstärke            | Zum Anpassen der Lautstärke<br>verschieben.                                                                                     |
| Γ.               | Vollbild              | Zum Aufrufen des Vollbildmodus anklicken.                                                                                       |

# Dateien auf YouTube hochladen

So laden Sie Dateien auf YouTube hoch:

1. Klicken Sie auf **"Hochladen** auf YouTube".

Der Arbeitsbereich erscheint.

- 2. Verschieben Sie die gewünschte Datei durch Anklicken oder Ziehen in den Arbeitsbereich.
- 3. Klicken Sie auf "Weiter".

Das Fenster zur Anmeldung bei Youtube erscheint.

- 4. Geben Sie Ihren YouTube Benutzernamen und das Kennwort ein.
- 5. Klicken Sie zum Anmelden bei YouTube auf "Login".
- 6. Befolgen Sie zum Hochladen der Datei die Anweisungen auf YouTube.

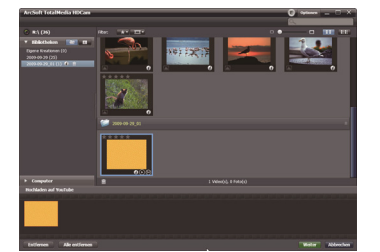

| bere  | itat var den Hod | leden von Dete | en avî te | YouTube Konta | thre G | erelmiaura. | , |
|-------|------------------|----------------|-----------|---------------|--------|-------------|---|
|       | ube Nutzerrane:  |                |           |               |        |             |   |
| YouTo | be Passarti      |                |           |               | _      |             |   |
|       |                  | _              | _         |               |        |             |   |
| -     |                  | amen speichenn | - You     |               | peiche |             |   |
|       |                  |                |           |               |        |             |   |
|       |                  |                |           |               |        | Abbreches   |   |

# DE

### Dateien auf Facebook hochladen

So laden Sie Dateien auf Facebook hoch:

# 1. Klicken Sie auf **"Auf Facebook** hochladen".

Der Arbeitsbereich erscheint.

- 2. Verschieben Sie die gewünschte Datei durch Anklicken oder Ziehen in den Arbeitsbereich.
- 3. Klicken Sie auf "Weiter".

Das Fenster zur anmeldung bei Facebook erscheint.

- 4. Geben Sie ihre Facebook-E-Mail-Adresse und das Kennwort ein.
- 7. Klicken Sie zum anmelden bei Facebook auf "Login".
- 5. Befolgen Sie zum Hochladen der Datei die Anweisungen auf Facebook.

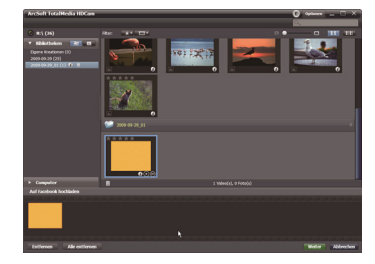

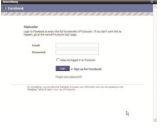

# Fotoalben erstellen

So erstellen Sie Fotoalben:

1. Klicken Sie auf "Fotoalbum".

Der Arbeitsbereich erscheint.

- 2. Ziehen Sie die gewünschten Bilder in den Arbeitsbereich.
- 3. Klicken Sie zum Start der Print Creations Anwendung von ArcSoft auf **"Weiter"**.
- 4. Wählen Sie die Kategorien der Fotoalben zum Betrachten der Fotoalben.
- 5. Wählen Sie "Fotoalbum".

Klicken Sie zum Aufrufen des "Fotoalbumdesign" Bildschirms auf "Weiter".

6. Beachten Sie die Beschreibungen des Fotoalbumdesigns anhand der nachstehenden Abbildung:

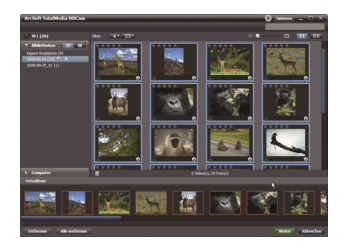

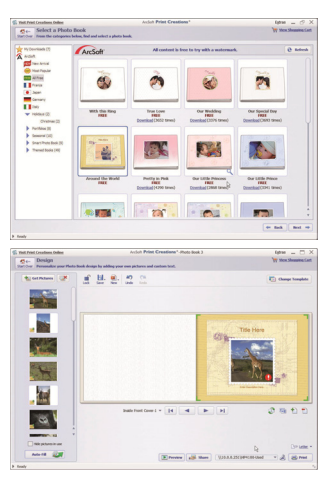

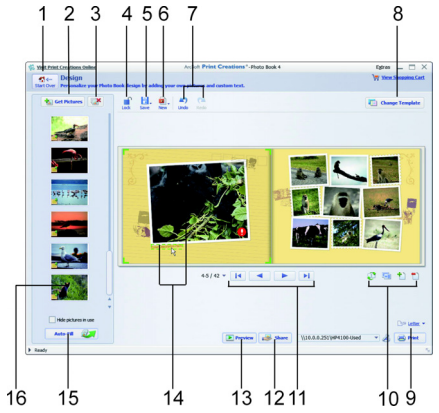

| Nr. | Funktion                      | Nr. | Funktion                                                         |
|-----|-------------------------------|-----|------------------------------------------------------------------|
| 1   | Neustart                      | 9   | Druck / Druckoptionen                                            |
| 2   | Bilder<br>Hinzufügen          | 10  | Seite bearbeiten / seitenlayout                                  |
| 3   | Alles entfernen               | 11  | Seiten durchsuchen                                               |
| 4   | Design sperren /<br>freigeben | 12  | Fotoalbum via E-Mail, Bild,<br>oder als SWF-Dateien<br>versenden |

| 5 | Design speichern                    | 13 | Vorschau des Fotoalbums                              |
|---|-------------------------------------|----|------------------------------------------------------|
| 6 | Neues Projekt<br>oder Design        | 14 | Text oder Bild zum Bearbeiten<br>anklicken           |
| 7 | Rückgängig /<br>Wiederholen         | 15 | Leere Seiten automatisch mit<br>Bildern ausfüllen    |
| 8 | Vorlage des<br>Fotoalbums<br>ändern | 16 | Symbol zur anzeige der Seite<br>des Bildes anklicken |

#### DE

# Albumseiten erstellen

So erstellen Sie Albumseiten:

1. Klicken Sie auf Albumseite.

Der Arbeitsbereich erscheint.

- 2. Ziehen Sie das gewünschte Bild in den Arbeitsbereich.
- Klicken Sie zum Start der Print-Creations-Anwendung von ArcSoft auf "Weiter".
- 4. Wählen Sie die Kategorien der Albumseite zur Betrachtung der Albumseiten.
- 5. Wählen Sie eine Albumseite.
- Klicken Sie zum Aufrufen des "Albumseitendesigns"-Bildschirms auf "Weiter".
- 7. Beachten Sie die Beschreibungen des Albumseitendesigns anhand der nachstehenden Abbildung:

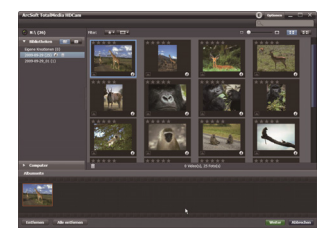

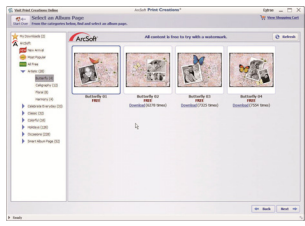

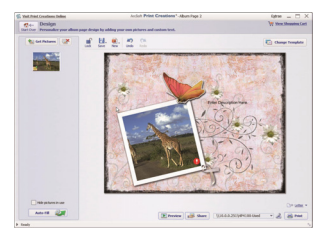

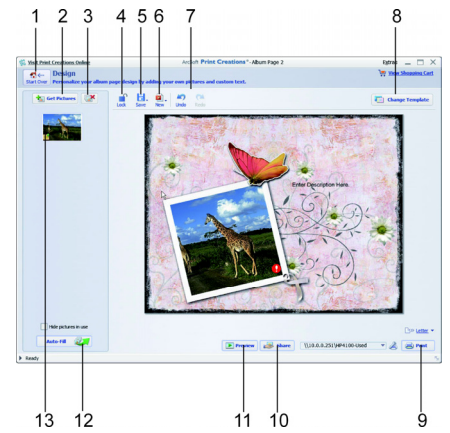

| Nr. | Funktion                      | Nr. | Funktion                                       |
|-----|-------------------------------|-----|------------------------------------------------|
| 1   | Neustart                      | 8   | Vorlage der Albumseite ändern                  |
| 2   | Bilder Hinzufügen             | 9   | Drucken / Druckoptionen                        |
| 3   | Alles entfernen               | 10  | Albumseite per E-Mail oder<br>Bilddatei teilen |
| 4   | Design sperren /<br>freigeben | 11  | Vorschau der Albumseite                        |

| 5 | Design speichern             | 12 | Leere Seiten automatisch mit<br>Bildern ausfüllen    |
|---|------------------------------|----|------------------------------------------------------|
| 6 | Neues Projekt oder<br>Design | 13 | Symbol zur Anzeige der Seite<br>des Bildes anklicken |
| 7 | Rückgänig /<br>Wiederholen   |    |                                                      |

# Wartung und Pflege

Reinigen Sie das Gehäuse, die Linse und das Display folgendermaßen:

Reinigen Sie das Kameragehäuse mit einem weichen, trockenen Tuch.

Verwenden Sie keine Verdünner oder Reinigungsmittel, die Öl enthalten. Dadurch kann die Kamera beschädigt werden.

Um die Linse oder das Display zu reinigen, entfernen Sie den Staub zuerst mit einer Linsenbürste. Reinigen Sie sie anschließend mit einem weichen Tuch. Drücken Sie nicht auf das Display, und verwenden Sie zu dessen Reinigung keine harten Gegenstände.

Verwenden Sie für das Gehäuse und die Linse keine starken Reinigungsmittel (wenden Sie sich an Ihren Händler, wenn sich Schmutz nicht entfernen lässt).

# Fehler beheben

| Fehler                                                                       | Ursache                                               | Abhilfe                                                                                          |
|------------------------------------------------------------------------------|-------------------------------------------------------|--------------------------------------------------------------------------------------------------|
| Die<br>Bilder/Filmauf-<br>nahmen sind<br>unscharf.                           | Das Objektiv ist<br>verschmutzt.                      | Reinigen Sie das<br>Objektiv.                                                                    |
| Die<br>Bilder/Filmauf-<br>nahmen haben<br>einen Farbstich.                   | Der Weißabgleich ist<br>nicht korrekt<br>eingestellt. | Stellen Sie den<br>für die<br>Beleuchtungs-<br>Verhältnisse<br>richtigen<br>Weißabgleich<br>ein. |
| Die<br>Bilder/Filmauf-<br>nahmen<br>erscheinen in<br>verfremdeten<br>Farben. | Es ist ein Effekt<br>eingeschaltet.                   | Schalten Sie den<br>Effekt ab.                                                                   |

| Die Bilder/       | Es wurde mit einer    | Wählen Sie eine   |
|-------------------|-----------------------|-------------------|
| Aufnahmen sind    | ungünstigen           | andere            |
| zu dunkel oder zu | Blitzeinstellung      | Blitzeinstellung. |
| hell.             | fotografiert.         |                   |
|                   | Die Entfernung zum    | Verringern Sie    |
|                   | Motiv ist zu groß.    | die Entfernung    |
|                   |                       | zum Motiv.        |
| Die Bilder/       | Die SD Karte ist      | Entsperren Sie    |
| Filmaufnahme      | gesperrt.             | die SD Karte.     |
| lassen sich nicht | Die Datei ist         | Entsperren Sie    |
| löschen.          | gesperrt.             | die Datei.        |
| Die Kamera lässt  | Der Akku ist leer.    | Laden Sie den     |
| sich nicht        |                       | Akku.             |
| einschalten.      |                       |                   |
| Die SD/SDHC-      | Die SD Karte ist      | Setzen Sie die    |
| Karte lässt sich  | nicht korrekt in den  | SD Karte richtig  |
| nicht einsetzen.  | Kartenschacht         | ein.              |
|                   | eingeschoben.         |                   |
| Die Kamera wird   | Der Kamera-Treiber    | Installieren Sie  |
| nicht vom         | ist nicht auf dem     | den               |
| Computer          | Computer installiert. | Kameratreiber.    |
| erkannt.          |                       |                   |

Falls diese Hinweise nicht zum Erfolg führen, wenden Sie sich an unsere Serviceadresse. Die Angaben finden Sie auf der letzten Seite dieses Heftes.

Unternehmen Sie keinesfalls Eingriffe in das Gerät, es befinden sich darin keine vom Anwender zu wartenden Teile. Durch unautorisierte Eingriffe erlischt die Garantie.

# **Technische Daten**

| Bildsensor      | 5 Megapixel                                                                           |  |
|-----------------|---------------------------------------------------------------------------------------|--|
| Modi            | HD-Videokamera, Digitalkamera,<br>Diktiergerät                                        |  |
| Objektiv        | f = 5,5 mm, 8-fach Digitalzoom                                                        |  |
| Display         | 2,4" LCD                                                                              |  |
| TV Norm         | NTSC/PAL                                                                              |  |
| Speichermedium  | Kartenschacht für SD (max. 2GB)<br>oder SDHC (max. 8 GB, bis Klasse<br>6)             |  |
| Dateiformate    | Bild: JPEG; Film: AVI, Audio: WAV                                                     |  |
| Einstellbereich | Film:<br>Normal: 10 cm~ ∞<br>Foto:<br>Normal: 30 cm~ ∞<br>Makro: 10 cm –<br>unendlich |  |

| PC Anschluss    | Mini USB 2.0 (High-Speed)<br>Anschluss          |
|-----------------|-------------------------------------------------|
| Stromversorgung |                                                 |
| Akku:           | Lithium-Ionen-Akku NP 60                        |
| Batterien:      | 4 x AAA (Alkali-/ NI-CD- / NI-MH-<br>Batterien) |
| USB:            |                                                 |
|                 | 5 V <del></del> 500mA                           |

# Entsorgung

### Verpackung

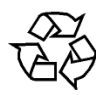

Ihr Gerät befindet sich zum Schutz vor Transport-schäden in einer Verpackung. Verpackungen sind Rohstoffe und somit wieder verwendungsfähig oder können dem Rohstoffkreislauf zurückgeführt werden.

Gerät

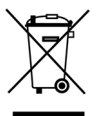

Werfen Sie Ihr Gerät am Ende der Lebenszeit keinesfalls in den normalen Hausmüll. Erkundigen Sie sich bei Ihrer Stadt- oder Gemeindeverwaltung nach einer umweltund sachgerechten Entsorgung.

# Batterien

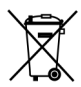

Verbrauchte Batterien gehören nicht in den Hausmüll. Die Batterien müssen bei einer Sammelstelle für Altbatterien abgegeben werden.

Technische und optische Änderungen sowie Druckfehler vorbehalten.

106

# Table des matières

| Table des matières                     |    |
|----------------------------------------|----|
| Consignes de sécurité                  |    |
| Risques de blessures                   |    |
| Le caméscope                           |    |
| Contenu de l'emballage                 |    |
| Configuration de système requise       |    |
| Description de l'appareil              |    |
| Vue d'ensemble de l'appareil           | 13 |
| Préparation                            | 20 |
| Ouvrir le compartiment à batterie      | 20 |
| Insérer /retirer la batterie / piles   |    |
| Insérer ou retirer la carte mémoire SD |    |
| Utilisation de base                    | 23 |
| Affichage en mode Enregistrement       |    |
| Effectuer des enregistrements          |    |
| Accès rapide                           |    |
| Menu Réglages                          |    |
| -                                      | 1  |
| Menu Film                                  |     |
|--------------------------------------------|-----|
| Menu Photo                                 | 50  |
| Lecture                                    | 58  |
| Menu Lecture vidéo                         | 62  |
| Menu Lecture de photos                     | 68  |
| DPOF                                       | 72  |
| ArcSoft Total Media <sup>™</sup> HDCam 2.0 | 76  |
| Navigateur multimédias                     | 79  |
| Partie Aperçu                              | 86  |
| Barre des tâches                           | 87  |
| Créer des albums photo                     | 95  |
| Créer de pages d'album                     |     |
| Maintenance et entretien                   |     |
| Dépannage                                  |     |
| Caractéristiques techniques                | 104 |
| Recyclage                                  | 106 |

# Consignes de sécurité

- Cet appareil n'est pas destiné à être utilisé par des personnes (y compris les enfants) dont les capacités physiques, sensorielles ou mentales sont limitées ou manquant d'expérience et/ou de connaissances, sauf si elles sont surveillées par une personne responsable de leur sécurité ou si elles reçoivent de cette personne les instructions nécessaires à l'utilisation de l'appareil. Surveillez les enfants afin de garantir qu'ils ne jouent pas avec l'appareil.
- Maintenez les films d'emballage hors de portée des enfants, il existe un risque d'étouffement !

### **Risques de blessures**

### Éviter les décharges électriques

- N'ouvrez jamais le boîtier du caméscope ou du bloc d'alimentation, sauf pour y insérer la batterie ou la carte SD.
- Branchez le bloc d'alimentation uniquement sur une prise de courant réglementaire de 230 V 50 Hz.

- La prise de courant doit être librement accessible et se trouver à proximité de l'appareil afin de pouvoir débrancher le bloc d'alimentation du secteur de manière simple et rapide en cas d'urgence,.
- Évitez de plier ou de coincer le cordon d'alimentation.
- Utilisez uniquement le cordon d'alimentation fourni.
- Empêchez que de l'humidité ou des liquides ne parviennent dans le caméscope ou dans le bloc d'alimentation.
- Ne touchez jamais le bloc d'alimentation avec les mains mouillées.
- Si le bloc d'alimentation ou le cordon d'alimentation sont endommagés, remplacez-le par un bloc d'alimentation de même type afin d'éviter les risques. Dans ce cas, adressezvous à notre SAV.
- Éteignez immédiatement le caméscope en cas de dysfonctionnement.
- N'exposez jamais le caméscope et le bloc d'alimentation à des gouttes ou projections d'eau.
- Ne posez jamais de récipients contenant un liquide, ex. vases, sur l'appareil, le bloc d'alimentation ou à proximité immédiate et protégez toutes les pièces contre les gouttes et projections d'eau. Le récipient peut se renverser et le liquide à l'intérieur affecter la sécurité électrique.

### **Risque d'explosion**

- N'exposez jamais les piles ou la batterie à des températures élevées, p. ex. rayonnement solaire, feu ou similaires.
- Ne jetez pas la batterie au feu.
- Ne court-circuitez pas les piles ou la batterie.
- Ne démontez pas les piles ou la batterie.

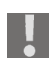

Attention ! Risque d'explosion en cas de remplacement non conforme de la batterie. Remplacement uniquement par une batterie de même type ou de type équivalent.

### **Risque d'incendie**

- Déroulez toujours entièrement le cordon d'alimentation.
- Assurez-vous que l'aération est suffisante et ne recouvrez jamais le bloc d'alimentation.
- Ne posez jamais de sources ouvertes d'incendie ex. bougies allumées, sur ou à proximité immédiate de l'appareil.

### **Risque d'intoxication**

• Conservez la batterie hors de portée des enfants.

### Risque de brûlure

• Retirez immédiatement une batterie vide de l'appareil. Risque de fuite accru ! Évitez tout contact avec la peau, les yeux et les muqueuses. En cas de contact avec l'acide des piles, rincez immédiatement et abondamment à l'eau claire les zones touchées et consultez immédiatement un médecin.

### Éviter tout dommage du caméscope

- Si la batterie a coulé, sortez-la immédiatement du caméscope. Nettoyez les contacts avant d'insérer une nouvelle batterie.
- Avant d'insérer la batterie, vérifiez que les contacts du caméscope et de la batterie soient propres. Si nécessaire, nettoyez les contacts salis avec un chiffon sec et propre ou avec une gomme.
- Ne touchez ni l'objectif ni la monture de l'objectif.
- Utilisez uniquement le bloc d'alimentation fourni.

### Éviter tout dommage de la batterie

 N'inversez jamais la polarité. Faites attention à ce que les pôles plus (+) et moins (-) soient correctement en place, afin d'éviter les courts-circuits.

- Évitez absolument tout contact de la batterie avec des liquides.
- Une forte chaleur directe peut endommager la batterie. Le caméscope ne doit donc en aucun cas être exposé à de fortes sources de chaleur.
- Retirez la batterie de l'appareil si vous n'utilisez pas votre caméscope pendant une période prolongée.

### Éviter les bris accidentels

- Ne laissez pas tomber le caméscope.
- Portez la dragonne autour de votre poignet lorsque vous vous déplacez avec le caméscope.

### Éviter les pertes de données

• N'interrompez jamais l'alimentation en courant pendant le traitement de données.

### Éviter tout dommage des cartes SD

• Ne retirez jamais la carte mémoire SD du caméscope lorsque celui-ci est en train de sauvegarder des données.

### Protéger de l'eau de condensation

- Évitez les variations brusques de température.
- Avant d'exposer votre caméscope à un brusque changement de température, protégez-le dans une sacoche de transport ou un sachet en plastique.
- Lorsque l'appareil a été déplacé d'un environnement froid vers une pièce plus chaude, attendez avant de brancher le bloc d'alimentation. Lorsque le bloc d'alimentation a atteint la température de la pièce, le bloc d'alimentation peut être branché sans danger pour le chargement.

N'utilisez pas le caméscope et ne le stockez pas sous le rayonnement direct du soleil ou à des températures élevées.

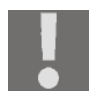

À basses températures, la capacité de la batterie peut être considérablement réduite à cause du ralentissement de la réaction chimique. Lorsque vous prenez des photos ou filmez par temps froid, gardez une deuxième batterie dans un endroit chaud (p. ex. dans la poche de votre pantalon).

# CE

Ce logo certifie que votre caméscope respecte les directives communautaires (Union européenne) en matière de rayonnement parasite. « CE » est l'abréviation de « Conformité Européenne ».

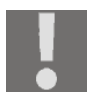

L'appareil est conçu seulement pour un usage privé et non pour une exploitation dans une entreprise de l'industrie lourde.

# Le caméscope

### Contenu de l'emballage

Une fois le déballage terminé, vérifiez que les éléments suivants vous ont bien été livrés:

- Caméscope HD
- Bloc d'alimentation
- Câble électrique
- Carte mémoire SD de 2 Go
- Câble HDMI
- Câble USB/AV
- Étui de protection
- Dragonne
- 2 x batteries li-ion
- CD avec logiciel
- Mode d'emploi et documents relatifs à la garantie

# Configuration de système requise

Pour pouvoir utiliser le caméscope sur l'ordinateur, ce dernier doit présenter la configuration suivante :

- Processeur Intel Pentium III ou ultérieur
- Windows XP<sup>®</sup>/Vista<sup>®</sup>, Windows<sup>®</sup> 7
- DirectX 9.0c ou ultérieur
- RAM 512 Mo
- 500 Mo libre sur le disque dur
- Lecteur CD-ROME 1 x 4
- 1 port USB libre

# Description de l'appareil

Dans un seul et même appareil pratique, le caméscope offre :

- les fonctions d'un caméscope numérique,
- un appareil photo numérique
- un dictaphone.

Au lieu d'un viseur, le caméscope est doté d'un écran LCD haute résolution, vous permettant de contrôler vos photos et vidéos. L'écran LCD sert en outre à l'affichage des menus, dans lesquels vous pouvez procéder à vos réglages.

Le caméscope possède un zoom numérique x8 et peut enregistrer des vidéos d'une résolution max. de 1280 x 720 et des photos de 2592 x 1944 (5 M).

Le caméscope peut être facilement raccordé à un ordinateur par câble USB ou à un téléviseur HD par câble HDMI.

### Vue d'ensemble de l'appareil

Façade

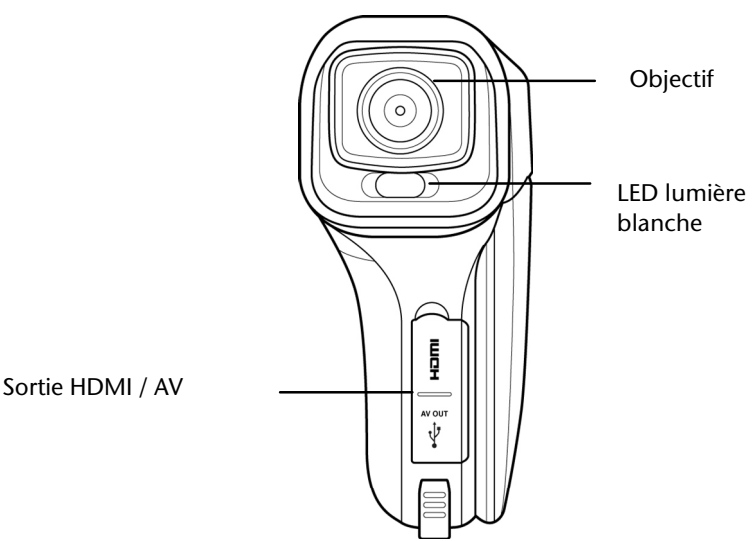

### Arrière

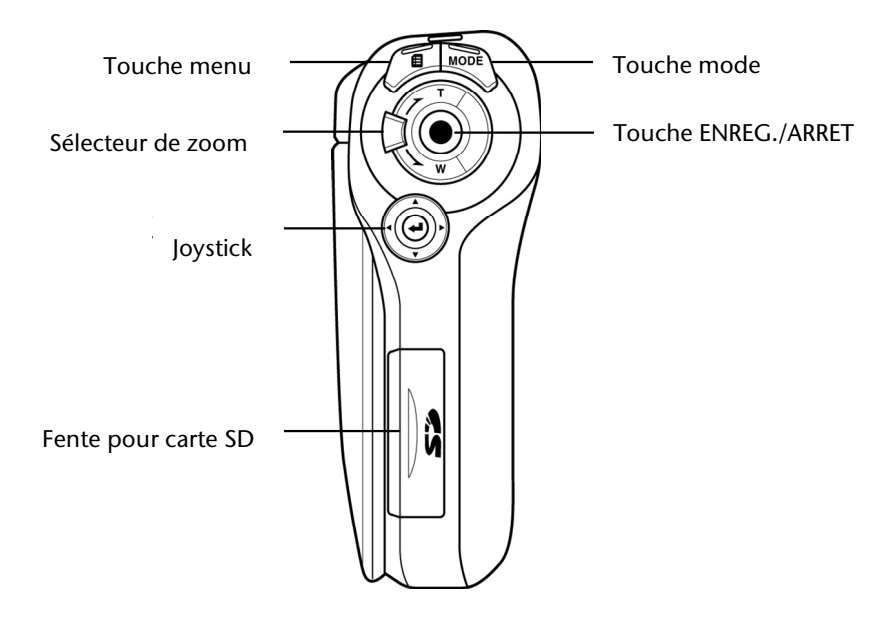

### Dessus

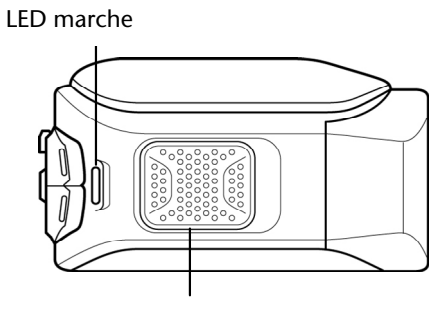

Haut-parleur

#### Dessous

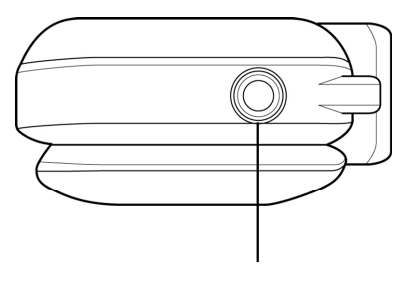

Fixation pour trépied

# Côté gauche Compartiment batterie/piles

FR

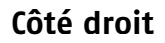

#### Microphone

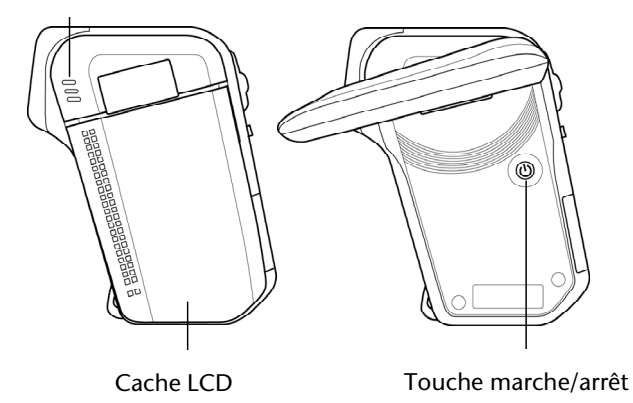

### Écran LCD

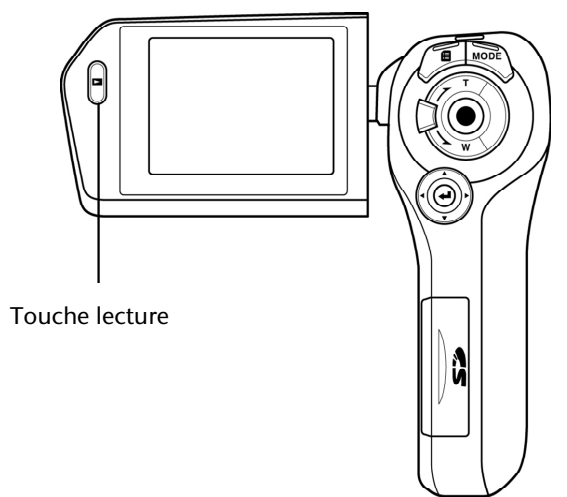

# Préparation

# Ouvrir le compartiment à batterie

Le compartiment à batterie se trouve sur le côté du caméscope.

- Tenez le caméscope dans la main de telle manière que le couvercle du compartiment à batterie soit orienté vers le haut.
- Ouvrez le couvercle en tirant dessus, tel que décrit à droite.

## Insérer /retirer la batterie / piles

- Vous pouvez insérer la batterie fournie de type (NP60) ou 4 piles de type 1,5 V AAA.
- Insérez les piles, comme sur la figure, dans le compartiment prévu à cet effet.

N'inversez jamais la polarité. Veillez à respecter le pôle plus (+) et le pôle moins (-) afin d'éviter tout court-circuit. Tenez compte du schéma figurant sur le compartiment à piles.

 Insérez la batterie, avec l'inscription orientée vers le haut, dans le compartiment prévu à cet effet.

# Insérer ou retirer la carte mémoire SD

- Ouvrez le compartiment à carte.
- Prenez une carte mémoire SD et poussez-la dans la fente à carte SD tel que représenté ici.
- Pour enlever la carte mémoire, enfoncez-la dans son emplacement jusqu'à ce que vous entendiez un clic bien audible puis relâchez-la. La carte mémoire sort légèrement de son emplacement automatiquement et vous pouvez maintenant la retirer.
- Refermez le compartiment à carte.

### Verrouiller la carte mémoire

Lorsque vous souhaitez enregistrer des photos ou des vidéos sur la carte mémoire, veillez à ce que la carte ne soit pas verrouillée :

Carte mémoire déverrouillée

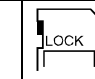

Carte mémoire verrouillée

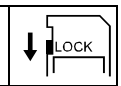

### Charger la batterie

Pour charger la batterie au moyen du chargeur fourni, procédez comme suit :

- Insérez la batterie de type NP 60 avec l'inscription orientée vers le haut dans le chargeur
- Branchez la fiche du cordon d'alimentation dans une prise de courant 230 V ~ 50 Hz et l'autre extrémité dans le chargeur.

Il faut environ six heures pour charger complètement la batterie la première fois. Pendant l'opération de chargement, la LED Marche est allumée en orange. La LED Marche passe au vert, dès que l'opération de chargement est terminée.

Lorsque le caméscope avec batterie insérée est branché sur le secteur, la batterie n'est pas rechargée.

# Utilisation de base

### Allumer et éteindre le caméscope

- Pour activer le caméscope, relevez l'écran LCD.
- La LED Marche est désormais allumée en vert.
- Rabattez l'écran pour faire passer le caméscope en « mode STDBY ».
- Pour rallumer le caméscope, relevez de nouveau l'écran.
- Pour éteindre le caméscope, maintenez la touche Marche/Arrêt (1) enfoncée pendant quelques instants.

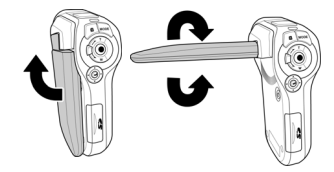

### Passer en mode de fonctionnement

Le caméscope dispose d'un mode Enregistrement et d'un mode Lecture.

Une fois allumé, le caméscope se trouve en mode Enregistrement. Vous pouvez immédiatement prendre des photos ou faire des vidéos.

- Pour passer du mode Enregistrement au mode Lecture, appuyez sur la touche Lecture Sur l'écran LCD.
  - Pour revenir du mode Lecture au mode Enregistrement, appuyez de nouveau sur la touche Lecture D.
  - Appuyez sur la touche Mode vous pour alterner entre mode Photo / Vidéo ou le menu Réglages.

# Affichage en mode Enregistrement

Dans les différents modes d'enregistrement (mode vidéo, photo, audio), le caméscope affiche tous les renseignements importants.

### Affichage en mode Vidéo

En mode Vidéo, le caméscope affiche les renseignements suivants :

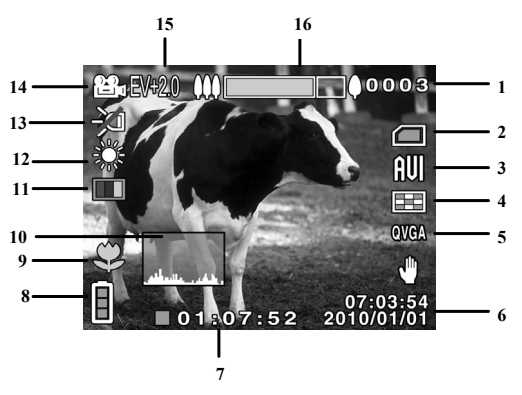

| 1  | 0003                   | Indique le nombre de vidéos enregistrées.                                                                                                    |  |
|----|------------------------|----------------------------------------------------------------------------------------------------|--|
| 3  |                        | État de la mémoire<br>: Une carte SD est insérée et est<br>utilisée comme mémoire.<br>: Aucune carte SD n'est insérée, la<br>mémoire interne est utilisée. |  |
| 3  |                        | Format des fichiers                                                                                                    |  |
| 4  |                        | Qualité d'image                                                                                                    |  |
| 5  | QVQA                   | Résolution                                                                                                    |  |
| 6  | 07:03:54<br>2009/01/03 | Date et heure                                                                                                    |  |
| 7  | 01:07:52               | Durée d'enregistrement restante                                                                                                    |  |
| 8  |                        | État de la batterie                                                                                                    |  |
| 9  |                        | Mode Macro                                                                                                    |  |
| 10 | ر والمدر حالية ألم     | Histogramme                                                                                                    |  |
| 11 |                        | Effet                                                                                                    |  |
| 12 | jor<br>L               | Balance des blancs                                                                                                    |  |

| 13 | X       | Éclairage                                                                              |
|----|---------|----------------------------------------------------------------------------------------|
| 14 | Ê       | Mode Vidéo                                                                             |
| 15 | EV +2.0 | Correction d'exposition                                                                |
| 16 |         | Touche <b>GRAND ANGLE/TELEZOOM</b><br>Affichage du zoom : zoom: 5 x zoom<br>numérique. |

### Affichage en mode Photo

En mode Photo, le caméscope affiche les renseignements suivants :

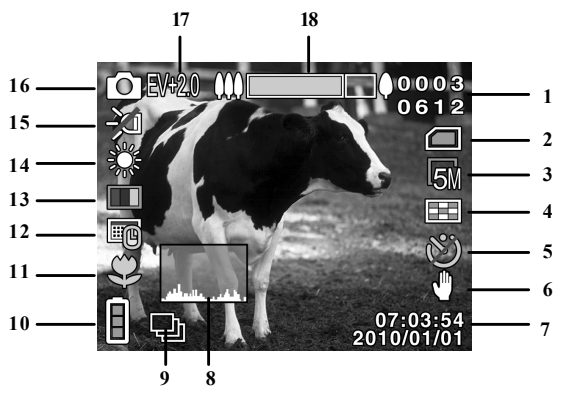

| 1 | 0003<br>0612 | Nombre de photos prises<br>Nombre de photos encore disponibles                                                            |
|---|--------------|----------------------------------------------------------------------------------------------------|
| 2 |              | État de la mémoire<br>: Une carte SD est insérée et est<br>utilisée comme mémoire.<br>: Aucune carte SD n'est insérée, la |

|    |                        | mémoire interne est utilisée.                                                     |  |
|----|------------------------|-----------------------------------------------------------------------------------|--|
| 3  | <b>5</b> %             | Résolution choisie                                                                |  |
| 4  |                        | Qualité                                                                           |  |
| 5  | Ø                      | Déclencheur automatique                                                           |  |
| 6  | $\mathbb{Q}$           | Stabilisateur                                                                     |  |
| 7  | 07:03:54<br>2009/01/03 | Date / heure                                                                      |  |
| 8  | , ھەت. مالىيالىر       | Histogramme                                                                       |  |
| 9  |                        | Affichage pour mode ininterrompu                                                  |  |
| 10 |                        | État de la batterie                                                               |  |
| 11 | S)                     | Macro :                                                                           |  |
| 12 |                        | Tampon dateur activé (visible uniquement<br>lorsque l'OSD est entièrement activé) |  |
| 13 |                        | Effet                                                                             |  |
| 14 | <u>المج</u>            | Balance des blancs                                                                |  |

| 15 | Ŗ       | Éclairage                                                                                         |
|----|---------|---------------------------------------------------------------------------------------------------|
| 16 | 6       | Mode Photo                                                                                        |
| 17 | EV {2.0 | Correction d'exposition                                                                           |
| 18 | 0       | Touche <b>GRAND ANGLE</b> -/ <b>TELEZOOM</b><br>Affichage du zoom : zoom : 5 x zoom<br>numérique. |

#### Affichage en mode Audio

En mode Audio, le caméscope affiche les renseignements suivants :

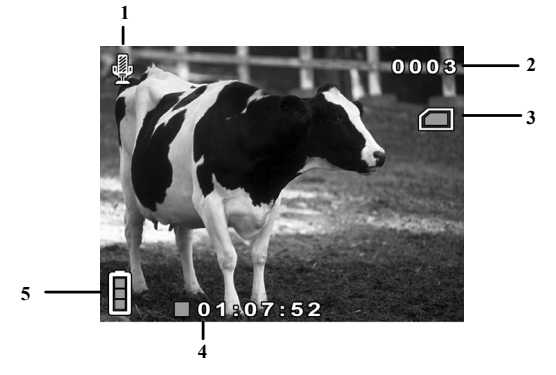

| 1 |      | Mode Audio                                          |
|---|------|-----------------------------------------------------|
| 2 | 0003 | Indique le nombre de fichiers audio<br>enregistrés. |

| 3 |          | État de la mémoire                                              |  |
|---|----------|-----------------------------------------------------------------|--|
|   |          | Une carte SD est insérée et est<br>utilisée comme mémoire.      |  |
|   |          | Aucune carte SD n'est insérée, la mémoire interne est utilisée. |  |
| 4 | 01:07:52 | Indique la durée d'enregistrement restante                      |  |
| 5 |          | État de la batterie                                             |  |

## Effectuer des enregistrements

### Vidéos

Pour enregistrer une vidéo, procédez comme suit :

- Relevez l'écran LCD.
- Avec la touche GRAND ANGLE/TELEZOOM, sélectionnez le segment d'image souhaité.
- Pour lancer l'enregistrement, appuyez sur le DÉCLENCHEUR O.

Lors d'enregistrements vidéo, le microphone est activé. Le son est enregistré automatiquement.

Lors d'enregistrement de vidéos, la durée est affichée sur l'écran LCD (heures: minutes: secondes). Au cours de l'enregistrement, la LED Marche est allumée en vert/rouge.

- Pour arrêter un enregistrement de film, appuyez de nouveau sur le DÉCLENCHEUR O.
  - Activez le Mode Macro afin d'enregistrer des motifs de près. Poussez le bouton Macro sur  $\overset{\odot}{\Downarrow}$ afin d'activer le mode Macro.

### Photos

Pour prendre des photos, procédez comme suit :

- Relevez l'écran LCD.
- Passez en mode Photo, en actionnant la touche MODE
- Avec GRAND ANGLE/TELEZOOM, sélectionnez le segment d'image souhaité.
- Appuyez légèrement sur le DÉCLENCHEUR O. Un cadre de mise au point apparaît à l'écran.
- Effectuez la mise au point sur votre motif et enfoncez complètement le **DÉCLENCHEUR** .
- Activez le mode Macro pour prendre des motifs de près. Poussez le bouton Macro sur 🏶 pour activer le mode Macro.

### Fichier audio

Pour enregistrer un fichier audio, procédez comme suit :

- Relevez l'écran LCD.
- Ouvrez le menu Enregistrement, en appuyant sur la touche **MENU** en mode Film.
- Appuyez sur le **DÉCLENCHEUR** afin de lancer l'enregistrement.

# Accès rapide

Afin de réagir rapidement aux changements de conditions de luminosité, vous avez la possibilité de modifier la correction d'exposition, l'éclairage ou les affichages à l'écran pendant la prise de vue au moyen de la fonction « Accès rapide ».

### **Correction d'exposition**

Adaptez la correction d'exposition aux conditions de luminosité actuelles.

- Appuyez sur le joystick dans le sens ▲ afin d'augmenter la sensibilité à la lumière.
- Appuyez sur le joystick dans le sens ▼ afin de diminuer la sensibilité à la lumière.

### Éclairage

Vous pouvez adapter l'éclairage de l'enregistrement à la situation d'exposition actuelle.

 Appuyez sur le joystick pour choisir entre les modes d'éclairage suivants :

| Ð | Mode Nocturne        | L'éclairage est plus clair que lorsque<br>l'exposition longue est activée. |
|---|----------------------|----------------------------------------------------------------------------|
| Ą | Exposition<br>longue | L'éclairage est activé de manière durable.                                 |
| X | Désactivé            | L'éclairage est désactivé.                                                 |

### lcônes

Vous avez la possibilité d'adapter les renseignements affichés à l'écran.

Appuyez sur le joystick dans le sens ► afin de choisir entre les différents affichages :

| Standard     | Affiche l'OSD standard          |
|--------------|---------------------------------|
| Étendu       | Affiche l'OSD étendu            |
| OSD éteint   | L'OSD est entièrement désactivé |
| Ecran éteint | L'écran est désactivé           |

# Menu Réglages

Pour parvenir au « mode Réglages », procédez comme suit :

- Relevez l'écran LCD.
- Ouvrez le mode Réglage en appuyant deux fois sur la touche MODE
- Poussez le joystick ▲/▼ pour sélectionner le sous-menu souhaité.
- Ouvrez le sous-menu en appuyant sur le joystick.
Appuyez de nouveau sur la touche MODE afin de fermer le mode Réglages.

#### Langue

Cette fonction vous permet de régler la langue souhaitée.

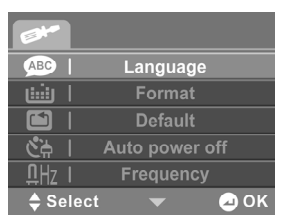

- Sélectionnez « **Langue** » afin de régler la langue souhaitée.
- Avec les touches ◄/►, sélectionnez la langue souhaitée et confirmez en appuyant sur le joystick.

### Formater

Cette fonction vous permet de formater la mémoire.

Sélectionnez « Formater » et confirmez avec ☑ afin de formater le support de données inséré.

• Sélectionnez 🖾 afin d'annuler le formatage.

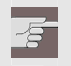

Attention !

Si vous formatez la mémoire, toutes les données qui y sont sauvegardées sont effacées.

Assurez-vous que ni la mémoire, ni la carte SD ne contiennent plus de données importantes.

Si aucune carte ne se trouve dans la fente prévue à cet effet, c'est la mémoire interne qui sera formatée.

## Régl. par défaut

Cette fonction vous permet de restaurer les réglages par défaut du caméscope.

- Sélectionnez « Régl. par défaut » et confirmez avec afin de restaurer les réglages par défaut du caméscope.
- Sélectionnez 🖾 pour annuler la réinitialisation.

## Économies d'énergie

Cette fonction vous permet de régler la durée au terme de laquelle le mode Standby (veille) du caméscope est automatiquement activé.

- Sélectionnez 1 min. ou 5 min. afin de régler la durée d'activation automatique sur 1 minute ou 5 minutes.
- Sélectionnez 🖾 afin de désactiver l'activation automatique.

## Fréquence

Cette fonction vous permet de régler la fréquence de votre téléviseur.

- Sélectionnez 60 Hz lorsque vous voulez brancher le caméscope à un téléviseur ou un moniteur de 60 Hz.
- Sélectionnez 50 Hz lorsque vous voulez brancher le caméscope à un téléviseur ou un moniteur de 50 Hz.

#### Norme TV

Cette fonction vous permet de régler la norme de votre téléviseur.

- Sélectionnez NTSC si vous disposez d'un téléviseur NTSC. NTSC est valable notamment au Japon, aux États-Unis, au Canada, à Taïwan.
- Sélectionnez PAL, si vous disposez d'un téléviseur PAL-TV. PAL est valable notamment en Europe et en Océanie.

## Date/heure :

Cette fonction vous permet de régler la date et l'heure afin que les prises de vue puissent être correctement datées.

- Avec les touches ◄/▷, sélectionnez le champ à modifier et confirmez en appuyant sur le joystick.
- Réglez la date souhaitée en appuyant sur le joystick dans le sens ▲/▼.
- Confirmez la valeur entrée en appuyant sur le joystick.
- Avec les touches ◄/►, sélectionnez le prochain champ à modifier.
- ▶ Pour appliquer les réglages modifiés, sélectionnez et confirmez en appuyant sur le joystick.

## Son

Cette fonction vous permet de régler le volume des sons des signaux/des touches du caméscope.

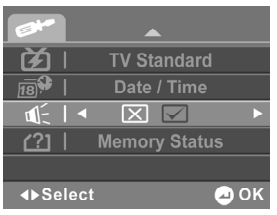

- Sélectionnez pour désactiver tous les sons du caméscope.
- Sélectionnez 🗹 pour activer tous les sons du caméscope.

## État de la mémoire

Cette fonction vous permet d'afficher l'espace-mémoire disponible et occupé sur la carte mémoire.

# Menu Film

Dans le « **menu Film** », vous pouvez procéder aux réglages pour les enregistrements de films.

- En mode Film, appuyez sur la touche **MENU** (F) pour parvenir au menu Film.
- Appuyez de nouveau sur la touche **MENU** pour quitter le menu.

Vous avez la possibilité de modifier divers réglages vidéo tels que la balance des blancs, la qualité, l'effet, la résolution, le mode Enregistrement et le stabilisateur.

#### **Balance des blancs**

Cette fonction vous permet de régler le caméscope sur le niveau de blanc de la lumière du lieu de prise de vue.

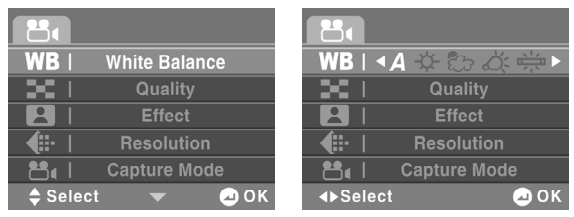

- Sélectionnez **A** pour activer la balance automatique des blancs.
  - Sélectionnez \* pour régler le caméscope sur Prises de vue en extérieur.
  - Sélectionnez L pour régler le caméscope sur Prises de vue dans des conditions de luminosité réduite.
  - Sélectionnez pour régler le caméscope sur Prises de vue sous éclairage à l'ampoule.
  - Sélectionnez # pour régler le caméscope sur Prises de vue sous éclairage au néon.

## Qualité

Cette fonction vous permet de régler la qualité des photos avant la prise de vue.

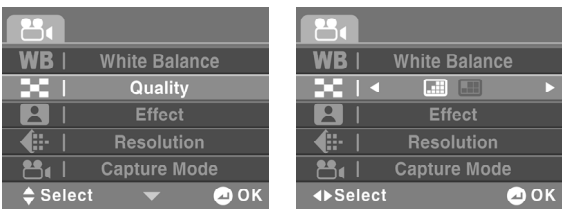

- Veuillez noter que les photos de meilleure qualité prennent plus de place mémoire.
  - Sélectionnez Supérieure pour des photos de bonne qualité.
  - Sélectionnez Normale pour des photos de qualité équilibrée.

## Effet

Cette fonction vous permet de régler l'un des 3 effets pour la prise de vue.

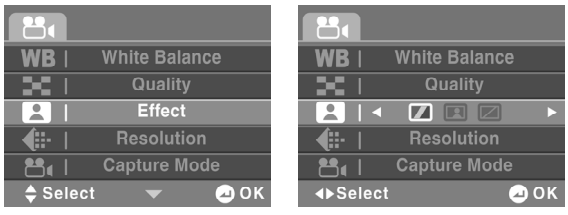

- Sélectionnez **Couleur** pour des prises de vue en couleur.
- Sélectionnez Sepia pour des prises de vue d'apparence « rétro ».
- Sélectionnez N&B pour des prises de vue en noir & blanc.

### Résolution

Cette fonction vous permet de régler la résolution souhaitée.

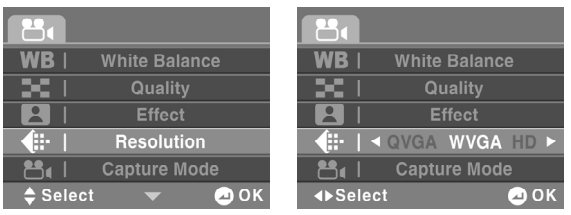

- Sélectionnez Qvga pour régler une résolution de 320 x 240 pixels.
- Sélectionnez Wvga pour régler une résolution de 848 x 480 pixels.
- Sélectionnez HD pour régler une résolution de 1280 x 720 pixels.

#### **Mode Enregistrement**

Cette fonction vous permet de régler le mode Enregistrement souhaité. Choisissez entre enregistrement vidéo et audio.

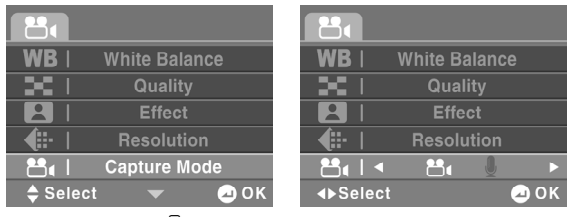

- Sélectionnez 🖗 pour parvenir au mode Audio.
- Sélectionnez 🕮 pour parvenir au mode Vidéo.

## Stabilisateur

Cette fonction vous permet d'activer ou de désactiver le stabilisateur d'image.

|                 | 8             |
|-----------------|---------------|
| 👘   Stabilizer  | - ▲ 🗶 🖂 🕨     |
|                 |               |
|                 |               |
|                 |               |
| 🔷 Select 🛛 🖂 OK | ∢⊳Select 🖉 OK |

- Sélectionnez pour désactiver le stabilisateur.
- ▶ Sélectionnez 🗹 pour activer le stabilisateur.

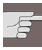

Dès que le stabilisateur électronique d'images est activé, le symbole 0 apparaît.

## Menu Photo

La fonction « **menu Photo** » vous permet d'effectuer des réglages pour les prises de vue.

- En mode Photo, appuyez sur la touche **MENU** pour parvenir au mode Photo.
- Appuyez de nouveau sur la touche MENU pour quitter le menu.

Vous avez la possibilité de modifier divers réglages de photo comme la balance des blancs, la qualité, l'effet, la taille, le tampon dateur, la séquence et le stabilisateur.

#### **Balance des blancs**

Cette fonction vous permet de régler le caméscope sur le niveau de blanc de la lumière du lieu de prise de vue.

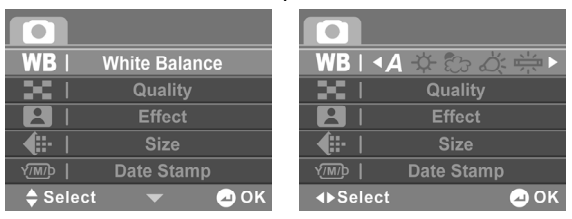

- Sélectionnez A pour activer la balance des blancs automatiques.
  - Sélectionnez \* pour régler le caméscope sur Prises de vue en extérieur.
  - Sélectionnez L pour régler le caméscope sur Prises de vue dans des conditions de luminosité réduite.
  - Sélectionnez \* pour régler le caméscope sur Prises de vue sous éclairage à l'ampoule.
  - Sélectionnez # pour régler le caméscope sur Prises de vue sous éclairage au néon.

## Qualité

Cette fonction vous permet de régler la qualité des photos avant la prise de vue.

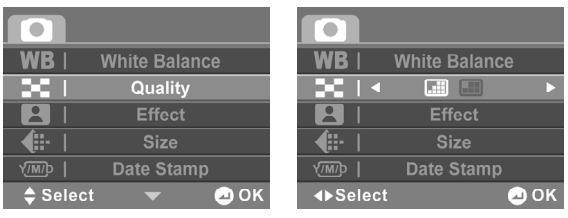

- Notez que les photos de meilleure qualité prennent plus de mémoire.
  - Sélectionnez Supérieure pour des photos de la meilleure qualité possible.
  - Sélectionnez Normale pour des photos de qualité équilibrée.

## Effet

Cette fonction vous permet de régler l'un des 3 effets pour la prise de vue.

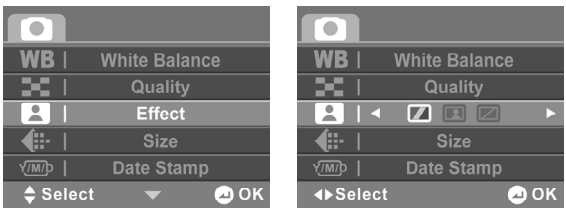

- Sélectionnez **Couleur** pour des prises de vue en couleur.
- Sélectionnez Sepia pour des prises de vue d'apparence « rétro ».
- Sélectionnez N&B pour des prises de vue en noir & blanc

## Résolution

Cette fonction vous permet de régler la résolution avec laquelle le caméscope doit photographier.

| WB   White Balance | WB   White Balance  |
|--------------------|---------------------|
| 📕   Quality        | 📕   Quality         |
| 😫   Effect         | Effect              |
| 📲   Size           | ▲ IM 3M 5M 8M 16M ► |
| v∰   Date Stamp    | YMD   Date Stamp    |
| 🔷 Select 🛛 👻 📿 OK  | ∢►Select 🖉 OK       |

Les réglages suivants sont à votre disposition :

| Réglage | Explication                                                             |
|---------|-------------------------------------------------------------------------|
| 16 M    | Sélectionnez ce réglage pour une résolution de 4616 x 3462 (interpolé). |
| 8 M     | Sélectionnez ce réglage pour une résolution de 3264 x 2448 (interpolé). |
| 5 M     | Sélectionnez ce réglage pour une résolution de 2592 x 1944.             |
| 3 M     | Sélectionnez ce réglage pour une résolution de 2048 x 1536.             |
| 1 M     | Sélectionnez ce réglage pour une résolution de 1280 x 960.              |

#### Insertion de la date

Cette fonction vous permet de choisir si la date doit apparaître ou non sur la photo.

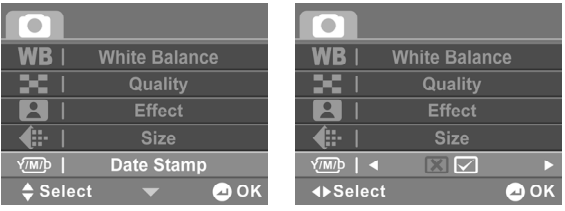

- Sélectionnez 🗵 pour désactiver le tampon dateur.

## Séquence

Cette fonction vous permet de régler le mode de fonctionnement du caméscope en mode Photo.

| 🗐   Burst Mode  |                |
|-----------------|----------------|
| 👘   Stabilizer  | 👘   Stabilizer |
|                 |                |
|                 |                |
|                 |                |
| 🜩 Select 🛛 🕘 OK | ∢►Select       |

- Sélectionnez 🛄 pour prendre une seule photo.
- Sélectionnez I pour prendre une séquence de 3 photos.

## Stabilisateur

Cette fonction vous permet d'activer ou de désactiver le stabilisateur d'image.

| 🖳   Burst Mode  | 🖳   Burst Mode |
|-----------------|----------------|
| 🖤   Stabilizer  |                |
|                 |                |
|                 |                |
|                 |                |
| 🔷 Select 🛛 🖂 OK | ∢⊳Select 🖉 OK  |

- Sélectionnez pour désactiver le stabilisateur d'image.
- ▶ Sélectionnez ☑ pour activer le stabilisateur d'image.

| -5- |  |
|-----|--|
|     |  |

Dès que le stabilisateur d'image est activé, le symbole <sup>①</sup> apparaît.

# Lecture

La fonction Lecture vous permet de gérer ou d'éditer des fichiers vidéo/photo ou audio, se trouvant sur la mémoire interne ou sur la carte SD.

Pour parvenir au mode Lecture concerné, appuyez sur la touche **LECTURE** ►.

#### Lecture de vidéo

La fonction Lecture de vidéo vous permet de lire toutes les vidéos se trouvant sur la carte ou dans la mémoire interne.

► En mode Film, appuyez sur la touche **LECTURE** ► pour ouvrir le mode Lecture.

Lors de la lecture de la vidéo, le caméscope affiche les renseignements suivants :

|   | 7<br>6<br>7<br>6<br>7<br>6<br>7<br>6<br>7<br>6<br>7<br>7<br>6<br>7<br>7<br>7<br>6<br>7<br>7<br>7<br>7<br>7<br>7<br>7<br>7<br>7<br>7<br>7<br>7<br>7 |                                                                            |  |  |  |  |
|---|----------------------------------------------------------------------------------------------------|----------------------------------------------------------------------------|--|--|--|--|
| 1 | 0003<br>0612                                                                                                    | Indique le numéro de fichier et le nombre total de vidéos dans la mémoire. |  |  |  |  |
| 2 | 640X480                                                                                                    | Indique la résolution.                                                     |  |  |  |  |
| 3 | 07:03:54<br>2009/01/03                                                                                                    | Indique la date / l'heure.                                                 |  |  |  |  |
| 4 | ▶00:00:02/00:00:                                                                                                    | Indique la durée écoulée et la longueur totale de la vidéo.                |  |  |  |  |
| 5 |                                                                                                    | État de la batterie                                                        |  |  |  |  |
| 6 | P                                                                                                    | Le fichier actuel est protégé en écriture.                                 |  |  |  |  |
| 7 |                                                                                                    | Affichage pour le mode de lecture du film                                  |  |  |  |  |
| 8 |                                                                                                    | Niveau de volume                                                           |  |  |  |  |

#### **Mode Vignettes**

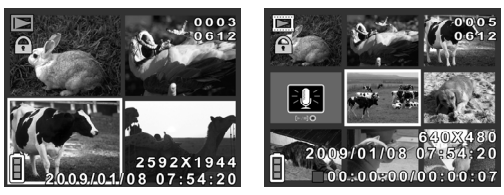

Pour afficher plusieurs fichiers enregistrés sur l'écran LCD de votre caméscope, procédez comme suit :

- En mode Lecture, appuyez sur **TELEZOOM/GRAND ANGLE** en direction de **W**.
- Une mosaïque apparaît avec les fichiers enregistrés.
- Appuyez sur le joystick dans la direction souhaitée pour choisir le fichier.
- Appuyez sur le joystick afin d'ouvrir le fichier sélectionné.

#### **Regarder les vidéos**

Pour voir la vidéo souhaitée, procédez comme suit :

- ► En mode Film, appuyez sur la touche **LECTURE** ► pour ouvrir le mode Lecture
- Sélectionnez la vidéo souhaitée avec les touches ▲/▼.
- Appuyez sur le joystick pour ouvrir le fichier sélectionné.
- La vidéo souhaitée est alors affichée sur l'écran LCD du caméscope.
- Appuyez sur le DÉCLENCHEUR 

   pour lancer la lecture.
   Pour mettre la lecture en pause, appuyez de nouveau sur le DÉCLENCHEUR
- Poussez le régulateur de zoom dans le sens T pour augmenter le volume.
- Poussez le régulateur de zoom dans le sens W pour réduire le volume.

# Menu Lecture vidéo

Le « **menu Lecture vidéo**» vous permet d'effectuer les réglages pour les fichiers vidéo enregistrés.

- Appuyez sur la touche **MENU** dans le menu Lecture vidéo.
- Appuyez de nouveau sur la touche MENU pour quitter le menu.

#### SUPPRIMER

Pour supprimer des vidéos, procédez comme suit :

- Appuyez sur la touche LECTURE ▶ pour ouvrir le menu Lecture.
- Appuyez sur la touche MENU <sup>■</sup> et sélectionnez le point de menu « Supprimer » avec le joystick ▲/▼. Confirmez en appuyant sur le joystick.
- Sélectionnez 🖾 pour ne supprimer aucun fichier.
- Sélectionnez 🔤 pour supprimer un fichier.
- Sélectionnez le fichier à supprimer avec le joystick  $\blacktriangle/\lor$ .
- ▶ Appuyez sur le joystick et confirmez en appuyant sur 🖾.

- Sélectionnez apprimer toutes les vidéos enregistrées.
- ▶ Appuyez sur le joystick et confirmez en appuyant sur 🗹.

Si une carte mémoire est insérée dans l'appareil, vous pouvez effacer uniquement les films se trouvant sur la carte mémoire.

Si la carte mémoire est verrouillée, vous ne pouvez pas supprimer les films présents sur l a carte mémoire.

Un fichier supprimé ne peut être récupéré. C'est pourquoi il est important de procéder avec prudence lorsque l'on veut supprimer des fichiers.

### Protéger

Cette fonction vous permet de protéger des vidéos afin d'empêcher qu'elles ne soient supprimées par inadvertance.

- Appuyez sur la touche LECTURE ▶ pour ouvrir le menu Lecture.
- Appuyez sur la touche MENU et sélectionnez avec le joystick ▲/▼ le point de menu « Protéger ». Confirmez en appuyant sur le joystick.
- Sélectionnez 🖾 pour ne protéger aucun fichier.

- Sélectionnez 🔤 pour protéger une vidéo.
- Sélectionnez le fichier à protéger avec le joystick  $\blacktriangle/\lor$ .
- ▶ Appuyez sur le joystick et confirmez en appuyant sur 🗹.
- ▶ Appuyez sur le joystick et confirmez en appuyant sur 🗹.
- 📘 Les fichiers protégés sont indiqués par le symbole 🛱 à l'écran.

#### Lecture de photos

La lecture de photos vous permet de lire toutes les photos se trouvant sur la carte.

► En mode Photo, appuyez sur la touche **LECTURE** ► pour ouvrir le mode Lecture.

Lors de la lecture de photos, le caméscope affiche les renseignements suivants :

|   | 6 — C<br>5 — C<br>4 — C | 0003<br>0612<br>1<br>2592X1944<br>2009/01/08 07:54:20<br>3                               |
|---|-------------------------|------------------------------------------------------------------------------------------|
| 1 | 0003<br>0612            | Indique le numéro du fichier et le nombre tota<br>de photos se trouvant dans la mémoire. |

| 1 | 0003<br>0612           | Indique le numéro du fichier et le nombre total<br>de photos se trouvant dans la mémoire. |
|---|------------------------|-------------------------------------------------------------------------------------------|
| 2 | 2592X1944              | Indique la taille des photos                                                              |
| 3 | 07:03:54<br>2009/01/03 | Indique la date / l'heure.                                                                |
| 4 |                        | État de la batterie                                                                       |
| 5 | P                      | Protection d'écriture                                                                     |
| 6 |                        | Affichage pour le mode Lecture de photos                                                  |

#### **Regarder les photos**

Pour afficher la photo souhaitée, procédez comme suit :

- En mode Photo, appuyez sur la touche LECTURE pour ouvrir le mode Lecture
- Sélectionnez la photo souhaitée avec ▲/▼.
- Appuyez sur le joystick pour ouvrir le fichier sélectionné.
- La photo souhaitée apparaît alors sur l'écran LCD du caméscope.

## Agrandir des photos

Pour agrandir une photo prise sur l'écran LCD de votre caméscope, procédez comme suit :

- ► En mode Photo, appuyez sur la touche **LECTURE** ► pour ouvrir le mode Lecture.
- Avec le joystick ▲/▼, sélectionnez le fichier souhaité pour le faire apparaître.
- Appuyez sur TELEZOOM/GRAND ANGLE direction T. Le segment d'image est à présent affiché en version agrandie.
- Appuyez sur le joystick dans la direction souhaitée pour sélectionner le segment d'image souhaité.

#### **Mode Vignettes**

Pour afficher plusieurs fichiers enregistrés sur l'écran LCD de votre caméscope, procédez comme suit :

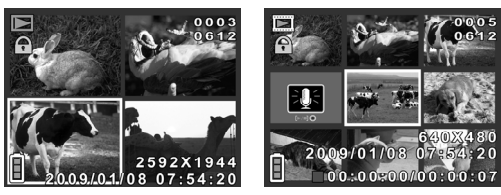

- En mode Lecture, appuyez sur **TELEZOOM/GRAND ANGLE** direction **W**.
- Une mosaïque avec les fichiers enregistrés apparaît à l'écran.
- Appuyez sur le joystick dans la direction souhaitée pour sélectionner le fichier.
- Appuyez sur le joystick pour ouvrir le fichier sélectionné.

## Menu Lecture de photos

Le « **menu Lecture de photos** » vous permet de procéder aux réglages pour les fichiers photo enregistrés.

- Appuyez sur la touche **MENU** dans le menu Lecture photo.
- Appuyez de nouveau sur la touche MENU pour quitter le menu.

#### SUPPRIMER

Pour supprimer des photos, procédez comme suit :

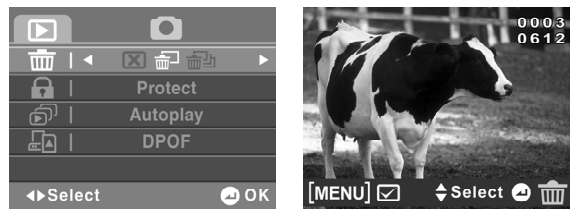

Appuyez sur la touche LECTURE ▶ pour ouvrir le menu Lecture.

- Appuyez sur la touche MENU <sup>(■)</sup> et sélectionnez le point de menu « Supprimer » avec le joystick ▲/▼. Confirmez en appuyant sur le joystick.
- Sélectionnez 🖾 pour ne supprimer aucun fichier.
- Sélectionnez 🔤 pour supprimer une photo.
- Sélectionnez le fichier à supprimer avec le joystick  $\blacktriangle/\lor$ .
- ▶ Appuyez sur le joystick et confirmez en appuyant sur 🗹.
- Sélectionnez apprimer supprimer toutes les photos enregistrées.
- ▶ Appuyez sur le joystick et confirmez en appuyant sur 🗹.
- i Si une carte mémoire est insérée dans l'appareil, vous pouvez effacer uniquement les photos se trouvant sur la carte mémoire.

Si la carte mémoire est verrouillée, vous ne pouvez pas effacer les photos se trouvant sur la carte mémoire.

Un fichier supprimé ne peut être récupéré. C'est pourquoi il est important de procéder avec prudence lorsque l'on veut supprimer des fichiers.

#### Protection

Cette fonction vous permet de protéger les vidéos ou les photos afin d'empêcher qu'elles ne soient supprimées par inadvertance.

| 📺   Delete      | 📺   Delete   |
|-----------------|--------------|
| 🔒   Protect     |              |
| நி Autoplay     | நி Autoplay  |
| E I DPOF        | 🔄   DPOF     |
|                 |              |
| 🔷 Select 🛛 🕘 OK | ∢⊳Select ⊇OK |

- Appuyez sur la touche LECTURE ▶ pour ouvrir le menu Lecture.
- Appuyez sur la touche MENU et sélectionnez le point de menu « Protéger » avec le joystick ▲/▼. Confirmez en appuyant sur le joystick.
- Sélectionnez 🗵 pour ne protéger aucun fichier.
- Sélectionnez 🔤 pour protéger une photo.
- Sélectionnez le fichier à protéger avec le joystick  $\blacktriangle/ \bigtriangledown$ .
- ▶ Appuyez sur le joystick et confirmez en appuyant sur 🗹.
- Sélectionnez mu protéger toutes les photos enregistrées.
- ▶ Appuyez sur le joystick et confirmez en appuyant sur 🖾.
- Les fichiers protégés sont affichés à l'écran avec le symbole 🛱.

#### Lecture autom.

Pour afficher automatiquement les photos prises, procédez comme suit :

| 一直           | Delete   |      | 一直」      | Delete       |      |
|--------------|----------|------|----------|--------------|------|
|              | Protect  |      |          | Protect      |      |
| <u>ا</u> آھ  | Autoplay |      |          | $\mathbf{X}$ | ►    |
| <b>.</b> [▲] | DPOF     |      |          | DPOF         |      |
|              |          |      |          |              |      |
| 🔷 Select     |          | 🕗 ОК | ∢►Select |              | 🕗 ОК |

- Appuyez sur la touche LECTURE ▶ pour ouvrir le menu Lecture.
- Appuyez sur la touche MENU <sup>■</sup> et sélectionnez le point de menu « Lecture autom. » avec le joystick ▲ou▼. Confirmez en appuyant sur le joystick.
- ▶ Sélectionnez ☑ pour activer la lecture automatique.
- Sélectionnez 🖾 pour désactiver la lecture automatique.
  - Si une carte mémoire est insérée dans l'appareil, vous pouvez effacer uniquement les photos se trouvant sur la carte mémoire.

Si la carte mémoire est verrouillée, vous ne pouvez pas effacer les photos se trouvant sur la carte mémoire.

# DPOF

DPOF signifie « Digital Print Order Format » . Avec une imprimante compatible DPOF, vous pouvez imprimer directement des photos sans les transférer au préalable sur l'ordinateur.

- Appuyez sur Impression sélective pour sélectionner les photos, devant être imprimées avec la fonction DPOF et confirmez la question de sécurité en appuyant sur .
- Appuyez sur **Tout imprimer** <sup>™</sup> pour sélectionner toutes les photos et confirmez la question de sécurité en appuyant sur ☑.
- Appuyez sur ⊠ pour restaurer les réglages DPOF par défaut et confirmez la question de sécurité en appuyant sur ☑.

## Lecture audio

La lecture Audio vous permet d'écouter tous les fichiers se trouvant sur la carte.

► En mode Audio, appuyez sur la **touche LECTURE** ► pour ouvrir le mode Lecture.

Lors de la lecture audio, le caméscope affiche les renseignements suivants :

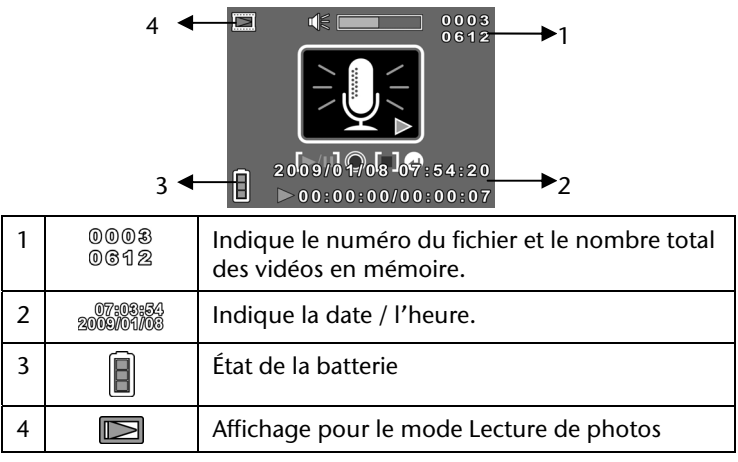
## Lecture de fichiers audio

Pour écouter le fichier souhaité, procédez comme suit :

- En mode Audio, appuyez sur la touche LECTURE pour ouvrir le mode Lecture
- Sélectionnez le fichier audio souhaité avec  $\blacktriangle/ \bigtriangledown$ .
- Appuyez sur le DÉCLENCHEUR 

   pour ouvrir le fichier sélectionné. Appuyez de nouveau sur le DÉCLENCHEUR
   pour mettre la lecture en pause.
- Appuyez sur le joystick afin d'arrêter la lecture.
- La lecture du fichier souhaitée commence.
- Poussez le régulateur de zoom dans le sens T pour augmenter le volume.
- Poussez le régulateur de zoom dans le sens W pour diminuer le volume.

### Voir les vidéos et les photos sur un téléviseur

- Allumez le téléviseur.
- Branchez le caméscope avec le câble HDMI fourni.
- Si vous ne disposez pas d'un téléviseur HD, branchez le caméscope à votre téléviseur avec le câble AV fourni. Tant que le caméscope est branché à un téléviseur, le moniteur LCD est éteint.

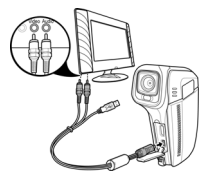

- Sélectionnez le film ou la photo.
- Les prises de vue apparaissent sur le téléviseur.

# Transférer des vidéos et des photos vers un ordinateur

Pour transférer les enregistrements vidéo ou photo afin de les archiver ou de les éditer sur votre ordinateur, procédez comme suit :

 Raccordez le caméscope au port USB de votre ordinateur au moyen du câble USB fourni.

La LED Marche s'allume en orange.

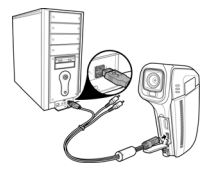

- Sélectionnez sur le caméscope la fonction Disque dur.
- L'ordinateur détecte désormais le caméscope comme un disque dur externe et vous avez la possibilité de transférer les fichiers souhaités sur votre ordinateur.
- Les fichiers vidéo se trouvent dans le dossier : DCIM/100VIDEO.
- Les fichiers photo se trouvent dans le dossier : DCIM/200IMAGE.
- Les fichiers audio se trouvent dans le dossier : DCIM/300VOICE.

Ces dossiers sont créés automatiquement sur la carte SD.

# ArcSoft Total Media™ HDCam 2.0

### Installation

Pour installer Total Media<sup>™</sup> HDCam , procédez comme suit :

- 1. Branchez votre appareil à votre PC ou ordinateur portable.
- 2. Insérez le CD d'installation dans le lecteur CD/DVD.
- 3. L'installation s'exécute automatiquement.
- 4. Suivez les instructions pour terminer l'installation.

Si l'installation ne s'exécute pas automatiquement, suivez les étapes ci-dessous pour installer le logiciel :

- 1. Double-cliquez sur **Poste de travail**.
- 2. Déplacez le curseur de la souris sur le lecteur CD/DVD.
- 3. Cliquez avec le bouton de droite de la souris, cliquez ensuite sur **Ouvrir**.
- 4. Double-cliquez sur Total Media<sup>™</sup> HDCam.exe.
- 5. Un assistant apparaît et vous guide à travers l'installation.
- 6. Suivez les instructions afin de terminer l'installation.

### Désinstallation

Pour désinstaller Total Media<sup>™</sup> HDCam, procédez comme suit :

- 1. Cliquez sur Démarrer> Programme> ArcSoft Total Media HDCam>Désinstaller.
- 2. Un assistant apparaît et vous guide à travers la désinstallation.
- 3. Suivez les instructions pour terminer la désinstallation.

## Langue

Cette fonction vous permet de modifier la langue de l'interface après l'installation :

- 1. Sur l'écran principal, cliquez sur Options > Préférences.
- 2. Sélectionnez une langue, cliquez sur OK.

# Enregistrement et mise à jour

Pour enregistrer et mettre à jour le logiciel, procédez comme suit :

- 1. Sur l'écran principal, cliquez sur 🖲 pour établir une connexion avec le centre d'information.
- 2. Choisissez entre Mises à jour, Correctifs ou Enregistrement.

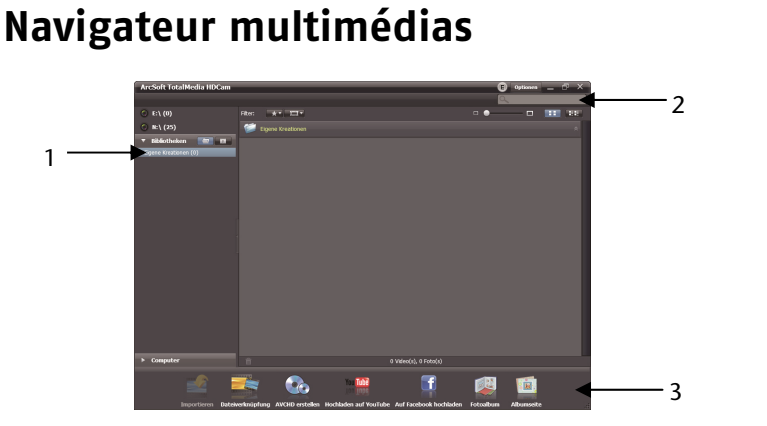

| N°. | Section             | Fonction                                                                                 |
|-----|---------------------|------------------------------------------------------------------------------------------|
| 1   | Mode<br>d'affichage | Propose trois modes d'affichage des fichiers multimédia                                  |
| 2   | Aperçu              | Pour sélectionner et afficher les vignettes des fichiers et des renseignements détaillés |
| 3   | Barre des<br>tâches | Répertorie les principales icônes correspondant<br>à des fonctions.                      |

# Lire les fichiers multimédias

Suivez les instructions ci-dessous pour lire les fichiers multimédias sur votre appareil :

- 1. Raccordez l'appareil à l'ordinateur.
- 2. Le code de l'appareil apparaît au-dessus du mode d'affichage.
- 3. Cliquez sur l'appareil souhaité pour afficher tous les fichiers multimédias.

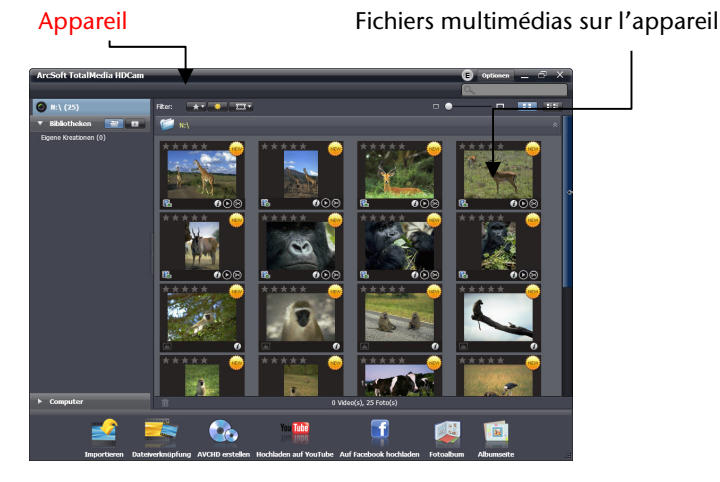

- Double-cliquez sur un clip vidéo ou sur 🕑 pour le lire.
- Cliquez sur □ / □ / □ pour interrompre / arrêter/ reprendre la lecture du clip vidéo.
- Cliquez sur 🗹 / 🕨 pour revenir au clip précédent /passer au clip suivant.
- Cliquez sur le symbole 🖬 pour supprimer un fichier.
- Cliquez sur le symbole 🗟 pour couper un clip vidéo.
- Cliquez sur le symbole 🖈 d'un fichier particulier afin de l'évaluer.
- Cliquez sur le symbole d'un fichier particulier pour ses propriétés.
- Double-cliquez sur une photo pour faire apparaître un aperçu d'une photo dans une nouvelle fenêtre.
- Cliquez sur le bouton de droite/gauche pour faire apparaître un aperçu de la photo précédente/suivante.

# Mode d'affichage

Trois modes d'affichage sont disponibles au choix pour l'affichage des fichiers multimédias :

bibliothèque, calendrier et parcourir.

i

Pour pouvoir voir les fichiers multimédias sur votre appareil en mode d'affichage Bibliothèque ou Calendrier, vous devez au préalable importer ces fichiers.

# Affichage Bibliothèque

Le mode d'affichage Bibliothègue répertorie le dossier « Propre création » ainsi que d'autres dossiers créés au cours de l'importation des fichiers.

- Comment passer au mode d'affichage Bibliothèque :
- 1. Cliquez sur Bibliothèques pour agrandir la fenêtre Bibliothèque.
- 2. Sélectionnez le dossier souhaité.
- 3. Cliquez sur sur pour passer au mode d'affichage Bibliothèque.
- Sélectionnez un dossier et cliquez sur 🕖 pour voir ou modifier les propriétés d'un dossier.
- Cliquez sur le symbole 🗐 d'un dossier particulier pour le supprimer.

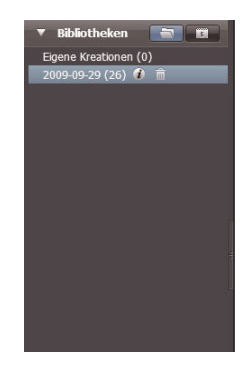

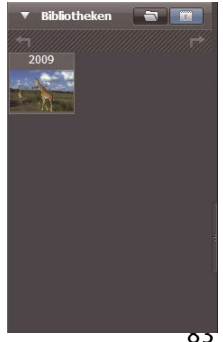

# Affichage Calendrier

Le mode d'affichage Calendrier classe les fichiers multimédias en fonction de leur date de création.

- Comment passer au mode d'affichage Calendrier :
- 1. Cliquez sur Bibliothèques pour agrandir la fenêtre Calendrier.
- 2. Sélectionnez le dossier souhaité.
- 3. Cliquez sur E pour passer au mode d'affichage Calendrier.

Trois modes sont disponibles dans l'affichage Calendrier : Année, Mois et Jour.

Comment passer d'un mode à l'autre :

- Cliquez sur l'image de l'année souhaitée pour afficher le mode Mois.
- Cliquez sur 🔄 ou 🔛 pour afficher l'année précédente ou suivante (si disponible).
- Cliquez sur l'image du mois souhaité pour afficher le mode Jour.
- Cliquez sur 🖾 ou 🖾 pour afficher le mois précédent ou suivant (si disponible).
- Cliquez sur III pour revenir au mode précédent.

| 🔻 Bibliotheken 🛛 📷 | ▼ Bibliot | heken    |                    | •  | Bibli | othel | en   |       |    |    |
|--------------------|-----------|----------|--------------------|----|-------|-------|------|-------|----|----|
| * <b>1</b> F*      | t =       | 2009     | (//// <del>\</del> | t  | +1    |       | 2009 | 9 Sep |    | F  |
| 2009               | Jan       | Feb      | Mär                | So |       |       |      |       |    | Sa |
|                    |           |          |                    |    |       |       |      |       |    | 5  |
|                    | Apr       | Маі      | Juni               | 6  |       |       |      |       |    | 12 |
|                    |           |          |                    | 13 |       |       |      |       |    | 19 |
|                    | Juli      | Juli Aug | Sep                | 20 |       | 22    |      | 24    | 25 | 26 |
|                    |           |          | and Alexand        | 27 | 28    | 29    | 30   |       |    |    |
|                    | Okt       | Nov      | Dez                |    |       |       |      |       |    |    |
| en e               |           |          |                    |    |       |       |      |       |    |    |
|                    |           | ,        | k                  |    |       |       |      |       |    |    |

### **Affichage Navigateur**

Le mode d'affichage Navigateur vous permet de parcourir les fichiers multimédias sur votre ordinateur à l'aide d'une structure en arborescence.

Comment passer en mode d'affichage Navigateur :

- 1. Cliquez sur Ordinateur pour agrandir la fenêtre de l'ordinateur.
- 2. Sélectionnez le dossier souhaité sur votre ordinateur pour voir les fichiers multimédias.
- 3. Cliquez sur weitre la liste à jour.

# Partie Aperçu

Dans la section Aperçu, vous avez le choix entre différentes options pour l'affichage de vignettes et de renseignements détaillés. Vous trouverez une description des différentes options dans le tableau ci-dessous :

| Symbole | Description          | Fonction                                                                      |
|---------|----------------------|-------------------------------------------------------------------------------|
| *       | Filtre<br>évaluation | Affiche les fichiers multimédias en<br>fonction de l'évaluation sélectionnée. |
| *       | Filtre<br>nouveauté  | Affiche les nouveaux fichiers<br>multimédias.                                 |
| Ξ       | Filtre type          | Affiche les fichiers multimédias en fonction du type sélectionné.             |
|         | Recherche<br>rapide  | Affiche les fichiers multimédias en fonction des lettres saisies.             |
|         | Curseur<br>Vignettes | Adapte la taille des vignettes au moyen du curseur.                           |
|         | Vignettes            | Affiche les fichiers sous forme de vignettes.                                 |

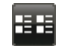

# Barre des tâches

La barre des tâches répertorie les principales icônes correspondant à des fonctions. Cliquez sur l'une de ces icônes pour parvenir à la fonction correspondante. Vous trouverez une description des icônes concernées dans le tableau ci-dessous:

| Symbole  | Désignation                    | Fonction                                                                                                    |
|----------|--------------------------------|----------------------------------------------------------------------------------------------------|
|          | Importer                       | Importe sur l'ordinateur des<br>fichiers multimédias depuis un<br>appareil photo, un caméscope<br>ou un support de données. |
|          | Lien                           | Crée des films avec vos fichiers<br>vidéo                                                                                   |
|          | Créer AVCHD                    | Grave vos fichiers vidéo sur un<br>disque AVCHD.                                                                            |
| You Tube | Mettre en ligne sur<br>YouTube | Ajoute des fichiers sur votre<br>compte YouTube.                                                                            |

| f   | Mettre en ligne sur<br>Facebook | Ajoute des fichiers sur votre compte Facebook. |
|-----|---------------------------------|------------------------------------------------|
| N N | Album photo                     | Crée des albums avec vos photos.               |
|     | Page d'album                    | Crée des pages d'album avec vos photos.        |

## Importer des fichiers multimédias

Comment importer des fichiers multimédias sur votre ordinateur :

- 1. Sélectionnez le dossier souhaité.
- 2. Sélectionnez les fichiers souhaités.
- 3. Cliquez sur Importer. La fenêtre « Importer » apparaît.

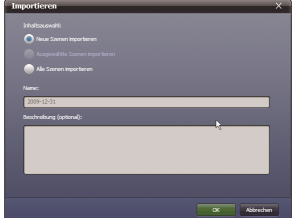

- Sélectionnez « Importer de nouvelles scènes », « Importer des scènes sélectionnées » ou « Importer toutes les scènes ».
- 5. Sélectionnez un nom de dossier ou saisissez un nom.
- 6. Cliquez sur **OK** pour importer les fichiers.

## Couper un clip vidéo

Comment couper un clip vidéo:

1. Cliquez sur « Lien ».

La fenêtre de travail apparaît.

- 2. Déplacez le clip vidéo souhaité en le faisant glisser vers la fenêtre de travail.
- 3. Double-cliquez sur les clips pour afficher un aperçu et pour les éditer.
- 4. Cliquez sur « **Suivant** » pour couper les clips.
- 5. Sélectionnez l'appareil et le chemin sous lequel le clip coupé doit être enregistré.

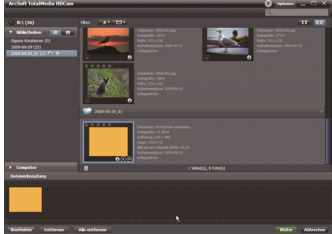

| Exporteinstellunge    |                 |               |                   |              |          |
|-----------------------|-----------------|---------------|-------------------|--------------|----------|
|                       |                 |               |                   |              |          |
|                       |                 |               |                   |              |          |
| Nidrate pro Selunde D |                 |               |                   |              |          |
| Wählen Sie den Zie    | pled exec       |               |                   |              |          |
| O Auf Pestolette se   |                 |               |                   |              |          |
| C:/Documents and S    | ttings\(d)/ants | wWy Decuments | (HDCam Data (Dipi | xr(20091231) | brdaden. |
| Acl Cancardo s        |                 |               |                   |              |          |
| -                     |                 |               |                   |              |          |
|                       |                 |               |                   |              |          |
|                       |                 |               |                   |              |          |
|                       |                 |               |                   |              |          |

### **Graver des disques AVCHD**

Comment graver des disques AVCHD :

- Cliquez sur Créer des AVCHD. La fenêtre de travail apparaît.
- Déplacez le clip vidéo souhaité en le faisant glisser vers la fenêtre de travail.
- Double-cliquez sur les clips pour afficher un aperçu et pour les éditer.
- 4. Cliquez sur Suivant.
- 5. Sélectionnez le lecteur avec lequel vous souhaitez graver le

disque AVCHD ou sélectionnez le chemin pour enregistrer les fichiers sur votre ordinateur.

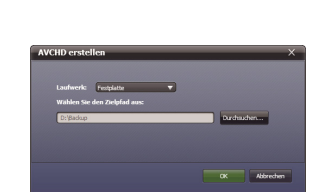

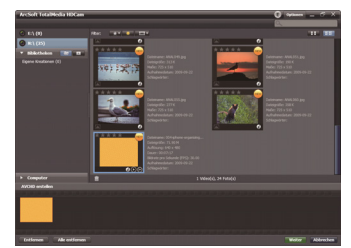

# Éditer une vidéo

Comment éditer un clip vidéo :

- Double-cliquez sur un clip vidéo dans la fenêtre de travail. La fenêtre « Éditer » apparaît.
- Cliquez sur pour sélectionner le début du clip que vous souhaitez créer.

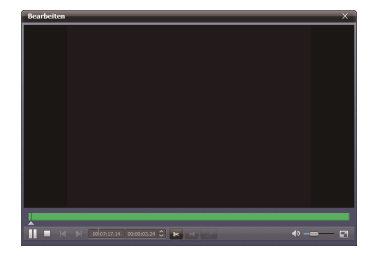

- 3. Cliquez sur pour sélectionner la fin de votre clip que vous souhaitez créer.
- 4. Cliquez sur we pour enregistrer le clip ainsi créé.

Vous trouverez une description des autres outils de la fenêtre « Éditer » dans le tableau suivant :

| Symbole  | Signification   | Fonction                                                                                                    |
|----------|-----------------|----------------------------------------------------------------------------------------------------|
|          | Lecture / Pause | Cliquer pour lancer ou interrompre<br>la lecture d'un clip.                                                             |
|          | Stop            | Cliquer pour la lecture du clip.                                                                                        |
| K        | Précédent       | Cliquer pour faire apparaître le clip précédent.                                                                        |
| X        | Suivant         | Cliquer pour faire apparaître le clip suivant.                                                                          |
| 000000 Ç | Durée           | Cliquez sur les nombres ; utilisez<br>les touches flèches pour parvenir à<br>une section particulière du clip<br>vidéo. |
|          | Volume          | Faire coulisser pour adapter le volume.                                                                                 |
|          | Plein écran     | Cliquer pour passer en mode plein<br>écran.                                                                             |

# Mettre des fichiers en ligne sur YouTube

Comment mettre des fichiers en ligne sur YouTube :

1. Cliquez sur « Mettre en ligne sur YouTube ».

La fenêtre de travail apparaît.

- 2. Déplacez le fichier souhaité en cliquant ou en le faisant glisser vers la fenêtre de travail
- 3. Cliquez sur « Suivant ».

La fenêtre de connexion à Youtube apparaît.

- 4. Saisissez votre nom d'utilisateur et votre mot de passe YouTube.
- 5. Cliquez sur « Connexion » pour accéder à votre compte YouTube
- 6. Suivez les instructions sur YouTube pour mettre des fichiers en ligne.

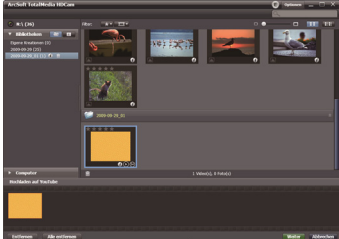

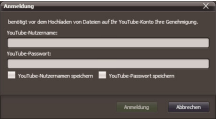

### Mettre des fichiers en ligne sur Facebook

Comment mettre des fichiers en ligne sur Facebook :

1. Cliquez sur « Mettre en ligne sur Facebook ».

La fenêtre de travail apparaît.

- 2. Déplacez le fichier souhaité en cliquant ou en le faisant glisser vers la fenêtre de travail.
- 3. Cliquez sur « Suivant ».

La fenêtre de connexion à Facebook apparaît.

- 4. Saisissez votre adresse E-mail et votre mot de passe Facebook.
- 7. Cliquez sur « **Connexion** » pour accéder à votre compte.
- 5. Suivez les instructions sur Facebook pour mettre des fichiers en ligne.

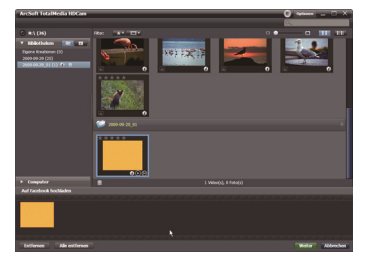

| The brancher                                       |                                                                                                    |
|----------------------------------------------------|----------------------------------------------------------------------------------------------------|
| Logit In Textbook In a<br>Textpart, go to the rank | sporting Gal Geneticeality of Columber, 27 year darfs sand that in<br>or Proceedings to page,      |
|                                                    |                                                                                                    |
| Court                                              |                                                                                                    |
| Parameterik                                        |                                                                                                    |
|                                                    | C'Arey we legal it in Ushadar                                                                      |
|                                                    | Units of Spring Sectorobeck                                                                        |
|                                                    | Pargal pair passwerd?                                                                              |
| 2.000 0.00                                         | e d'estre l'allader à acteur aux information and aux en apareirs à l'es-<br>tre du  aux d'Allader. |
|                                                    |                                                                                                    |

# Créer des albums photo

Comment créer des albums photo :

1. Cliquez sur « **album photo** ».

La fenêtre de travail apparaît.

- 2. Faites glisser les photos souhaitées vers la fenêtre de travail.
- Cliquez sur « Suivant » pour lancer l'application Print Creations d'ArcSoft.

Sélectionnez les catégories des albums photo pour voir les albums photo.

- 4. Sélectionnez « **Album photo** ».
- Cliquez sur « Suivant » pour faire apparaître l'écran « Design albums photo ».
- 6. Suivez les descriptions de Design albums photo selon l'illustration suivante :

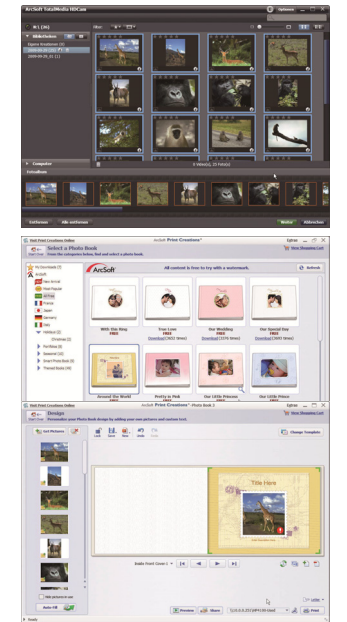

|    |                    | 7<br>- Prist Crush<br> |                                    |
|----|--------------------|------------------------|------------------------------------|
| N° | Fonction           | N°                     | Fonction                           |
| 1  | Redémarrer         | 9                      | Imprimer / Options<br>d'impression |
| 2  | Ajouter des photos | 10                     | Éditer la page / mise en<br>page   |
| 3  | Tout supprimer     | 11                     | Parcourir les pages                |

| 4 | Bloquer / débloquer<br>un design       | 12 | Envoyer un album photo<br>par E-mail, comme image<br>ou fichiers SWF |
|---|----------------------------------------|----|----------------------------------------------------------------------|
| 5 | Enregistrer un design                  | 13 | Aperçu de l'album photo                                              |
| 6 | Nouveau projet ou<br>design            | 14 | Cliquer sur un texte ou une<br>image pour l'éditer                   |
| 7 | Revenir / Répéter                      | 15 | Remplir automatiquement<br>les pages vides de photos                 |
| 8 | Modifier le modèle de<br>l'album photo | 16 | Cliquer le symbole pour<br>afficher la page de l'image               |

# Créer de pages d'album

Comment créer des pages d'album :

1. Cliquez sur Page d'album.

La fenêtre de travail apparaît.

- 2. Faites glisser l'image souhaitée vers la fenêtre de travail.
- 3. Cliquez sur « **Suivant** » pour lancer l'application Print-Creations d'ArcSoft
- 4. Sélectionnez les catégories de la page d'album pour voir les pages d'album.
- 5. Sélectionnez une page d'album.
- Cliquez sur « Suivant » pour faire apparaître l'écran « Designs pages d'album ».
- 7. Suivez les descriptions de Design pages d'album selon l'illustration suivante:

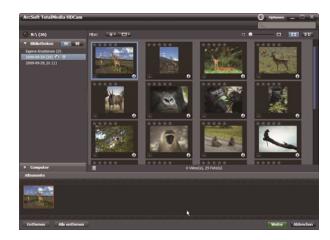

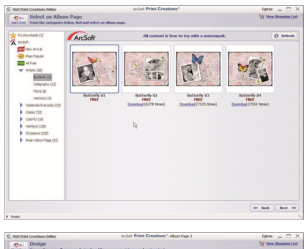

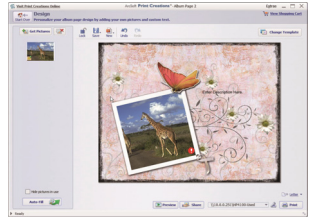

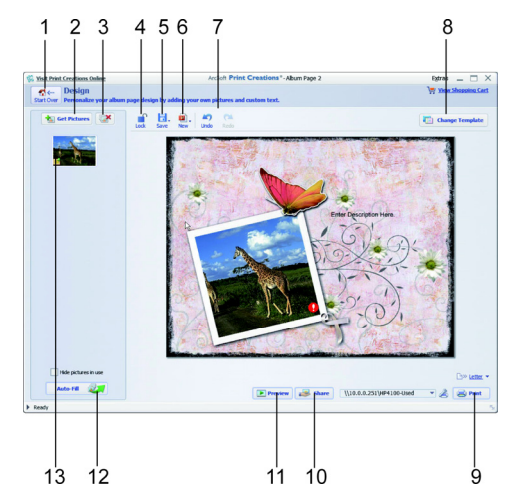

| Nr. | Fonction           | Nr. | Fonction                                               |
|-----|--------------------|-----|--------------------------------------------------------|
| 1   | Redémarrer         | 8   | Modifier le modèle de page<br>d'album                  |
| 2   | Ajouter des photos | 9   | Imprimer / Options<br>d'impression                     |
| 3   | Tout supprimer     | 10  | Partager la page d'album par E-<br>Mail ou comme image |

| 4 | Bloquer / débloquer<br>un design | 11 | Aperçu de la page d'album                              |
|---|----------------------------------|----|--------------------------------------------------------|
| 5 | Enregistrer un<br>design         | 12 | Remplir automatiquement les<br>pages vides de photos   |
| 6 | Nouveau projet ou<br>design      | 13 | Cliquer le symbole pour<br>afficher la page de l'image |
| 7 | Revenir / Répéter                |    |                                                        |

# Maintenance et entretien

Nettoyez le boîtier, l'objectif et l'écran de la façon suivante :

Nettoyez le boîtier avec un chiffon doux et sec.

N'utilisez ni diluant, ni produit de nettoyage contenant du pétrole. Vous pourriez endommager l'appareil photo.

Pour nettoyer l'objectif et l'écran, retirez d'abord la poussière avec une brosse pour objectif. Nettoyez-les ensuite avec un chiffon doux. N'appuyez pas sur l'écran et n'utilisez aucun objet dur pour le nettoyer.

N'utilisez aucun produit de nettoyage puissant pour le boîtier et l'objectif (consultez votre revendeur lorsque vous ne parvenez pas à retirer de la saleté).

# Dépannage

| Erreur                                                            | Cause possible                                                              | Solution                                                             |
|-------------------------------------------------------------------|-----------------------------------------------------------------------------|----------------------------------------------------------------------|
| Les<br>photos/vidéos<br>sont flous.                               | L'objectif est sale.                                                        | Nettoyez l'objectif.                                                 |
| Les<br>photos/vidéos<br>sont légèrement<br>teintés.               | Le réglage de la<br>balance des blancs<br>n'est pas correct.                | Ajustez la balance<br>des blancs aux<br>conditions de<br>luminosité. |
| Les couleurs des<br>photos/vidéos<br>paraissent<br>artificielles. | Un effet est activé.                                                        | Désactivé l'effet.                                                   |
| Les<br>photos/vidéos<br>sont trop<br>sombres ou trop              | La prise de vue a été<br>effectuée avec un<br>réglage de flash<br>inadapté. | Choisissez un autre<br>réglage de flash.                             |
| clairs.                                                           | Le motif est trop<br>éloigné.                                               | Rapprochez-vous<br>du motif.                                         |
| Impossible<br>d'effacer les<br>photos/vidéos.                     | La carte SD est<br>verrouillée.                                             | Déverrouillez la<br>carte SD.                                        |
|                                                                   | Le fichier est bloqué.                                                      | Débloquez le                                                         |

|                                                     |                                                                                       | fichier.                                |
|-----------------------------------------------------|---------------------------------------------------------------------------------------|-----------------------------------------|
| L'appareil ne se<br>met pas en<br>marche.           | La batterie est vide.                                                                 | Rechargez la<br>batterie.               |
| Impossible<br>d'insérer la carte<br>SD/SDHC.        | La carte SD n'est pas<br>correctement<br>insérée dans la fente<br>prévue à cet effet. | Insérez<br>correctement la<br>carte SD. |
| L'appareil n'est<br>pas reconnu par<br>l'ordinateur | Le pilote de<br>l'appareil n'est pas<br>installé sur<br>l'ordinateur.                 | Installez le pilote.                    |

Si ces indications ne vous permettent pas de résoudre le problème, adressez-vous à notre SAV. Vous trouverez des renseignements à la dernière page de ce manuel.

Vous ne devez en aucun cas tenter d'ouvrir et d'intervenir sur l'appareil, aucune pièce à l'intérieur n'est prévue pour être entretenue par l'utilisateur. Toute intervention non autorisée entraîne l'annulation de la garantie.

# Caractéristiques techniques

| Capteur d'image             | 5 mégapixels                                                               |
|-----------------------------|----------------------------------------------------------------------------|
| Modes                       | Caméra vidéo HD, caméra<br>numérique, dictaphone                           |
| Objectif                    | f = 5,5 mm, zoom numérique x 8                                             |
| Écran                       | 2,4 » LCD                                                                  |
| Norme TV                    | NTSC/PAL                                                                   |
| Support<br>d'enregistrement | Fente à carte SD (max. 2Go) ou<br>SDHC (max. 8 Go, jusqu'à la classe<br>6) |
| Formats de fichiers         | Photo : JPEG ; vidéo : AVI, audio :<br>WAV                                 |
| Plage de réglage            | Film :                                                                     |
|                             | Normal : 10 cm~                                                            |

|                | Photo :                                      |  |
|----------------|----------------------------------------------|--|
|                | Normal : 30 cm~                              |  |
|                | $\infty$                                     |  |
|                | Macro: 10 cm –                               |  |
|                | infini                                       |  |
| Prise PC       | Port mini USB 2.0 (High-Speed)               |  |
| Alimentation : |                                              |  |
| Batterie :     | Batterie lithium-ion NP 60                   |  |
| Piles :        | 4 x AAA (piles alcalines/ NI-CD / NI-<br>MH) |  |
| USB :          |                                              |  |
|                | 5 V <del></del> 500mA                        |  |

# Recyclage

## Emballage

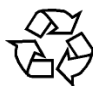

Afin de le protéger lors du transport, votre appareil se trouve dans un emballage. Les emballages sont des matériaux bruts qui sont réutilisables ou recyclables.

# Appareil

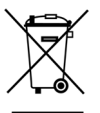

Ne jetez sous aucun prétexte votre appareil en fin de vie dans une poubelle destinée aux ordures ménagères. Renseignez-vous auprès de la municipalité de votre ville ou commune afin de connaître les lieux affectés à la prise en charge de ce type de déchets.

# Piles

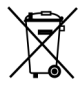

Les piles usagées ne doivent pas non plus être jetées avec les ordures ménagères. Elles doivent être rapportées dans un centre de collecte spécialisé.

Sous réserve de modifications techniques et visuelles et d'erreurs d'impression.

# Inhoudsopgave

| Inhoudsopgave                             | 1  |
|-------------------------------------------|----|
| Veiligheidsadviezen                       | 3  |
| Verwondingsgevaar                         |    |
| De camcorder                              | 10 |
| Leveringsomvang                           |    |
| Systeemvereisten                          | 11 |
| Beschrijving van het apparaat             | 12 |
| Overzicht van het apparaat                | 13 |
| Voorbereiding                             | 20 |
| Accuvak openen                            | 20 |
| Accu / batterijen plaatsen en verwijderen | 20 |
| SD-geheugenkaart plaatsen en verwijderen  | 21 |
| Basisbediening                            | 23 |
| Het scherm in de opnamemodus              |    |
| Opnamen maken                             | 32 |
| Snelle toegang                            | 35 |
| Instelmenu                                | 38 |
|                                           | 1  |

| Filmmenu                       |     |
|--------------------------------|-----|
| Fotomenu                       | 51  |
| Afspelen                       |     |
| Het videoafspeelmenu           |     |
| Het fotoweergavemenu           |     |
| ArcSoft Total Media™ HDCam 2.0 | 76  |
| Mediabrowser                   |     |
| Overzicht                      |     |
| Functieoverzicht               |     |
| Fotoalbums maken               |     |
| Albumpagina's maken            |     |
| Onderhoud en verzorging        |     |
| Storingen verhelpen            |     |
| Technische gegevens            | 106 |
| Verwijdering                   |     |

# Veiligheidsadviezen

- Dit apparaat is niet bedoeld om te worden gebruikt door personen (met inbegrip van kinderen) met beperkte lichamelijke, zintuiglijke of geestelijke vermogens of met onvoldoende ervaring en/of kennis, tenzij deze personen onder toezicht staan van of zijn geïnstrueerd in het gebruik van het apparaat door iemand die verantwoordelijk is voor hun veiligheid. Kinderen moeten onder toezicht staan om er zeker van te zijn dat zij niet met het apparaat gaan spelen.
- Verstikkingsgevaar! Houd het verpakkingsmateriaal buiten bereik van kinderen.

# Verwondingsgevaar

### Voorkomen van elektrische schokken

- Open nooit de behuizing van de camcorder of de acculader, behalve om de accu of de SD-kaart te plaatsen.
- Sluit de netadapter uitsluitend aan op een volgens voorschrift geïnstalleerd 230 V, 50 Hz stopcontact.
- Om de acculader in geval van nood snel en eenvoudig te kunnen loskoppelen van het stroomnet, dient het stopcontact vrij toegankelijk te zijn en zich in de buurt van het apparaat te bevinden.
- Knik of beschadig het netsnoer niet.
- Gebruik enkel de bijgeleverde stroomkabel.
- Zorg ervoor dat de camcorder of de acculader niet in contact komen met vocht of vloeistof.
- Raak de acculader niet aan met vochtige handen.
- Voorkom gevaar! Als de acculader of de aansluitkabel is beschadigd, dient hij te worden vervangen door een acculader van hetzelfde type. Neem in dat geval contact op met onze klantendienst.
- Schakel de camcorder bij storingen onmiddellijk uit.
- Zorg ervoor dat de camcorder en de acculader niet worden blootgesteld aan drup- of spatwater.
- Plaats geen met vloeistof gevulde voorwerpen, bijvoorbeeld vazen, op of in de omgeving van het apparaat en de acculader en bescherm alle onderdelen tegen drup- en spatwater. Het met vloeistof gevulde voorwerp kan omvallen en de vloeistof kan afbreuk doen aan de elektrische veiligheid.

### Explosiegevaar

- Stel de batterijen resp. accu's nooit bloot aan overmatige hitte zoals door zonneschijn, vuur, enz.!
- Gooi de accu niet in het vuur.
- Sluit batterijen resp. accu's niet kort.
- Haal batterijen of accu's niet uit elkaar.

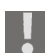

Let op! Explosiegevaar bij onoordeelkundige vervanging van de accu. Vervang deze alleen door eenzelfde of gelijkwaardig type.

### Brandgevaar

- Rol het netsnoer altijd volledig uit.
- Zorg voor voldoende verluchting en dek de acculader niet af.
- Er mag geen open vuur, zoals brandende kaarsen, op of in de nabijheid van het apparaat worden gebruikt.

### Vergiftigingsgevaar

• Houd de accu uit de buurt van kinderen.

### Corrosiegevaar

• Haal een lege accu meteen uit het apparaat. Accu's kunnen gaan lekken. Vermijd het contact met huid, ogen en slijmvliezen. Bij contact met batterijzuur moeten de desbetreffende lichaamsdelen direct met een ruime hoeveelheid helder water worden afgespoeld en moet onmiddellijk contact worden opgenomen met een arts.

### Voorkomen van schade aan de camcorder

- Haal een leeggelopen accu meteen uit de camcorder. Maak de contacten schoon voordat u een nieuwe accu plaatst.
- Controleer, voordat u de accu plaatst, of de contacten in de camcorder en op de accu schoon zijn. Reinig vuile contacten met een droge, schone doek of met een potloodgum.
- Raak de lens en de lensvatting niet aan.
- Gebruik enkel de bijgeleverde acculader.

### Voorkomen van schade aan de accu

 Draai nooit de polariteit om. Let erop dat de plus- (+) en minpool (-) juist zijn geplaatst om kortsluiting te vermijden.

- Zorg ervoor dat de accu nooit in aanraking komt met vloeistoffen.
- Door rechtstreekse invloed van warmte kan de accu beschadigd raken. Stel de camcorder daarom niet bloot aan warmte.
- Haal de accu uit de camcorder als u het apparaat langere tijd niet wilt gebruiken.

#### Voorkomen van schade door breuken

- Laat de camcorder niet vallen.
- Leg bij het dragen van de camcorder de draagriem om uw pols.

### Voorkomen van gegevensverlies

• Onderbreek nooit de stroomvoorziening tijdens de verwerking van gegevens.

### Voorkomen van schade aan SD-kaarten

• Verwijder nooit de SD-kaart uit de camcorder tijdens het opslaan van gegevens.

### Bescherming bieden tegen condens

- Vermijd snelle temperatuurwisselingen.
- Berg de camcorder op in een beschermhoes of in een plastic zak voordat u het apparaat blootstelt aan een snelle temperatuurwisseling.
- Wacht met het aansluiten van de acculader als het apparaat van een koude omgeving naar een warme ruimte wordt verplaatst. Als de acculader op kamertemperatuur is, kan de acculader veilig worden aangesloten.

Gebruik resp. bewaar de camcorder niet in direct zonlicht of bij hoge temperaturen.

Bij lage temperaturen kan de capaciteit van de accu door vertraging van de chemische reactie duidelijk afnemen. Houd tijdens opnamen bij koud weer een tweede accu gereed op een warme plek (bijvoorbeeld uw broekzak).

CE

Dit teken op uw camrecorder geeft aan dat de camcorder voldoet aan de EU-richtlijnen (Europese Unie) voor storende straling. CE staat voor Conformité Européenne (Europese Conformiteit).

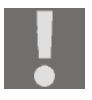

Dit toestel is bedoeld voor privégebruik en niet voor toepassing in de zware industrie.

NL

# De camcorder

## Leveringsomvang

Controleer na het uitpakken of de volgende onderdelen aanwezig zijn:

- HD-camcorder
- Oplader
- Netsnoer
- 2 GB SD-geheugenkaart
- HDMI-kabel
- USB/AV-kabel
- Opbergtasje
- Draaglus
- 2 x lithiumionaccu
- CD met software
- Gebruikshandleiding en garantiepapieren

# Systeemvereisten

Om de camera op de computer aan te sluiten, dient de computer te voldoen aan de volgende systeemvereisten: Intel Pentium III processor of hoger

- Windows XP<sup>®</sup>/Vista<sup>®</sup>, Windows<sup>®</sup> 7
- DirectX 9.0c of hoger
- 512 MB RAM
- 500 MB vrije schijfruimte
- 1 x 4 cd-romdrive
- 1 vrije USB-aansluiting

# Beschrijving van het apparaat

De camcorder biedt in één handig apparaat:

- de functies van een digitale camcorder,
- een digitale camera,
- en een dicteerapparaat,

In plaats van over een zoeker beschikt de camcorder over een LCDscherm met hoge resolutie, waarmee u uw opnamen kunt bekijken. Het LCD-scherm dient daarnaast voor het weergeven van de schermmenu's waarmee u uw instellingen kunt uitvoeren.

De camcorder is uitgerust met een 8-voudige digitale zoom en kan films met een maximale resolutie van 1280 x 720 opnemen en foto's met een maximale resolutie van 2592 x 1944 (5 M) maken.

De camcorder kan via USB gemakkelijk worden aangesloten op een computer of een HD-televisietoestel.

### Overzicht van het apparaat

Voorzijde

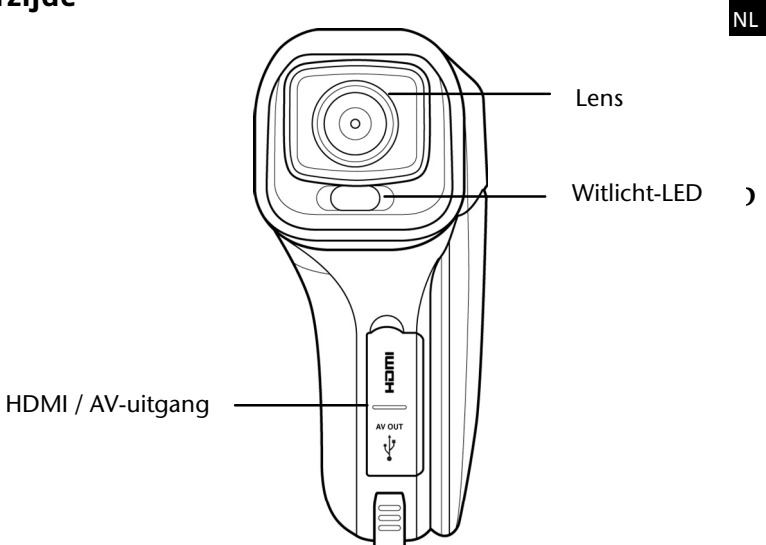

### Achterzijde

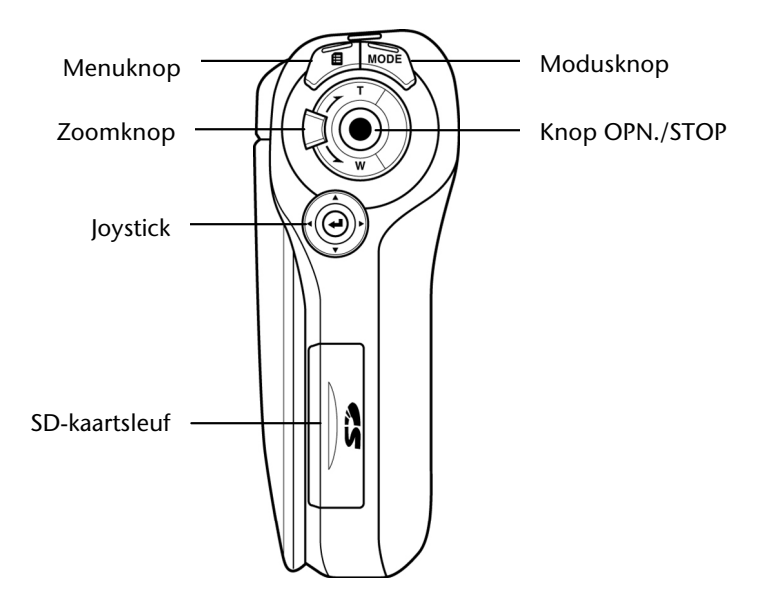

### Bovenzijde

Aan/uit-LED

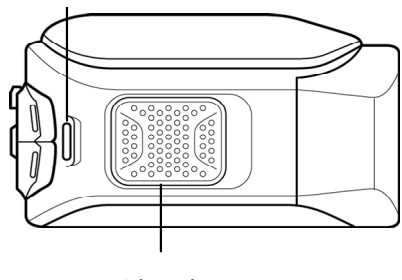

Luidspreker

### Onderzijde

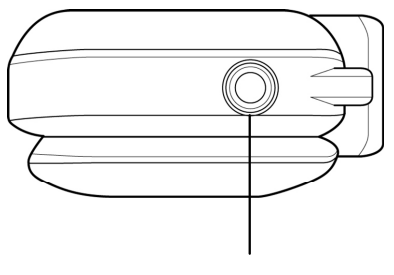

Statiefhouder

### Linkerkant

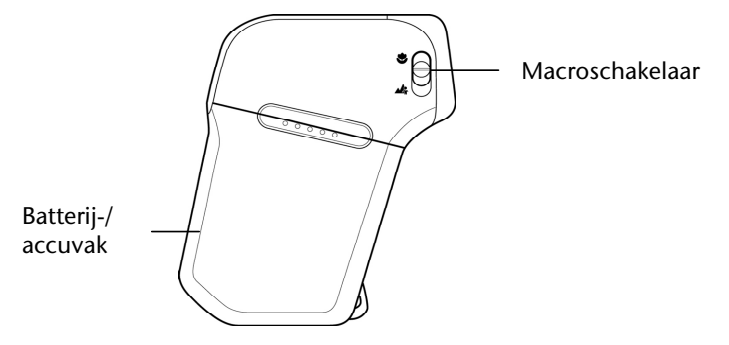

NL

### Rechterkant

#### Microfoon

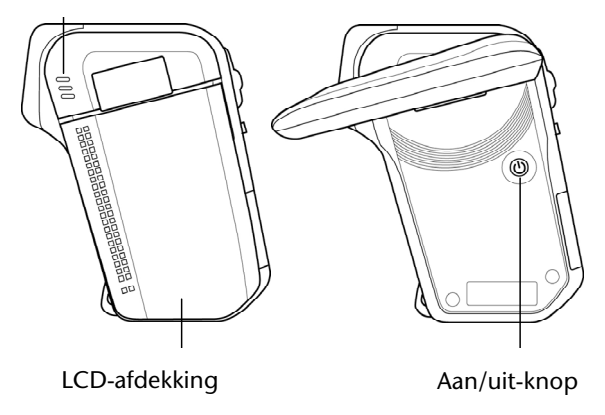

### LC-display

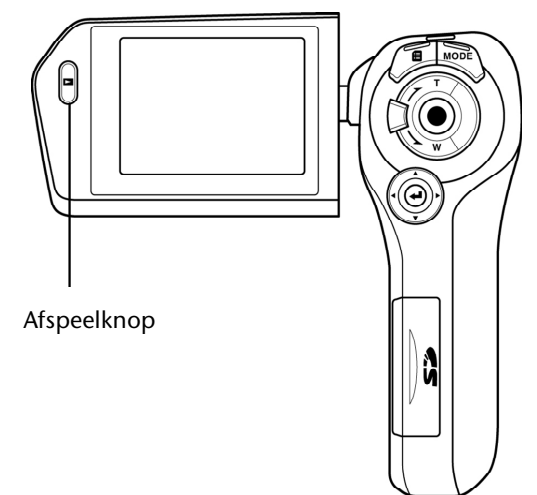

# Voorbereiding

# Accuvak openen

Het accuvak bevindt zich aan de zijkant van de camera.

- Pak de camcorder zo vast dat het klepje van het accuvak naar boven wijst.
- Open het klepje zoals rechts wordt beschreven.

# Accu / batterijen plaatsen en verwijderen

U kunt de bijgeleverde accu met als type (NP60) of 4 batterijen van het type 1,5 V AAA plaatsen.

- Plaats de batterijen zoals weergegeven in het daarvoor voorziene vak.
  - Draai nooit de polariteit om.
  - Let erop dat de plus- (+) en minpool (-) juist zijn geplaatst om kortsluiting te vermijden.

Let op de afbeelding in het batterijvak.

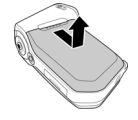

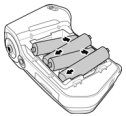

 Plaats de accu met het opschrift naar boven in het daarvoor voorziene vak.

# SD-geheugenkaart plaatsen en verwijderen

- Open de kaartsleuf.
- Schuif een SD-geheugenkaart zoals weergegeven in de SD-kaartsleuf.
- U kunt de geheugenkaart verwijderen door op de geheugenkaart te drukken totdat u een klik hoort in de sleuf en deze vervolgens los te laten. De geheugenkaart wordt automatisch een stukje uit de sleuf gedrukt, zodat u de kaart kunt verwijderen.
- Sluit de kaartsleuf.

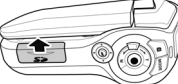

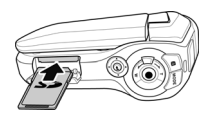

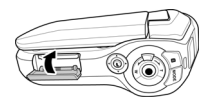

### Schrijfbeveiliging geheugenkaart

Als u opnamen op de geheugenkaart wilt opslaan, dient u na te gaan of de kaart niet tegen schrijven is beveiligd:

Schrijfbeveiliging geheugenkaart niet ingesteld

LOCK

Schrijfbeveiliging geheugenkaart ingesteld

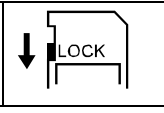

### Accu opladen

Om de accu met behulp van de bijgeleverde acculader op te laden, gaat u als volgt te werk:

- Plaats de accu van het type NP 60 met het opschrift naar boven in de acculader.
- Steek de stekker in een 230 V ~ 50 Hz stopcontact en het andere uiteinde in de acculader.

Als u de accu voor het eerst oplaadt, duurt het ongeveer zes uur voordat de accu volledig is opgeladen. Tijdens het opladen, brandt de aan/uit-LED oranje. De aan/uit-LED brandt groen als de accu is opgeladen.

Als de camcorder met geplaatste accu op het stroomnet is aangesloten, wordt de accu niet opgeladen.

# Basisbediening

### Camcorder in- en uitschakelen

• Om de camcorder te activeren, klapt u het LCD-scherm open.

De aan/uit-LED brandt groen.

- Klap het scherm dicht om de camcorder in de "STDBYmodus" te plaatsen.
- Om de camcorder in te schakelen, klapt u het scherm gewoon opnieuw open.
- Om de camcorder uit te schakelen, houdt u de aan/uitknop (1) kort ingedrukt.

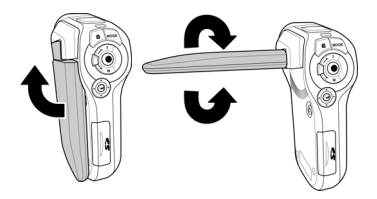

### Van bedrijfsmodus veranderen

De camcorder beschikt over een opname- en een afspeelmodus.

Na de start bevindt de camcorder zich standaard in de opnamemodus. U kunt direct foto's maken of films opnemen.

- Om van de opnamemodus over te schakelen naar de afspeelmodus, drukt u op de afspeelknop 
  op het LCDscherm.
- Om van de afspeelmodus opnieuw over te schakelen naar de opnamemodus, drukt u nogmaals op de afspeelknop
- Gebruik de mode- knop om tussen de foto- en videomodus of het instelmenu te schakelen.

## Het scherm in de opnamemodus

In de verschillende opnamemodi (video-, foto-, geluidsmodus) geeft de camcorder alle belangrijke informatie weer.

### Scherm in de videomodus

In de videomodus geeft de camcorder de volgende informatie weer:

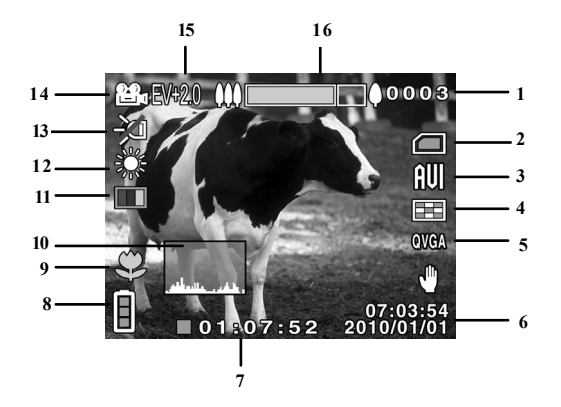

| 1  | 0003                   | Geeft het aantal opgenomen films weer.                                                                                                    |  |
|----|------------------------|----------------------------------------------------------------------------------------------------|--|
| 3  |                        | Geheugenstatus<br>er is een SD-kaart geplaatst die als<br>geheugen wordt gebruikt.<br>er is geen SD-kaart geplaatst, het<br>interne geheugen wordt gebruikt. |  |
| 3  | ÊŴ                     | Bestandsformaat                                                                                                    |  |
| 4  |                        | Beeldkwaliteit                                                                                                    |  |
| 5  | QVGA                   | Resolutie                                                                                                    |  |
| 6  | 07:03:54<br>2009/01/03 | Datum en tijd                                                                                                    |  |
| 7  | 01:07:52               | Resterende opnametijd                                                                                                    |  |
| 8  |                        | Accustatus                                                                                                    |  |
| 9  | Ş                      | Macromodus                                                                                                    |  |
| 10 | رىلەتى مالىيالىر       | Staafdiagram                                                                                                    |  |
| 11 |                        | Effect                                                                                                    |  |
| 12 | jor                    | Witbalans                                                                                                    |  |

| 13 | X           | Verlichting                                                              |
|----|-------------|--------------------------------------------------------------------------|
| 14 | 2<br>2<br>2 | Filmmodus                                                                |
| 15 | EV +2.0     | Belichtingscorrectie                                                     |
| 16 | 000         | <b>GROOTHOEK-/TELEZOOMKNOP</b><br>Zoomweergave: zoom: 5 x digitale zoom. |

### Scherm in de fotomodus

In de fotomodus geeft de camcorder de volgende informatie weer:

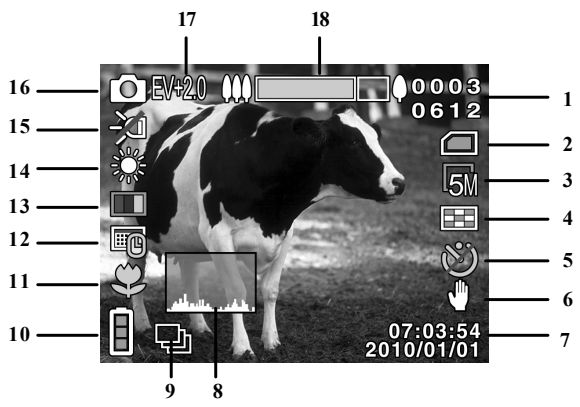

| 1 | 0003<br>0612 | Aantal gemaakte foto's<br>Aantal nog te maken foto's                              |  |
|---|--------------|-----------------------------------------------------------------------------------|--|
| 2 |              | Geheugenstatus<br>er is een SD-kaart geplaatst die als<br>gebeugen wordt gebruikt |  |

|    |                        | : er is geen SD-kaart geplaatst, het<br>interne geheugen wordt gebruikt.       |  |
|----|------------------------|--------------------------------------------------------------------------------|--|
| 3  | <b>L</b> 5 <b>X</b>    | Geselecteerde resolutie                                                        |  |
| 4  |                        | Kwaliteit                                                                      |  |
| 5  | Ø                      | Zelfontspanner                                                                 |  |
| 6  | Ð                      | Stabilisator                                                                   |  |
| 7  | 07:03:54<br>2009/01/03 | Datum / tijd                                                                   |  |
| 8  | , يەلىر بىلىرىلىر      | Staafdiagram                                                                   |  |
| 9  |                        | Weergave voor continue modus                                                   |  |
| 10 |                        | Accustatus                                                                     |  |
| 11 |                        | Macro                                                                          |  |
| 12 |                        | Datumweergave ingeschakeld (enkel zichtbaar<br>bij volledig ingeschakelde OSD) |  |
| 13 |                        | Effect                                                                         |  |

| 14 |            | Witbalans                             |
|----|------------|---------------------------------------|
| 15 | R          | Verlichting                           |
| 16 | $\bigcirc$ | Filmmodus                             |
| 17 | EV {2.0    | Belichtingscorrectie                  |
| 18 |            | GROOTHOEK-/TELEZOOMKNOP               |
|    |            | Zoomweergave: zoom: 5 x digitale zoom |

### Scherm in de geluidsmodus

In de geluidsmodus geeft de camcorder de volgende informatie weer:

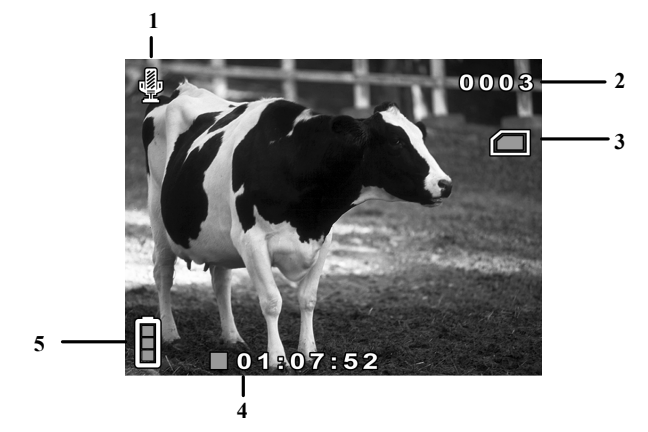

| 1 |      | Geluidsmodus                                       |
|---|------|----------------------------------------------------|
| 2 | 0003 | Geeft het aantal opgeslagen geluidsbestanden weer. |

| 3 |          | Geheugenstatus                                                           |  |
|---|----------|--------------------------------------------------------------------------|--|
|   |          | : er is een SD-kaart geplaatst die als geheugen wordt gebruikt.          |  |
|   |          | : er is geen SD-kaart geplaatst, het<br>interne geheugen wordt gebruikt. |  |
| 4 | 01:07:52 | Geeft de resterende opnametijd weer.                                     |  |
| 5 |          | Accustatus                                                               |  |

### Opnamen maken

### Films

Als u een film wilt opnemen, gaat u als volgt te werk:

- Klap het LCD-scherm omhoog.
- Selecteer met GROOTHOEK/TELEZOOM het gewenste scherpstelgebied.
- Om de filmopname te starten, drukt u op de **ONTSPANNER** •.
- i

Bij de filmopnamen is de microfoon ingeschakeld. Er wordt automatisch geluid opgenomen.

Tijdens de filmopname wordt op het LCD-scherm de tijd (uren: minuten: seconden) weergegeven. Tijdens de opname knippert de aan/uit-LED groen/rood.

- Om de filmopname te beëindigen, drukt u nogmaals op de ONTSPANNER •.
  - Activeer de macromodus om vanop korte afstand opnamen te kunnen maken. Schuif de macroschakelaar op 🏵 om de macromodus te activeren.

### Foto's

Als u foto's wilt maken, gaat u als volgt te werk:

- Klap het LCD-scherm omhoog.
- Activeer de fotomodus met behulp van de **MODE**-knop
- Selecteer met GROOTHOEK/TELEZOOM het gewenste scherpstelgebied.
- Druk de ONTSPANNER 

   half in. Een scherpstelvenster wordt weergegeven.
- Stel scherp en druk de **ONTSPANNER** volledig in.

Activeer de macromodus om vanop korte afstand opnamen te maken. Schuif de macroschakelaar op 🇳 om de macromodus te activeren.

### Geluidsbestand

Om een geluidsbestand op te nemen, gaat u als volgt te werk:

- Klap het LCD-scherm omhoog.
- Open het opnamemenu door in de filmmodus op de **MENUKNOP** (1) te drukken..
- Selecteer in het menu "opnamemodus" de geluidsopname
   en bevestig door te drukken op de joystick.
- ▶ Druk op de **ONTSPANNER** om de opname te starten.

# Snelle toegang

Om snel op gewijzigde lichtverhoudingen te reageren, kunt u tijdens de opname met behulp van de functie "snelle toegang" de belichtingscorrectie, de belichting of de schermweergaven wijzigen.

### Belichtingscorrectie

De belichtingscorrectie aan de lichtverhoudingen aanpassen.

- ▶ Druk de joystick naar ▲ om de lichtgevoeligheid te vergroten.
- Druk de joystick naar ▼ om de lichtgevoeligheid te verminderen.

### Belichting

U kunt de belichting van de opname aan de lichtverhoudingen aanpassen.

Druk op de joystick om een keuze te maken uit de volgende belichtingsmodi:

| Ð | Nachtmodus               | De belichting is helderder dan bij de optie langdurige belichting. |
|---|--------------------------|--------------------------------------------------------------------|
| Ą | Langdurige<br>belichting | De belichting is blijvend geactiveerd.                             |
| X | Uitgeschakeld            | De belichting is gedeactiveerd.                                    |

### Schermweergaven

U kunt de informatie aanpassen die op het scherm wordt weergegeven.

Druk de joystick naar ► om een keuze te maken uit de volgende schermweergaven:

| Standaard   | Het standaard OSD-menu wordt weergegeven    |
|-------------|---------------------------------------------|
| Geavanceerd | Het geavanceerde OSD-menu wordt weergegeven |
| OSD uit     | Het volledige OSD-menu is gedeactiveerd     |
| Scherm uit  | Het scherm is gedeactiveerd                 |

## Instelmenu

Om het "Instelmenu" te openen, gaat u als volgt te werk:

- Klap het LCD-scherm omhoog.
- Open het instelmenu door twee keer te drukken op de MODE-knop
- Schuif de joystick naar ▲/▼ om het gewenste submenu te selecteren.
- Open het submenu door op de joystick te drukken.
- Druk nogmaals op de MODE-knop om het instelmenu te sluiten.

### Taal

Stel hier de gewenste taal in.

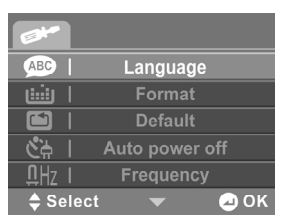

- Selecteer **"Taal"** om de gewenste taal in te stellen.
- Selecteer met ◄/► de gewenste taal en bevestig door te drukken op de joystick.
# Formatteren

Hier kunt u het geheugen formatteren.

- Selecteer "Formatteren" en bevestig met ☑ om de geplaatste gegevensdrager te formatteren.
- Selecteer 🖾 om het formatteerproces te annuleren.

Let op!

Als u het geheugen formatteert, worden alle daarin opgeslagen gegevens gewist.

Zorg ervoor dat er zich geen belangrijke gegevens meer bevinden in het geheugen of op de SD-kaart.

Als er geen kaart is geplaatst, wordt het interne geheugen geformatteerd.

# Standaardinstellingen

Met deze functie kunt u de fabrieksinstellingen van de camcorder herstellen.

- Selecteer "Standaardinst." en bevestig met ☑ om de fabrieksinstellingen van de camcorder te herstellen.
- Selecteer 🖾 om het proces te annuleren.

# Stroombesparing

Stel hier de tijd in waarna de stand-bymodus automatisch wordt geactiveerd.

- Selecteer 1 min of 5 min om de automatische uitschakelfunctie in te stellen op 1 minuut of 5 minuten.
- Selecteer 🖾 om de automatische uitschakelfunctie te deactiveren.

### Frequentie

Stel hier de beeldfrequentie van uw televisietoestel in.

- Selecteer 60 Hz als u de camcorder wilt aansluiten op een televisietoestel of monitor van 60 Hz.
- Selecteer 50 Hz als u de camcorder wilt aansluiten op een televisietoestel of monitor van 50 Hz.

### Televisiestandaard

Stel hier de televisiestandaard in.

- Selecteer NTSC als u over een NTSC-tv beschikt. NTSC is de norm in onder andere Japan, de VS, Canada en Taiwan.
- Selecteer PAL als u over een PAL-tv beschikt. PAL is de norm in onder andere Europa en Oceanië.

# Datum/tijd

Stel hier de datum en de tijd in, zodat uw opnamen van de correcte datumaanduiding worden voorzien.

- Selecteer met ◄/► het te wijzigen veld en bevestig door te drukken op de joystick.
- Stel de gewenste datum in door de joystick naar ▲/▼ te drukken.
- Bevestig de ingevoerde waarde door te drukken op de joystick.
- Selecteer met ◄/► het volgende veld dat dient te worden gewijzigd.
- Om de nieuwe instellingen te aanvaarden, selecteert u ☑ en bevestigt u door te drukken op de joystick.

# Geluid

Stel het volume van de signaal-/toetsgeluiden van de camcorder in.

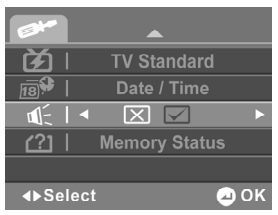

- Selecteer 🖾 om alle camcordergeluiden te deactiveren.
- Selecteer  $\square$  om alle camcordergeluiden te activeren.

### Geheugenstatus

Hier wordt de beschikbare en gebruikte ruimte op de geheugenkaart weergegeven.

# Filmmenu

In het **"Filmmenu"** voert u de instellingen voor de filmopnamen door.

- Druk in de filmmodus op de **MENUKNOP** om het filmmenu te openen.
- Om het menu te verlaten, drukt u nogmaals op de **MENUKNOP**.

U kunt verschillende video-instellingen zoals witbalans, kwaliteit, effect, resolutie, opnamemodus en stabilisator wijzigen.

### Witbalans

Pas hier de camcorder aan de kleurtemperatuur van de lichtbron op de opnameplaats aan.

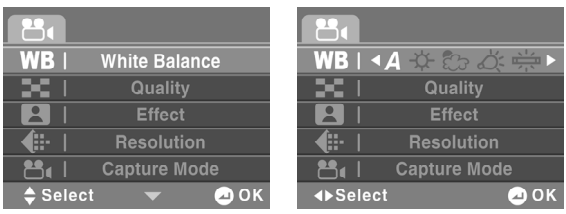

- Selecteer **A** om de witbalans automatisch in te stellen.
- Selecteer ★ om de camcorder in te stellen op opnamen bij zonlicht.
- Selecteer London om de camcorder in te stellen op opnamen bij bewolkte lucht.
- Selecteer \* om de camcorder in te stellen op opnamen bij gloeilamplicht.
- ➤ Selecteer \overline om de camcorder in te stellen op opnamen bij tllicht.

# Kwaliteit

Stel hier voor de opname de beeldkwaliteit in.

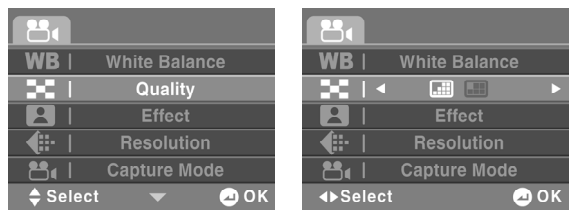

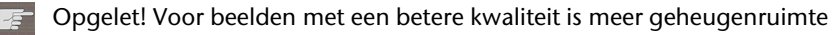

- Selecteer fijn 📟 om een goede kwaliteit te verkrijgen.
- Selecteer Normaal is om een evenwichtige beeldkwaliteit te verkrijgen.

# Effect

Maak hier uw keuze uit een van de volgende 3 effecten voor de opname.

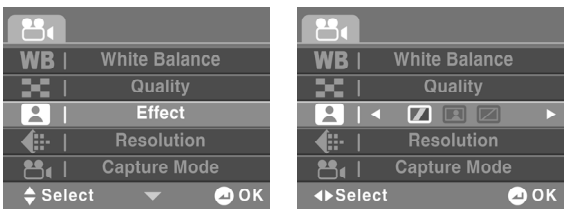

- Selecteer **Kleur** om opnamen in kleur te maken.
- Selecteer Sepia om opnamen een "ouderwetse" tint te geven.
- Selecteer **Z&W** om zwart-witopnamen te maken.

### Resolutie

Stel hier de gewenste resolutie in.

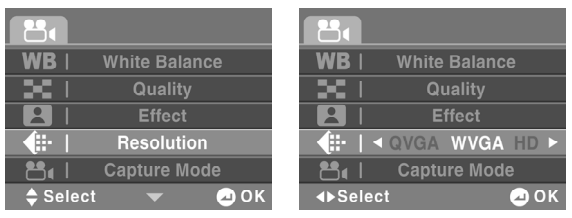

- Selecteer QVGA om een resolutie van 320 x 240 pixels in te stellen.
- Selecteer WVGA om een resolutie van 848 x 480 pixels in te stellen.
- Selecteer **HD** om een resolutie van 1280 x 720 pixels in te stellen.

### **Opnamemodus**

Stel hier de gewenste opnamemodus in. Maak uw keuze tussen beeld- en geluidsopname.

| 80                  | 8                  |
|---------------------|--------------------|
| WB   White Balance  | WB   White Balance |
| 📕   Quality         | 📕   Quality        |
| Effect              | 😫   Effect         |
| <b>↓</b> Resolution | Hi-   Resolution   |
| 📇   Capture Mode    | 💾 ( ) 🖌 🕨 🕨        |
| 🗢 Select 🔍 🛥 OK     | ∢⊳Select 🖉 OK      |
|                     |                    |

- ▶ Selecteer <sup>@</sup> om de geluidsmodus te openen.
- Selecteer and de beeldmodus te openen.

# Stabilisator

Schakel hier de beeldstabilisator in of uit.

|                 | 8         |
|-----------------|-----------|
| 🖷   Stabilizer  | - 1 ≤ 2 → |
|                 |           |
|                 |           |
|                 |           |
|                 |           |
| 🖨 Select 🛛 📿 OK | ♦Select   |

- Selecteer 🖾 om de stabilisator te deactiveren.
- ▶ Selecteer ☑ om de stabilisator te activeren.

Zodra de elektronische beeldstabilisator is geactiveerd, verschijnt 🖞.

# Fotomenu

In het **"fotomenu** voert u de instellingen voor de beeldopnamen door.

- Druk in de fotomodus op de **MENUKNOP** () om het fotomenu te openen.
- Om het menu te verlaten, drukt u nogmaals op de MENUKNOP <sup>[]</sup>.

U kunt verschillende foto-instellingen zoals witbalans, kwaliteit, effect, formaat, datumaanduiding, sequentie en stabilisator wijzigen.

# Witbalans

Pas hier de camcorder aan de kleurtemperatuur van de lichtbron op de opnameplaats aan.

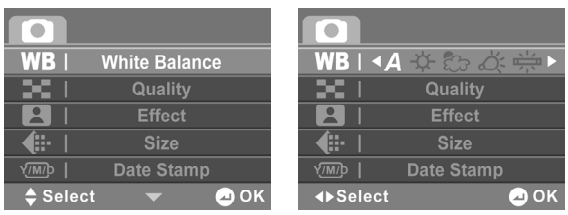

- Selecteer **A** om de witbalans automatisch in te stellen.
- Selecteer ★ om de camcorder in te stellen op opnamen bij zonlicht.
- Selecteer \* om de camcorder in te stellen op opnamen bij gloeilamplicht.
- ► Selecteer ₩ om de camcorder in te stellen op opnamen bij tllicht.

# Kwaliteit

Stel hier voor de opname de fotokwaliteit in.

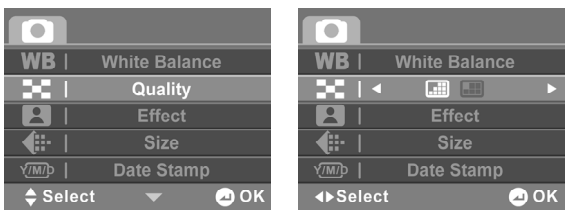

- Opgelet! Voor beelden met een betere kwaliteit is meer geheugenruimte vereist.
- Selecteer **Fijn** om de beste beeldkwaliteit te verkrijgen.
- Selecteer Normaal om een evenwichtige beeldkwaliteit te verkrijgen

# Effect

Maak hier uw keuze uit een van de 3 volgende effecten voor de opname.

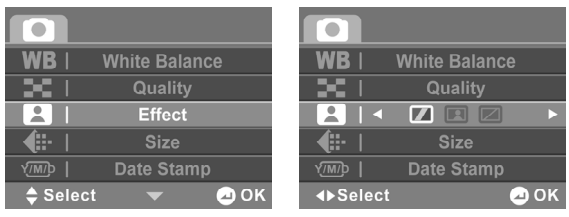

- Selecteer **Kleur** om opnamen in kleur te maken.
- Selecteer Sepia om opnamen een "ouderwetse" tint te geven.
- Selecteer **Z&W** om zwart-witopnamen te maken.

#### Formaat

Stel hier de resolutie in van de foto's.

| WB       | White Balance |    | WB      | White Balanc | e     |
|----------|---------------|----|---------|--------------|-------|
| - 240 I  | Quality       |    | 361     | Quality      |       |
|          | Effect        |    |         | Effect       |       |
| (# I     | Size          |    | •   •   | 1M 3M 5M 8M  | 16M ► |
|          | Date Stamp    |    | Y.∭P    | Date Stamp   |       |
| 🔷 Select | - 🚽 🕗 🗸       | эκ | ∢⊳Selec | :t           | 🕗 ОК  |

Maak uw keuze uit de volgende instellingen:

| Instelling | Uitleg                                                                            |
|------------|-----------------------------------------------------------------------------------|
| 16 M       | Selecteer deze instelling voor een resolutie van 4616 x 3462<br>(geïnterpoleerd). |
| 8 M        | Selecteer deze instelling voor een resolutie van 3264 x 2448<br>(geïnterpoleerd). |
| 5 M        | Selecteer deze instelling voor een resolutie van 2592 x 1944.                     |
| 3 M        | Selecteer deze instelling voor een resolutie van 2048 x 1536.                     |
| 1 M        | Selecteer deze instelling voor een resolutie van 1280 x 960.                      |

# Datumaanduiding

Stel hier in of de datum op de foto wordt weergegeven of niet.

| WB   White Balance | WB   White Balance |
|--------------------|--------------------|
| 📕   Quality        | 📕   Quality        |
| Effect             | 🔁   Effect         |
| <b>€∷</b> -   Size | <b>€∷</b>   Size   |
| VIII Date Stamp    |                    |
| 🔷 Select 🛛 🔻 🛥 OK  | ∢►Select           |

- Selecteer 🖾 om de datumaanduiding te deactiveren.
- ▶ Selecteer ☑ om de datumaanduiding te activeren.

### Sequentie

Stel hier de camcorder-fotomodus in.

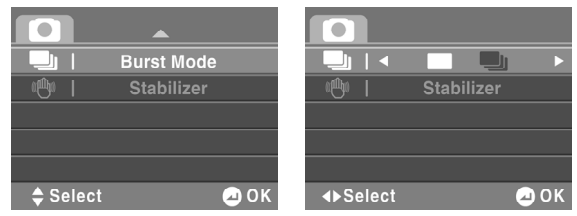

- Selecteer a om één foto te maken.
- Selecteer and om een reeks van drie foto's te maken.

#### Stabilisator

Schakel hier de beeldstabilisator in of uit.

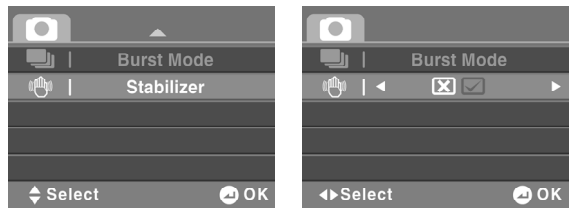

- ▶ Selecteer ⊠ om de beeldstabilisator te deactiveren.
- ▶ Selecteer I om de beeldstabilisator te activeren.

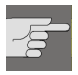

Zodra de beeldstabilisator is geactiveerd, verschijnt 🖑.

# Afspelen

In de afspeelmodus beheert of wijzigt u film-/foto- en geluidsbestanden die zich in het interne geheugen of op de SD-kaart bevinden.

Om de desbetreffende afspeelmodus te activeren, drukt u op de **AFSPEELKNOP •**.

### Films afspelen

In de filmafspeelmodus ziet u alle films die zich bevinden op de kaart of in het interne geheugen.

▶ Druk in de filmmodus op de AFSPEELKNOP ▶ om de afspeelmodus te openen.

Tijdens het afspelen wordt de volgende informatie weergegeven:

|   | 7 <u></u><br>6 <u></u><br>5 <u></u> | 8<br>0 0 0 0 3<br>0 6 1 2<br>0 0 9/01/08 07:54:20<br>2 0 0 9/01/08 07:54:20<br>3<br>0 0 0 0 0 0 : 0 2/00 : 0 0 : 1 5 |
|---|-------------------------------------|----------------------------------------------------------------------------------------------------|
| 1 | 0003<br>0612                        | Geeft het bestandsnummer en het totale aantal films weer dat zich in het geheugen bevindt.                           |
| 2 | 640X480                             | Geeft de resolutie weer.                                                                                             |
| 3 | 07:03:54<br>2009/01/03              | Geeft de datum / de tijd weer.                                                                                       |
| 4 | ▶00:00:02/00:00:1                   | Geeft de verstreken tijd en de totale duur van de<br>clip weer.                                                      |
| 5 |                                     | Accustatus                                                                                                    |
| 6 | ()<br>P                             | Het huidige bestand is beveiligd tegen schrijven.                                                                    |
| 7 |                                     | Symbool voor de filmweergavemodus.                                                                                   |
| 8 |                                     | Volume                                                                                                    |

NL

### Miniatuurweergave

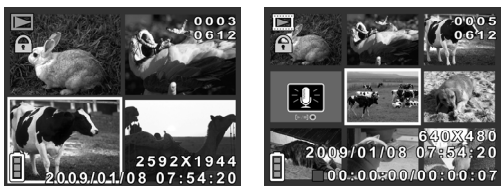

Om meerdere opgenomen bestanden weer te geven op het LCDscherm van de camcorder gaat u als volgt te werk:

> Druk in de afspeelmodus TELEZOOM/GROOTHOEK naar G.

Er verschijnt een mozaïekweergave van de opgeslagen bestanden.

- Druk de joystick in de gewenste richting om het bestand te selecteren.
- > Druk op de joystick om het geselecteerde bestand te openen.

### Films bekijken

Om een film te bekijken, gaat u als volgt te werk:

- Druk in de filmmodus op de AFSPEELKNOP b om de afspeelmodus te openen.
- Selecteer met  $\blacktriangle / \lor$  de gewenste film.
- > Druk op de joystick om het gewenste bestand te openen.

De film wordt nu weergegeven op het LCD-scherm van de camcorder.

- Druk op de ONTSPANNER Om het afspelen te starten. Om het afspelen te pauzeren, drukt u nogmaals op de ONTSPANNER O.
- Schuif de zoomregelaar naar **T** om het volume hoger in te stellen.
- Schuif de zoomregelaar naar **G** om het volume lager in te stellen.

# Het videoafspeelmenu

In het **"videoafspeelmenu"** voert u instellingen voor de opgenomen videobestanden door.

- Druk op de **MENUKNOP** in het videoafspeelmenu.
- Om het menu te verlaten, drukt u nogmaals op de **MENUKNOP** .

# Verwijderen

Om films te verwijderen, gaat u als volgt te werk:

- Druk op de AFSPEELKNOP Dom het afspeelmenu te openen.
- Druk op de MENUKNOP <sup>■</sup> en selecteer met de joystick
  ▲/▼ de optie "Verwijderen". Bevestig door te drukken op de joystick.
- Selecteer 🖾 om geen bestand te verwijderen.
- Selecteer 📰 om een video te verwijderen.
- Selecteer met de joystick  $\blacktriangle / \blacksquare$  het te verwijderen bestand.
- ▶ Druk op de joystick en bevestig door 🗹 te selecteren.
- Selecteer 🔤 om alle opgeslagen bestanden te verwijderen.

- Druk op de joystick en bevestig door  $\square$  te selecteren.
  - Als een geheugenkaart is geplaatst, kunt u alleen films verwijderen die zich op de geheugenkaart bevinden.

Als de geheugenkaart tegen schrijven is beveiligd, kunt u de films die zich op de geheugenkaart bevinden niet verwijderen.

Een verwijderd bestand kan niet worden hersteld. Ga daarom voorzichtig te werk bij het verwijderen van bestanden.

### Beveiligen

Hier kunt u films beveiligen tegen onbedoeld verwijderen.

- Druk op de AFSPEELKNOP Dom het afspeelmenu te openen.
- Druk op de MENUKNOP → en selecteer met de joystick
  ▲/▼ de optie "beveiligen". Bevestig door te drukken op de joystick.
- Selecteer 🖾 als u geen bestand wilt beveiligen.
- Selecteer 🔤 om een video te beveiligen.
- Selecteer met de joystick  $\blacktriangle / \blacksquare$  het te beveiligen bestand.
- ▶ Druk op de joystick en bevestig door 🗹 te selecteren.

- Selecteer 🔤 om alle opgeslagen video's te beveiligen.
- ▶ Druk op de joystick en bevestig door 🗹 te selecteren.
- Beveiligde bestanden worden met P op het scherm weergegeven.

### Foto's afspelen

Bij de fotoweergave ziet u alle foto's die zich op de kaart bevinden.

Druk in de fotomodus op de AFSPEELKNOP bom de afspeelmodus te openen.

Bij de fotoweergave wordt de volgende informatie weergegeven:

|   |              | 0 0 0 3<br>0 6 1 2<br>2 5 9 2 X 1 9 4 4<br>2 0 0 9/01/08 07 : 5 4 : 2 0 2<br>3                 |
|---|--------------|------------------------------------------------------------------------------------------------|
|   | 0003<br>0612 | Geeft het bestandsnummer en het totale aanta<br>video's weer dat zich in het geheugen bevindt. |
| 2 | 2592X1944    | Geeft het formaat van de foto weer                                                             |

| 3 | 07:03:54<br>2009/01/03 | Geeft de datum / tijd aan         |
|---|------------------------|-----------------------------------|
| 4 |                        | Accustatus                        |
| 5 | ()<br>P                | Schrijfbeveiliging                |
| 6 |                        | Symbool voor de fotoweergavemodus |

# Foto's bekijken

Om de gewenste foto te bekijken, gaat u als volgt te werk:

- Druk in de fotomodus op de AFSPEELKNOP Dom de afspeelmodus te openen.
- Selecteer met ▲/▼ de gewenste foto.
- Druk op de joystick om het geselecteerde bestand te openen.

De gewenste foto wordt nu op het LCD-scherm van de camcorder weergegeven.

# Foto's vergroten

Om een foto op het LCD-scherm van de camcorder te vergroten, gaat u als volgt te werk:

Druk in de fotomodus op de AFSPEELKNOP Dom de afspeelmodus te openen.

- Selecteer met de joystick  $\blacktriangle / \lor$  het gewenste bestand.
- Druk TELEZOOM/GROOTHOEK naar T. De foto wordt nu vergroot weergegeven.
- Druk de joystick in de gewenste richting om de gewenste foto te selecteren.

#### Miniatuurweergave

Om meerdere opgenomen bestanden weer te geven op het LCDscherm van de camcorder gaat u als volgt te werk:

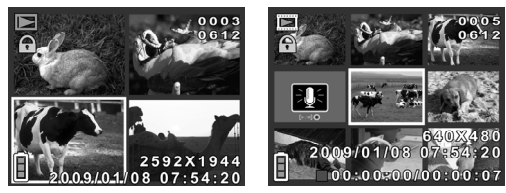

> Druk in de afspeelmodus TELEZOOM/GROOTHOEK naar G.

Er verschijnt een mozaïekweergave van de opgeslagen bestanden.

- Druk de joystick in de gewenste richting om het bestand te selecteren.
- Druk op de joystick om het geselecteerde bestand te openen.

# Het fotoweergavemenu

In het **"Fotoweergavemenu"** voert u instellingen voor de opgenomen fotobestanden door.

- Druk op de **MENUKNOP** in het fotoweergavemenu.
- Om het menu te verlaten, drukt u nogmaals op de MENUKNOP

# Verwijderen

Om foto's te verwijderen, gaat u als volgt te werk:

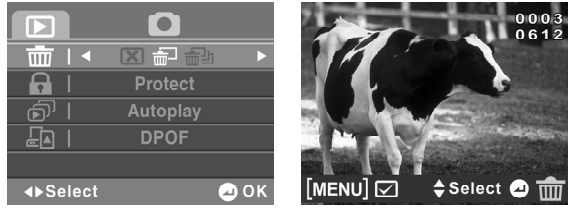

Druk op de AFSPEELKNOP Dom het afspeelmenu te openen.

- Druk op de MENUKNOP <sup>(■)</sup> en selecteer met de joystick
  ▲/▼ de optie "Verwijderen". Bevestig door te drukken op de joystick.
- Selecteer  $\boxtimes$  als u geen bestand wilt verwijderen.
- Selecteer 🔤 om een foto te verwijderen.
- Selecteer met de joystick  $\blacktriangle / \blacksquare$  het te verwijderen bestand.
- Druk op de joystick en bevestig door  $\square$  te selecteren.
- Selecteer 🔤 om alle opgeslagen foto's te verwijderen.
- Druk op de joystick en bevestig door  $\square$  te selecteren.
- Als een geheugenkaart is geplaatst, kunt u enkel de foto's verwijderen die zich op de geheugenkaart bevinden.

Als de geheugenkaart is geblokkeerd, kunt u de foto's die zich op de geheugenkaart bevinden niet verwijderen.

Een verwijderd bestand kan niet worden hersteld. Ga daarom voorzichtig te werk bij het verwijderen van bestanden.

# Beveiliging

Hier kunt u video's of foto's beveiligen tegen onbedoeld verwijderen.

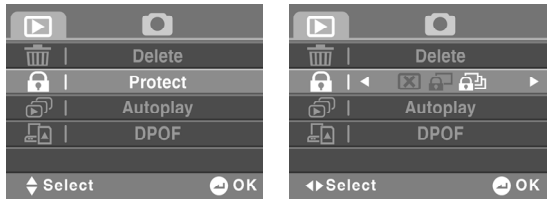

- Druk op de AFSPEELKNOP Dom het afspeelmenu te openen.
- Druk op de MENUKNOP → en selecteer met de joystick
  ▲/▼ de optie "Beveiligen". Bevestig door te drukken op de joystick.
- Selecteer 🖾 als u geen bestand wilt beveiligen.
- Selecteer 🔤 om een foto te beveiligen.
- Selecteer met de joystick  $\blacktriangle / \blacksquare$  het te beveiligen bestand.
- Druk op de joystick en bevestig door  $\square$  te selecteren.
- Selecteer 🔤 om alle opgeslagen foto's te beveiligen.
- ▶ Druk op de joystick en bevestig door 🗹 te selecteren.

Beveiligde bestanden worden door Pop het scherm weergegeven.

#### Automatisch afspelen

Om de gemaakte foto's automatisch weer te geven, gaat u als volgt te werk.

| 📅 I Delete      | 💼 I Delete   |
|-----------------|--------------|
| 🕞   Protect     | 🕞   Protect  |
| ▶ F Autoplay    |              |
| E   DPOF        | E   DPOF     |
|                 |              |
| 🖨 Select 🖉 📿 OK | ∢⊳Select ⊇OK |

- Druk op de AFSPEELKNOP Dom het afspeelmenu te openen.
- Druk op de MENUKNOP → en selecteer met de joystick
  ▲ of ▼ de optie "Autom. afspelen". Bevestig door te drukken op de joystick.
- ▶ Selecteer 🗹 om de functie automatisch afspelen te activeren.
- Selecteer ≥ om de functie automatisch afspelen te deactiveren.

Als een geheugenkaart is geplaatst, kunt u enkel de foto's verwijderen die zich op de geheugenkaart bevinden. Als de geheugenkaart is geblokkeerd, kunt u de foto's die zich op de geheugenkaart bevinden niet verwijderen.

# DPOF

DPOF staat voor "Digital Print Order Format". Met een printer die DPOF ondersteunt, kunt u de foto's direct afdrukken zonder ze eerst te kopiëren naar de computer.

- Druk op Selectie afdrukken om de foto's te selecteren die met DPOF dienen te worden afgedrukt en bevestig uw keuze door te drukken op ☑.
- Druk op Alles afdrukken <sup>™</sup> om alle foto's te selecteren en bevestig uw keuze door te drukken op ☑.
- ▶ Druk op ⊠ om alle DPOF-instellingen ongedaan te maken en bevestig uw keuze door te drukken op ☑.

# De geluidsweergave

Bij de geluidsweergave hoort u alle bestanden die zich op de kaart bevinden.

Druk in de geluidsmodus op de AFSPEELKNOP Dom de afspeelmodus te openen.

Bij de geluidsweergave wordt de volgende informatie weergegeven:

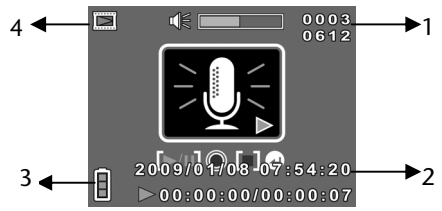

| 1 | 0003<br>0612           | Geeft het bestandsnummer en het totale aantal video's weer dat zich in het geheugen bevindt. |
|---|------------------------|----------------------------------------------------------------------------------------------|
| 2 | 07:03:54<br>2009/01/03 | Geeft de datum / de tijd weer.                                                               |
| 3 |                        | Accustatus                                                                                   |
| 4 |                        | Symbool voor de fotoweergavemodus                                                            |

# Geluidsbestand afspelen

Om een geluidsbestand te beluisteren, gaat u als volgt te werk:

- Druk in de geluidsmodus op de AFSPEELKNOP b om de afspeelmodus te openen.
- Selecteer met  $\blacktriangle / \lor$  het gewenste geluidsbestand.
- Druk op de ONTSPANNER O om het gewenste bestand te openen. Druk nogmaals op de ONTSPANNER O om het afspelen te pauzeren.
- Druk op de joystick om het afspelen te beëindigen.

Het gewenste bestand wordt nu afgespeeld.

- Schuif de zoomregelaar naar T om het volume hoger in te stellen.
- Schuif de zoomregelaar naar **G** om het volume lager in te stellen.

# Films en foto's op een televisietoestel weergeven

- Schakel het televisietoestel in.
- Sluit de camcorder aan via de bijgeleverde HDMI-kabel.
- Sluit de camcorder met de bijgeleverde AVkabel aan op uw tv als u niet beschikt over een HD-tv. Zolang de camcorder is aangesloten op een televisietoestel, is het LCD-scherm uitgeschakeld.
- Selecteer de film of de foto.

De opnamen worden weergegeven op het televisietoestel.

#### Films en foto's naar een computer kopiëren

Om uw filmopnamen en foto-opnamen te archiveren of te bewerken en te kopiëren naar uw computer gaat u als volgt te werk:

- Sluit de camera met de bijgeleverde kabel aan op de USB-aansluiting van de computer. De aan/uit-LED brandt oranje.
- Selecteer op de camcorder de functie massageheugen.

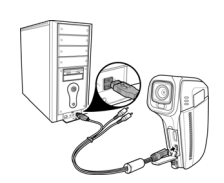

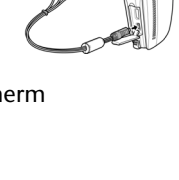
De computer erkent de camcorder nu als massageheugen. U hebt de mogelijkheid de gewenste bestanden naar uw computer te kopiëren.

De filmbestanden bevinden zich in de map: DCIM/100VIDEO. De fotobestanden bevinden zich in de map: DCIM/200IMAGE. De geluidsbestanden bevinden zich in de map: DCIM/300VOICE.

Deze mappen worden automatisch gecreëerd op de SDkaart.

## ArcSoft Total Media™ HDCam 2.0

#### Installatie

Zo installeert u Total Media<sup>™</sup> HDCam:

- 1. Sluit het apparaat aan op uw computer of laptop.
- 2. Plaats de installatie-cd in de dvd/cd-drive.
- 3. De installatie wordt automatisch uitgevoerd.
- 4. Volg de aanwijzingen om de installatie te voltooien.

Indien de installatie niet automatisch wordt uitgevoerd, volgt u de onderstaande stappen om de software te installeren:

1. Dubbelklik op het **Bureaublad.** 

- 2. Beweeg de cursor naar de dvd/cd-drive.
- 3. Klik met de rechtermuisknop en klik vervolgens op Openen.
- 4. Dubbelklik op **Total Media**<sup>™</sup> **HDCam.exe**.
- 5. Er verschijnt een assistent die u door de installatie leidt.
- 6. Volg de aanwijzingen om de installatie te voltooien.

#### Verwijderen

Zo verwijdert u Total Media<sup>™</sup> HDCam:

- Klik op Start> Programma's> ArcSoft Total Media HDCam>Uninstall.
- 2. Er verschijnt een assistent die u door het verwijderingsproces leidt.
- 3. Volg de aanwijzingen om het verwijderingsproces te voltooien.

#### Taal

Zo wijzigt u na de installatie de taal van de gebruikersinterface:

- 1. Klik in het hoofdmenu op **Options** > **Voorkeursinstellingen.**
- 2. Selecteer een taal en klik op OK.

#### Registreren en upgraden

Zo kunt u de software registreren en upgraden:

- 1. Klik in het hoofdmenu op 🖲 om een verbinding tot stand te brengen met het informatiecentrum.
- 2. Selecteer Upgraden, Patches of Registreren.

## Mediabrowser

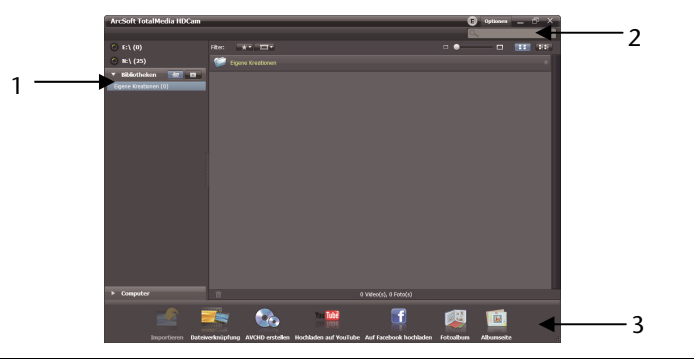

| Nr. | Onderdeel        | Functie                                                                                                |
|-----|------------------|----------------------------------------------------------------------------------------------------|
| 1   | Weergavemodus    | Biedt drie modi om de mediabestanden<br>weer te geven                                                  |
| 2   | Overzicht        | Selectie en weergave van een<br>miniatuurvoorstelling van de bestanden<br>en gedetailleerde informatie |
| 3   | Functieoverzicht | Overzicht van de belangrijkste functies                                                                |

#### Mediabestanden bekijken

Volg de onderstaande aanwijzingen om mediabestanden op het apparaat te bekijken:

- 1. Sluit het apparaat aan op de computer.
- 2. De apparaatcode verschijnt boven de afspeelmodus.
- 3. Klik op het gewenste apparaat om alle mediabestanden weer te geven.

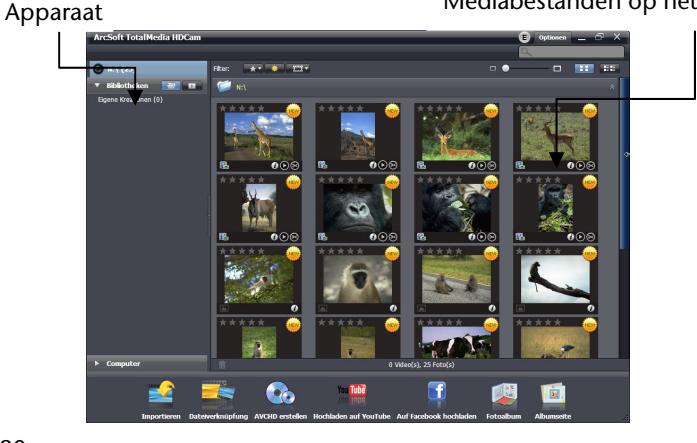

Mediabestanden op het apparaat

- Om een videoclip af te spelen, dubbelklikt u op de desbetreffende clip of op **D**.
- Om het afspelen van de videoclip te onderbreken / beëindigen / hervatten, klikt u op 1 / 2.
- Om een bestand te verwijderen, klikt u op 🗐.
- Om een videoclip bij te snijden, klikt u op ⊠.
- Om een bestand een beoordeling toe te kennen, klikt u op het ★- symbool van het desbetreffende bestand.
- Om de eigenschappen van een bestand te bekijken, klikt u op het I - symbool van het desbetreffende bestand.
- Om een foto in een nieuw venster te bekijken, dubbelklikt u op de desbetreffende foto.
- Om de vorige of volgende foto te bekijken, klikt u op het desbetreffende icoon (,naar rechts' of ,naar links' gaan).

#### Afspeelmodus

Maak uw keuze uit drie modi voor het afspelen van mediabestanden: bibliotheek, kalender en doorzoeken.

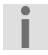

Om mediabestanden in de bibliotheek- of kalendermodus te bekijken, dient u de bestanden eerst te importeren.

Bibliotheekmodus

In de bibliotheekmodus wordt de map "Eigen creaties" weergegeven alsook andere mappen die tijdens het importeren van de bestanden worden gemaakt.

- Zo gaat u naar de bibliotheekmodus:
- 1. Klik op Bibliotheken om het bibliotheekvenster te openen.
- 2. Selecteer de gewenste map.
- 3. Om naar de bibliotheekmodus te gaan, klikt u op
- Bekijk of bewerk de eigenschappen van een map door de map te selecteren en te klikken op *(i)*.
- Om een map te verwijderen, klikt u op het
  im symbool van de desbetreffende map.

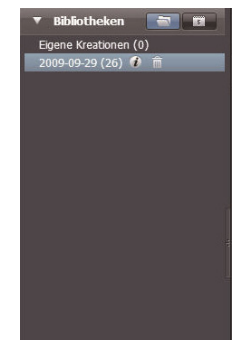

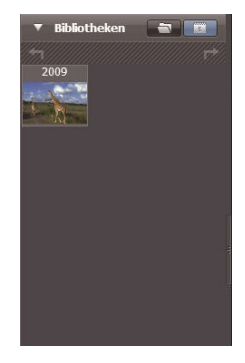

#### Kalendermodus

In de kalendermodus worden mediabestanden gerangschikt op basis van de aanmaakdatum.

- Zo gaat u naar de kalendermodus:
- 1. Klik op Bibliotheken om het kalendervenster te openen.
- 2. Selecteer de gewenste map.
- 3. Om naar de kalendermodus te gaan, klikt u op

De kalendermodus bestaat uit drie submodi: jaar-, maand- en dagmodus.

Zo schakelt u tussen de drie verschillende submodi:

- Om de maandmodus te openen, klikt u op de afbeelding van het gewenste jaar.
- Om naar het vorige of het volgende jaar te gaan (indien beschikbaar), klikt u op 🗂 of 📂.
- Om de dagmodus te openen, klikt u op de afbeelding van de gewenste maand.
- Om naar de vorige of volgende maand te gaan (indien beschikbaar), klikt u op 🔄 of 🛤.
- Om terug te keren naar de vorige modus klikt u op III.

| 🔻 Bibliotheken 🛛 📷 | ▼ Bibliot | heken    |                    | •  | Bibli | othel | œn   |       |    |
|--------------------|-----------|----------|--------------------|----|-------|-------|------|-------|----|
| *1                 | t.        | 2009     | ////// <del></del> | t  | +7    |       | 2009 | 9 Sep | F  |
| 2009               | Jan       | Feb      | Mär                | So |       |       |      |       | Sa |
|                    |           |          |                    |    |       |       |      |       | 5  |
|                    | Apr       | Mai Juni | Juni               | 6  |       |       |      |       | 12 |
|                    |           |          |                    | 13 |       |       |      |       | 19 |
| 1                  | Juli      | Aug      | Sep                | 20 |       | 22    |      |       | 26 |
|                    |           |          | N N                | 27 |       |       |      |       |    |
|                    | Okt       | Nov      | Dez                |    |       |       |      |       |    |
|                    |           |          |                    |    |       |       |      |       | 1  |
|                    | · · · · · |          | k                  |    |       |       |      |       |    |

#### Browsermodus

Met de browser kunt u mediabestanden op uw computer met behulp van een boomstructuur doorzoeken.

Zo gaat u naar de browsermodus:

- 1. Klik op Computer om het computervenster te openen.
- 2. Om mediabestanden te bekijken, selecteert u de gewenste map op uw computer.
- 3. Om het overzicht te actualiseren, klikt u op M.

## **Overzicht**

In de overzichtsmodus beschikt u over verschillende mogelijkheden om een miniatuurweergave van de bestanden en gedetailleerde informatie te bekijken. In de onderstaande tabel wordt een beschrijving gegeven van de verschillende opties:

| Symbool | Beschrijving      | Functie                                                                                                |
|---------|-------------------|----------------------------------------------------------------------------------------------------|
| *       | Waarderingsfilter | Geeft de mediabestanden weer<br>op basis van de beoordeling die<br>aan de bestanden werd<br>toegekend. |
| *       | Nieuwe filter     | Geeft de nieuwe<br>mediabestanden weer.                                                                |
| П       | Typefilter        | Geeft de mediabestanden weer<br>op basis van het geselecteerde<br>type.                                |
|         | Snel zoeken       | Geeft de mediabestanden weer<br>op basis van de ingevoerde<br>letters.                                 |
|         | Schuifregelaar    | Past het formaat van de<br>miniatuurweergave aan met                                                   |

|   | miniatuurweergave | behulp van de schuifregelaar.                                                         |
|---|-------------------|---------------------------------------------------------------------------------------|
| H | Miniatuurweergave | Geeft de bestanden weer in miniatuurformaat.                                          |
|   | Details           | Geeft de miniatuurweergave van<br>de bestanden weer met<br>gedetailleerde informatie. |

## Functieoverzicht

In het functieoverzicht worden de belangrijkste functies weergegeven. Door te klikken op een icoon wordt de desbetreffende functie geactiveerd. In de onderstaande tabel wordt een beschrijving gegeven van de verschillende opties:

| Symbool | Beschrijving             | Functie                                                                                                   |
|---------|--------------------------|----------------------------------------------------------------------------------------------------|
|         | Importeren               | Importeert mediabestanden<br>van een camera, een<br>camcorder of een<br>opslagmedium naar de<br>computer. |
|         | Bestandskoppeling        | Maakt films van uw<br>videobestanden.                                                                     |
|         | AVCHD creëren            | Brandt uw videobestanden op<br>een AVCHD-schijf.                                                          |
| YouTube | Uploaden naar<br>YouTube | De bestanden worden naar<br>uw YouTube-account<br>geüpload.                                               |

| f | Uploaden naar<br>Facebook | De bestanden worden naar<br>uw Facebook-account<br>geüpload. |
|---|---------------------------|--------------------------------------------------------------|
|   | Fotoalbum                 | Maakt albums van uw foto's.                                  |
|   | Albumpagina               | Maakt albumpagina's van uw<br>foto's.                        |

#### Mediabestanden importeren

Zo importeert u mediabestanden naar uw computer:

- 1. Selecteer de gewenste map.
- 2. Selecteer de gewenste bestanden.
- Klik op importeren. Het venster "Importeren" wordt weergegeven.

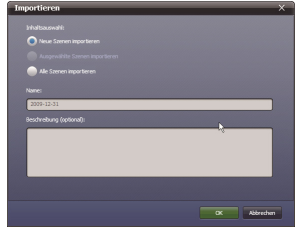

- 4. Selecteer "Nieuwe scènes importeren", "Geselecteerde scènes importeren" of "Alle scènes importeren".
- 5. Selecteer een mapnaam of voer een nieuwe naam in.
- 6. Klik op **OK** om de bestanden te importeren.

#### Videoclips bijsnijden

Zo worden videoclips bijgesneden:

1. Klik op "Bestandskoppeling".

Een venster verschijnt.

- Verplaats de gewenste videoclip door klikken en slepen naar het venster.
- 3. Om de clips te bekijken en te bewerken, dubbelklikt u op de clips.
- 4. Om de clips bij te snijden, klikt u op **"Verder".**
- 5. Selecteer het apparaat en de map waar de bijgesneden clip dient te worden opgeslagen.

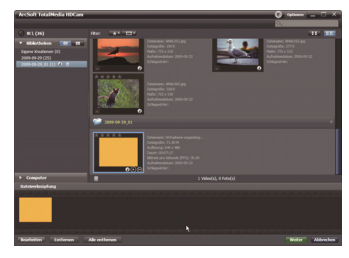

| Dateiverknüpfung ×                                                                                              | 1 |
|----------------------------------------------------------------------------------------------------|---|
| Experteinstellungen:<br>Dulafomat: nav                                                                          |   |
| Auflitourg: 040 x 490<br>Millote pris Gelande (FPI): 30.00                                                      |   |
|                                                                                                    |   |
| Alfreshelts ged en                                                                                              |   |
| Auf Concertion products                                                                                         |   |
| Lasfords (b) v                                                                                                  |   |
| Territoria antesara                                                                                             |   |
| AND AND A AND A AND A AND A AND A AND A AND A AND A AND A AND A AND A AND A AND A AND A AND A AND A AND A AND A |   |

#### Branden van AVCHD-schijfjes.

Zo brandt u AVCHD-schijfjes.

- 1. Klik op AVCHD maken. Het venster verschijnt.
- 2. Verplaats de gewenste videoclips door klikken en slepen naar het venster.
- 3. Om de clips te bekijken en te bewerken, klikt u op de clips.
- 4. Klik op Verder.
- Selecteer de drive waarmee u de AVCHD-schijf wilt branden en selecteer de map waar de bestanden dienen te worden opgeslagen op uw computer.

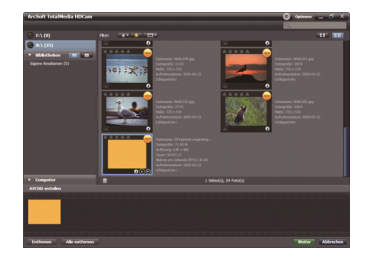

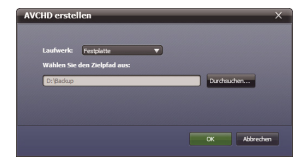

#### **Videoclips bewerken**

Zo bewerkt u een videoclip:

- Dubbelklik op een videoclip op het bureaublad. Het venster "Bewerken" wordt weergegeven.
- Om het begin van de bijgesneden clip te selecteren, klikt u op .

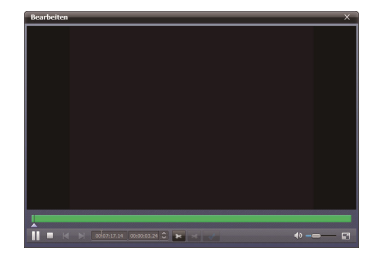

- 3. Om het einde van de bijgesneden clip te selecteren, klikt u op
- 4. Om de bijgesneden clip op te slaan, klikt u op **eva**.

In de onderstaande tabel vindt u een beschrijving van de andere functies in het venster "Bewerken":

| Symbool         | Betekenis              | Functie                                                                                                    |
|-----------------|------------------------|----------------------------------------------------------------------------------------------------|
|                 | Afspelen /<br>Pauzeren | Klik hierop om de clip af te spelen of het afspelen te onderbreken.                                           |
|                 | Stoppen                | Klik hierop om het afspelen van de<br>clip te beëindigen.                                                     |
| ×               | Vorige                 | Klik hierop om de vorige clip af te spelen.                                                                   |
| X               | Volgende               | Klik hierop om de volgende clip af te spelen.                                                                 |
| <u>00:00:00</u> | Tijdveld               | Klik op de cijfers, gebruik de<br>pijltjestoetsen om een bepaald<br>fragment van de videoclip te<br>bekijken. |
|                 | Volume                 | Verschuiven om het volume aan te passen.                                                                      |
| Γ.              | Volledig scherm        | Klik hierop om de modus Volledig<br>scherm weer te geven.                                                     |

#### Bestanden uploaden naar YouTube

Zo kunt u bestanden naar YouTube uploaden:

1. Klik op **"Uploaden naar** YouTube".

Een venster verschijnt.

- 2. Verplaats het gewenste bestand door klikken en slepen naar het venster.
- 3. Klik op "Verder".

Het YouTube-aanmeldscherm wordt weergegeven.

 Voer uw YouTube-gebruikersnaam en – wachtwoord in.

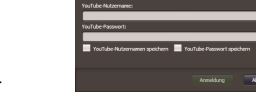

- 5. Om aan te melden bij YouTube klikt u op "Login".
- 6. Volg de aanwijzingen op YouTube om het bestand te uploaden.

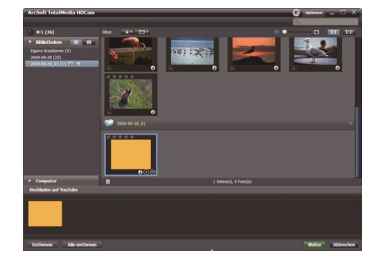

#### Bestanden uploaden naar Facebook

Zo kunt u bestanden naar Facebook uploaden:

1. Klik op **"Uploaden naar** Facebook".

Een venster verschijnt.

- 2. Verplaats het gewenste bestand door klikken en slepen naar het venster.
- 3. Klik op "Verder".

Het Facebook-aanmeldscherm wordt weergegeven.

- 4. Voer uw Facebook-e-mailadres en het wachtwoord in.
- Om aan te melden bij Facebook klikt u op "Login".
- 5. Volg de aanwijzingen op Facebook om het bestand te uploaden.

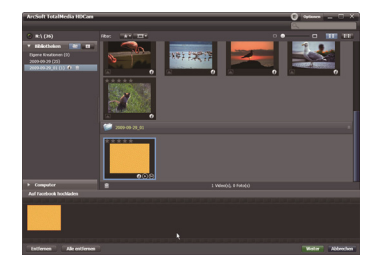

| Rightader<br>Laph In Textinal In e<br>Ingen, jord finiter | spo he fol functionality of Optimites. If you derivated this to<br>at Findboot type page. |
|-----------------------------------------------------------|-------------------------------------------------------------------------------------------|
| tout<br>Passad                                            |                                                                                           |
|                                                           | 1999 og hages af for fan de skieler                                                       |
| 1.00010-000                                               | Final second                                                                              |
|                                                           |                                                                                           |
|                                                           | Pi                                                                                        |

## Fotoalbums maken

Zo maakt u fotoalbums:

1. Klik op "Fotoalbum".

Een venster verschijnt.

- 2. Sleep de gewenste foto's naar het venster.
- Om de toepassing Print Creations van ArcSoft te starten, klikt u op "Verder".
- 4. Selecteer de categorieën van de fotoalbums om de fotoalbums te bekijken.
- 5. Selecteer "Fotoalbum".
- Om het scherm "Fotoalbumdesign" te openen, klikt u op "Verder".
- Let op de beschrijving van het fotoalbumdesign aan de hand van de onderstaande afbeelding:

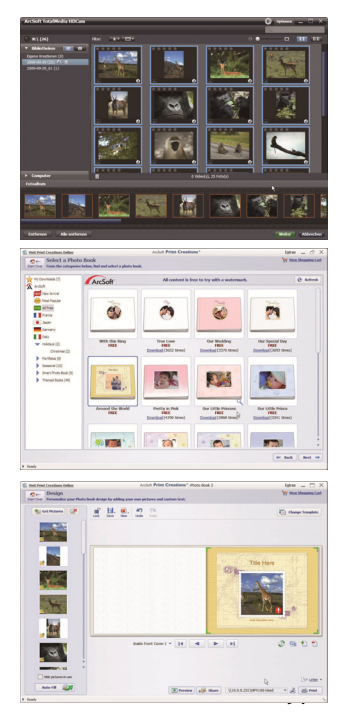

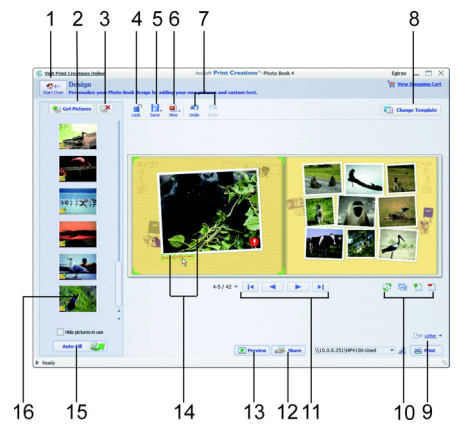

| Nr. | Functie                           | Nr. | Functie                                                       |
|-----|-----------------------------------|-----|---------------------------------------------------------------|
| 1   | Opnieuw beginnen                  | 9   | Afdrukken / afdrukopties                                      |
| 2   | Foto's toevoegen                  | 10  | Pagina bewerken / lay-out<br>pagina                           |
| 3   | Alles verwijderen                 | 11  | Pagina's doorzoeken                                           |
| 4   | Design blokkeren /<br>deblokkeren | 12  | Fotoalbum via e-mail, als<br>foto of SWF-bestand<br>verzenden |

| 5 | Design opslaan                        | 13 | Fotoalbum bekijken                                                  |
|---|---------------------------------------|----|---------------------------------------------------------------------|
| 6 | Nieuw project of<br>design            | 14 | Klikken om tekst of foto te<br>bewerken                             |
| 7 | Ongedaan maken /<br>herhalen          | 15 | Lege pagina's automatisch opvullen met foto's                       |
| 8 | Lay-out van het<br>fotoalbum wijzigen | 16 | Klikken op het symbool om<br>de pagina met de foto weer<br>te geven |

## Albumpagina's maken

Zo maakt u albumpagina's:

1. Klik op Albumpagina.

Een venster verschijnt.

- 2. Sleep de gewenste foto naar het venster.
- Om de toepassing Print Creations van ArcSoft te starten, klikt u op "Verder".
- Selecteer de categorieën van de albumpagina's om de albumpagina's te bekijken.
- 5. Selecteer een albumpagina.
- Om het scherm "Albumpaginadesign" weer te geven, klikt u op "Verder".
- Let op de beschrijvingen van het albumpaginadesign aan de hand van de onderstaande afbeelding:

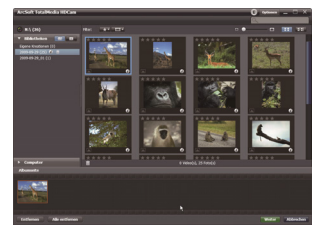

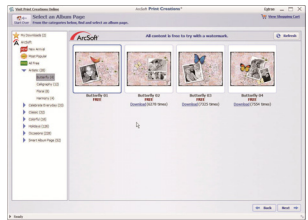

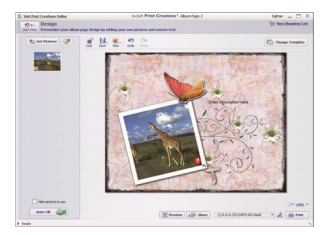

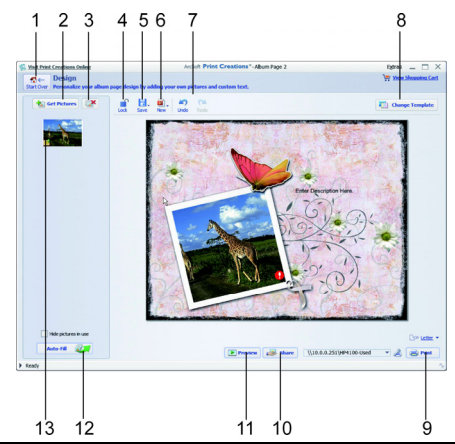

| Nr. | Functie                           | Nr. | Functie                                             |
|-----|-----------------------------------|-----|-----------------------------------------------------|
| 1   | Opnieuw beginnen                  | 8   | Lay-out van de albumpagina<br>wijzigen              |
| 2   | Foto's toevoegen                  | 9   | Afdrukken / afdrukopties                            |
| 3   | Alles verwijderen                 | 10  | Albumpagina per e-mail of als fotobestand verzenden |
| 4   | Design blokkeren /<br>deblokkeren | 11  | Albumpagina bekijken                                |

| 5 | Design opslaan               | 12 | Lege pagina's automatisch opvullen met foto's.                       |
|---|------------------------------|----|----------------------------------------------------------------------|
| 6 | Nieuw project of<br>design   | 13 | Klikken op het symbool om de<br>pagina met de foto weer te<br>geven. |
| 7 | Ongedaan maken /<br>herhalen |    |                                                                      |

### **Onderhoud en verzorging**

Reinig de behuizing, de lens en het display als volgt:

Reinig de behuizing van de camera met een zacht droog doekje.

Gebruik geen verdunners of schoonmaakmiddelen die olie bevatten. Daardoor kan de camera beschadigd raken.

Om de lens of het display te reinigen, verwijdert u het stof eerst met een lenskwastje. Reinig daarna met een zacht doekje. Druk niet op het display en gebruik voor het schoonmaken ervan geen harde voorwerpen.

Gebruik voor de behuizing en de lens geen sterke schoonmaakmiddelen (vraag advies aan de verkoper als vuil niet verwijderd kan worden).

## Storingen verhelpen

| Fout                                                       | Oorzaak                                                            | Verhelpen van<br>storingen                                                |
|------------------------------------------------------------|--------------------------------------------------------------------|---------------------------------------------------------------------------|
| De foto-<br>/filmopnamen zijn<br>onscherp.                 | De lens is vuil.                                                   | Reinig de lens.                                                           |
| De foto-<br>/filmopnamen zijn<br>niet in kleur.            | De witbalans is niet correct ingesteld.                            | Stel de correcte<br>witbalans in voor<br>de belichtings-<br>verhoudingen. |
| De foto-<br>/filmopnamen<br>hebben vreemde<br>kleuren.     | Er is een effect<br>ingeschakeld.                                  | Schakel het effect<br>uit.                                                |
| De foto-<br>/filmopnamen zijn<br>te donker of te<br>licht. | Er werd<br>gefotografeerd met<br>een verkeerde<br>flitsinstelling. | Selecteer een<br>andere<br>flitsinstelling.                               |
|                                                            | De afstand tot het<br>onderwerp is te groot.                       | Verklein de<br>afstand tot het<br>onderwerp.                              |

| De foto-           | De SD-kaart is           | Deactiveer de      |
|--------------------|--------------------------|--------------------|
| /filmopnamen       | beveiligd tegen          | schrijfbeveiliging |
| kunnen niet        | schrijven.               | op de SD-kaart.    |
| worden gewist.     | Het bestand is           | Deblokkeer het     |
|                    | geblokkeerd.             | bestand.           |
| De camera kan niet | De accu is leeg.         | Laad de accu op.   |
| worden             |                          |                    |
| ingeschakeld.      |                          |                    |
| De SD/SDHC-kaart   | De SD-kaart is niet      | Plaats de SD-kaart |
| kan niet worden    | correct in de kaartsleuf | correct in de      |
| geplaatst.         | geplaatst.               | kaartsleuf.        |
| De camera wordt    | Het                      | Installeer het     |
| niet door de       | camerastuurprogram       | camerastuurprogr   |
| computer herkend.  | ma is niet op de         | amma.              |
|                    | computer                 |                    |
|                    | geïnstalleerd.           |                    |

Neem contact op met onze klantendienst indien na het opvolgen van deze richtlijnen de storing niet is verholpen. De gegevens vindt u op de laatste pagina van deze gebruiksaanwijzing.

Probeer in geen geval het apparaat zelf te herstellen of te openen. In het apparaat bevinden zich geen onderdelen die onderhoud vereisen. Indien ongeautoriseerde wijzigingen aan het apparaat worden doorgevoerd, vervalt het recht op garantie.

# Technische gegevens

| Beeldsensor        | 5 megapixels                                                       |  |
|--------------------|--------------------------------------------------------------------|--|
| Modi               | HD-videocamera, digitale camera, dictafoon                         |  |
| Lens               | f = 5,5 mm, 8 x digitale zoom                                      |  |
| Display            | 2,4" LCD                                                           |  |
| TV Norm            | NTSC/PAL                                                           |  |
| Opslagmedium       | Kaartsleuf voor SD (max. 2GB) of<br>SDHC (max. 8 GB, tot klasse 6) |  |
| Bestandsindelingen | Beeld: JPEG; film: AVI, audio: WAV                                 |  |

| Instellingsbereik | Film:                                            |
|-------------------|--------------------------------------------------|
|                   | Normadi: 10 cm~                                  |
|                   | α<br>Γ - 1 -                                     |
|                   | Foto:                                            |
|                   | Normaal: 30 cm~                                  |
|                   | $\infty$                                         |
|                   | Macro: 10 cm –                                   |
|                   | oneindig                                         |
| PC-aansluiting    | Mini USB 2.0 (High-Speed)-<br>aansluiting        |
| Voeding           |                                                  |
| Akku:             | Lithiumionaccu NP 60                             |
| Batterijen:       | 4 x AAA (alkali-/ NI-CD- / NI-MH-<br>batterijen) |
| USB:              |                                                  |
|                   | 5 V 500mA                                        |

## Verwijdering

#### Verpakking

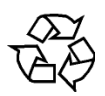

Het apparaat bevindt zich ter bescherming tegen transportschade in een verpakking. Verpakkingen zijn grondstoffen en zijn aldus herbruikbaar of kunnen opnieuw worden opgenomen in de grondstofkringloop.

#### Apparaat

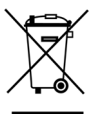

Gooi het apparaat aan het einde van de levensduur in geen geval bij het normale huishoudelijke afval. Vraag bij de plaatselijke autoriteiten na hoe u het apparaat milieuvriendelijk en correct kunt verwijderen.

#### Batterijen

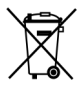

Gebruikte batterijen horen niet thuis bij het normale huishoudelijke afval. De batterijen dienen te worden ingeleverd bij een verzamelpunt voor oude batterijen.

Technische en optische wijzigingen alsook drukfouten voorbehouden.

# MEDION®

## DE

MTC - Medion Technologie Center Freiherr-vom-Stein-Straße 131 45473 Mülheim / Ruhr Hotline: 01805 - 633 63 Fax: 01805 - 665 566 0.14 Euro/Minute aus dem dt. Festnetz.

#### FR Medion France

Medion France CS 90180 72207 La Fleche Cedex France

(0,14 Euro/Minute aus dem dt. Festnetz, Mobilfunk max. 0,42 Euro/Min)

> Servicebereich der Homepage: www.medion.de/service

> > www.medion.de

Service Hotline: 02 43 48 15 68 (numéro non surtaxé) Service PREMIUM hors garantie: 08 92 35 05 40 (0.34 EUR/min) E-Mail: Pour nous contacter, merci de vous rendre sur notre site internet à la rubrique « Service et Support »

www.medion.fr

## NL

Medion B.V. John F. Kennedylaan 16a 5981 XC Panningen Nederland Hotline: 0900 - 2352534 (0,15 EUR/Min) Fax: 0900 - 3292534 (0,15 EUR/Min)

e-mail: Gebruikt u a.u.b. het contactformulier op onze website onder Service en Ondersteuning.

www.medion.nl